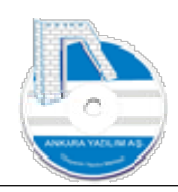

# ANKARA YAZILIM A.Ş.

# AYPOS ERP GENEL MUHASEBE MODÜLÜ Öğretim Dokümanı

## Temmuz 2023

## Ankara

E-Posta: destek@ankarayazilim.com Web: http://ankarayazilim.com

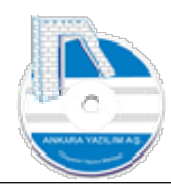

## İçindekiler Tablosu

| . Ge    | enel Muhasebe Modülü              |
|---------|-----------------------------------|
| 1.1.    | Hesap Planı                       |
| 1.1.1.  | Yeni Hesap Kaydı Açma             |
| 1.1.2.  | Hesap Kaydı Değişikliği           |
| 1.1.3.  | Hesap Kaydı Sil                   |
| 1.1.4.  | Hesap Birleştirme                 |
| 1.1.5.  | Bir Hesaptan Kopya Üret 11        |
| 1.1.6.  | Blok Hesaptan Kopya Üret11        |
| 1.1.7.  | Hesabın Güncel Bakiyesini Görme12 |
| 1.1.8.  | Hesaba Ait Dokümanlar13           |
| 1.1.9.  | Hesap Hareketleri (Muavin)13      |
| 1.1.10. | Hesap Hareket Detayı14            |
| 1.1.11. | Hesap Özeti14                     |
| 1.1.12. | Hesap Özellikleri                 |
| 1.1.13. | Hesap Filtreleme                  |
| 1.1.14. | Excel Export                      |
| 1.1.15. | Excel Import19                    |
| 1.1.16. | Grid Editör                       |
| 1.1.17. | Hafızaya Al (Kopyala/Yapıştır)    |
| 2. Fig  | ş İşlemleri                       |
| 2.1.    | Fiş Türleri                       |
| 2.2.    | Yeni Fiş Oluşturma                |
| 2.3.    | Fiş Yazdırma                      |
| 2.4.    | Fiş Hikayesi/Logları İzleme       |
| 2.5.    | Fiş Kopyası Üret                  |
| 2.6.    | Toplu Fiş İşlemleri               |
| 2.7.    | Fiş Dokümanları                   |
| 2.8.    | Excel Export                      |
| 2.9.    | Excel Import (İçeri Veri Al)      |
| 2.10.   | Fiş Şablonlarıyla Çalışmak        |
| 3. M    | ali Tablolar (Finansal Tablolar)  |
| 3.1.    | Bilanço (Özet/Detaylı)            |
| 3.1.1.  | İDA (İlk Değerleri Ata)           |

2

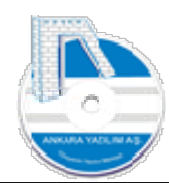

| Excel Export                         |
|--------------------------------------|
| Gelir Tablosu (Özet/Detaylı)         |
| Kullanıcı Tabloları                  |
| esmi Defterler                       |
| Yevmiye Defteri (Kağıt Çıktı)        |
| Büyük Defter (Kağıt Çıktı)           |
| E-Defter (Elektronik Defter)         |
| burum Bilgileri                      |
| Mizan                                |
| Form Ba/Bs                           |
| Hesap Mutabakat Bildirimi            |
| iğer İşlemler                        |
| Dönem Sonu Yansıtma Fişi Oluştur     |
| Dönem Sonu İşlemleri                 |
| Hesap Devirlerini Yeniden Yapılandır |
| Toplu Hesap Kodu Değişkliği66        |
|                                      |

3

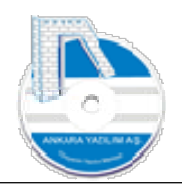

## 1. Genel Muhasebe Modülü

Bu doküman AYPOS ERP'nin Genel Muhasebe Modülü'nü açıklar. Firmanın Türk Ticaret Kanunu'na göre Tek Düzen Hesap Planı çerçevesinde resmi defterlerini tuttuğu, mali raporlarını tanzim ettiği, E-Beyanname Modülü ile beyannamelerini oluşturarak Gelir İdaresi Sistemi'ne gönderilmesi işlevlerini gerçekleştirir.

Önemli! Genel Muhasebe Modülü, bir firmada 100 bin şube ile 10 milyon üzerinde hesap takip edebilme, günlük birim sunucuda 500 bin faturayı işleyerek e-defterini oluşturacak kabiliyete sahip güçlü bir yapıda tasarlanmıştır. Bu veriler tahmini olup firma ölçeğine göre sistemin gücü özelleştirilebilmektedir.

Firma içerisinde ya da dışında muhasebe tutanlar için bu modül, Mali Müşavir ve ERP Yöneticisi tarafından kurgulanır, kontrol edilir ve kullanılır. Mali müşavir dışarıdaysa kendisine verilen yetki ile istediği zaman kendi onaylı bilgisayarından ERP sisteme güvenli bir şekilde bağlanır ve gerekli kontrol ve değişikliklerini yapabilir. Kısaca tüm muhasebeleştirme ve denetim faaliyetlerini uzaktan da yürütebilir. Çünkü muhasebeleştirilen tüm kayıtların kaynağı ERP'nin Doküman Yönetim Modülü sayesinde elektronik olarak ulaşılabilir durumdadır. Firma e-fatura kullanıcısı ise bu iş daha da kolaylaşmıştır.

Örnek: Mali Müşavir bir satın alma faturasını görmek istediğinde ERP içinde ilgili dokümanın dijital haline kolayca kendisi ulaşabilir, inceleyebilir. Eğer muhasebeleşen doküman kağıt fatura ise taranan dijital kopyasına ulaşarak denetimini sağlayabilmektedir.

Genel Muhasebe Modülü'nde mali verilerin hangi hesaplarda takip edileceği bir kez entegrasyon kısmında tasarlanıp yerleştirildikten sonra kullanıcılar bu modülden soyutlanmış olur. Yani kullanıcı sadece bildiği işi yapar. Yaptığı iş sonucunda hangi muhasebe hesaplarının çalıştırılacağını bilmek zorunda da değildir. Çünkü ERP sistem tasarımı gereği üstten kurgulanan entegrasyon yapısına göre otomatik muhasebe yapar. Kullanıcı sadece muhasebe sistemine veri sağlamış olur. Bu sebeple entegrasyon yapısının "ERP Yönetim Modülü'nde" iyi anlaşılması ve kurgulanması önemlidir.

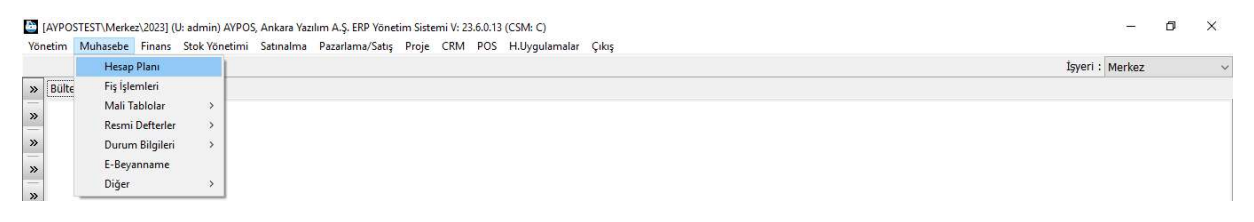

Şekil 1: Genel Muhasebe Modülü

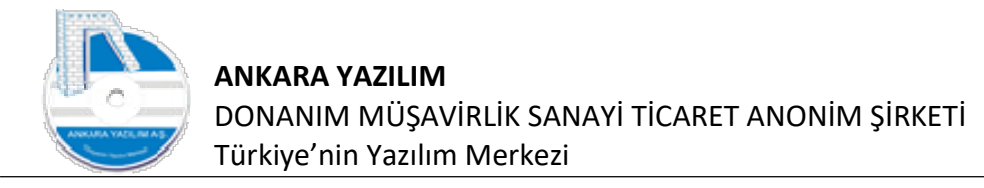

#### 1.1. Hesap Planı

1992 yılında kabul edilen Tek Düzen Hesap Planı'nda tüm ana hesaplar varsayılan olarak ERP'de tanımlanmış olarak gelir. Firma isterse kendi hesap planını Excel Import yöntemi ile ERP'ye otomatik aktarabilir. Ya da mevcut hesap planını Excel Export yöntemiyle dışarı alabilir.

| lten V I  | ICCAD DI ANT DI                      |            |           |                 | İşyeri     | : Merkez |
|-----------|--------------------------------------|------------|-----------|-----------------|------------|----------|
| Heran Ne  | Heren Art                            | D Ötel Kod | Harid No. | Grup Herap Kodu | G Mub Kodu | tevari   |
| riesep iw | DÖNEN VARI IKLAR                     | 0          | Tidite No | Grap nesap koda |            | Merkez   |
|           | HAZIR DEĞERLER                       | 0          |           |                 |            | Merkez   |
| 1         | KASA                                 | ů.         |           |                 |            | Merkez   |
| 101       | KASA HESABI Merkez                   | ñ          |           |                 |            | Merkez   |
| 01.00     | KASA HESABI                          | 1          |           |                 |            | Merkez   |
| 10101     | KASA HESABI Merkez                   | 1          |           |                 |            | Merkez   |
| 0102      | KASA HESABI                          | 1          |           |                 |            | Merkez   |
| 0102      | KASA HESABI                          | 1          |           |                 |            | Merkez   |
| 0104      | KASA HESABI                          | 1          |           |                 |            | Merkez   |
| 10105     | KASA HESABI                          | 1          |           |                 |            | Merkez   |
|           | ALTNAN CEKLER                        | 0          |           |                 |            | Merkez   |
| 01        | ALTNAN CEKLER (ÖDEME EMİRLERİ Merkez | 0          |           |                 |            | Merkez   |
| 0101      | PORTEÖYDEKİ CEKI ER Merkez           | 1          |           |                 |            | Merkez   |
| 0102      | TAHSILDEKI CEKLER Merkez             | 1          |           |                 |            | Merkez   |
| 0103      | TEMİNATTAKİ CEKLER Merkez            | 1          |           |                 |            | Merkez   |
| 10104     | KARSILIKSIZ CEKLER Merkez            | 1          |           |                 |            | Merkez   |
| 2         | BANKALAR                             | 0          |           |                 |            | Merkez   |
| 101       | BANKALAR Merkez                      | 0          |           |                 |            | Merkez   |
|           | VERİLEN ÇEKLER VE ÖDEME EMİRLERİ(-)  | 0          |           |                 |            | Merkez   |
| 01        | VERİLEN CEKLER/ÖDEME EMİRLERİ Merkez | 0          |           |                 |            | Merkez   |
| 0101      | VERİLEN CEKLER Merkez                | 1          |           |                 |            | Merkez   |
| 0102      | ÖDEME EMİRLERİ Merkez                | 1          |           |                 |            | Merkez   |
| 0103      | TEMINATA VERILEN CEKLER Merkez       | 1          |           |                 |            | Merkez   |
|           | DIĞER HAZIR DEĞERLER                 | 0          |           |                 |            | Merkez   |
| 01        | HAZIR DEĞERLER Merkez                | 0          |           |                 |            | Merkez   |
| 0100      | KREDİ KARTI HESABI                   | 1          |           |                 |            | Merkez   |
| 0101      | KREDÍ KARTI HESABI                   | 1          |           |                 |            | Merkez   |
| 0102      | KREDİ KARTI HESABI                   | 1          |           |                 |            | Merkez   |
| 0103      | KREDÍ KARTI HESABI                   | 1          |           |                 |            | Merkez   |
| 0104      | KREDİ KARTI HESABI                   | 1          |           |                 |            | Merkez   |
|           | 1                                    |            |           | T               |            | 00.450   |

Şekil 2: Hesap Planı Listesi

ERP kullanan işletmelerde hesap planı tasarımının anlaşılması ve kurgulanması Mali Müşavir yanında Yönetim kademesiyle de istişare edilerek yapılmalıdır. Bu yapılmadığı takdirde yönetimin istediği ayrıntıda genel muhasebe birimi bilgi üretememektedir. Böylece tek işlemle tüm ayrıntılara ulaşmak varken yanlış tasarımdan dolayı iki iş yapılmakta ve iki iş olduğu için hatalı işlemler çoğalmaktadır.

ERP'de hesap planı yapısı 4 adımda oluşmakta firma yapısına göre bu adımlar artırılabilir ya da azaltılabilir.

- 1) Firmayı/Tüzel kişiliği temsil eden ana hesap (100, 120, 320, 153, 600 gibi)
- 2) İşyerini temsil eden grup hesap ilk kırılımdır. (100 01 => Merkez kasa, 100 02 => Ankara şube kasa gibi)
- 3) işyerindeki birim/ünite/departman kodunu temsil eden ikinci kırılımdır. Kullanımı ihtiyaridir.
- 4) Hesap No son kırılımdır. Kullanımı zorunludur.

Örnek-1; 6 şubesi olan bir firmanın 4. şubesindeki pazarlama departmanının (departman kodu 02) kasa hesabını yazalım.

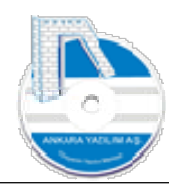

100 KASA

100 04 KASA HESABI (4.ŞUBE)

100 04 02 KASA HESABI (PAZARLAMA DEPARTMANI)

#### 100 04 02 01 KASA HESABI (2.PAZARLAMA)

Yukarıdaki hesap hiyerarşisi istisna hesaplar hariç tüm hesap planında ana hesaplar altında uygulanabilir.

Örnek-2; Tek merkez şubesi olan bir firmanın yurtiçi satışlarını, ARAÇ SATIŞ ve SERVİS HİZMET SATIŞI ayrıntılı oluşturalım.

600 YURTİÇİ SATIŞLAR

600 01 YURTİÇİ SATIŞLAR

600 01 01 ARAÇ SATIŞLARI

#### 600 01 02 SERVİS HİZMET SATIŞLARI

Hesap planındaki hesaplar "kırmızı" ve "siyah" statüsünde renkli gösterilmektedir. "Kımızı" hesaplar ata hesaplar olup altındaki çocuk hesapların toplam bakiyelerini temsil ederler. **Ata hesaplara yevmiye kaydı girilemez.** Kırmızı hesaplar işlem yapılan çocuk yani kebir hesaplarıdır. Yevmiye kayıtları bu düzeydeki detay hesaplara yazılır.

1.1.1. Yeni Hesap Kaydı Açma

Açılacak tüm hesaplar, hesap planında bulunan ana hesapların altında açılır. Tek Düzen Hesap Planı'nda **ana hesabı olmayan bir kodu verilerek hesap açılmamalıdır**. ERP bu konuda zorlama yapmasa bile bu hesap planı kullanımına aykırı bir davranıştır.

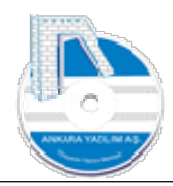

|                                       |   |                    |                    |           |  |   |          | İşyeri : M | erkez          |
|---------------------------------------|---|--------------------|--------------------|-----------|--|---|----------|------------|----------------|
| Bülten                                | х | MUHASEBE HESAF     | PLANI [X]          |           |  |   |          |            |                |
| Hesap No                              |   |                    |                    | Hesap Adı |  | D | Özel Kod | Harici No  | Grup Hesap Kod |
| 1                                     |   | DÖNEN VARLIKLAR    |                    |           |  | 0 |          |            |                |
| 10                                    |   | HAZIR DEĞERLER     |                    |           |  | 0 |          |            |                |
| 100                                   |   | KASA               |                    |           |  | 0 |          |            |                |
| 100 01                                |   | KASA HESABI Merkez |                    |           |  | 0 |          |            |                |
| 100 01 00                             |   | KASA HESABI        |                    |           |  | 1 |          |            |                |
| 100 01 01                             |   | KASA HESABI Merkez |                    |           |  | 1 |          |            |                |
| 100 01 02                             |   | KASA HESABI        |                    |           |  | 1 |          |            |                |
| 100 01 03 🗖                           |   | KASA HESABI        |                    |           |  | 1 |          |            |                |
| 100 01 04                             |   | KASA HESABI        |                    |           |  | 1 |          |            |                |
| 100 01 05                             |   | KASA HESABI        |                    |           |  | 1 |          |            |                |
| 101                                   |   | ALINAN ÇEKLER      |                    |           |  | 0 |          |            |                |
| 101 01                                |   | ALINAN ÇEKLER/ÖDE  | ME EMIRLERİ Merke: | 0         |  | 0 |          |            |                |
| 101 01 01                             |   | PORTFÖYDEKÍ ÇEKLE  | R Merkez           |           |  | 1 |          |            |                |
| 101 01 02                             |   | TAHSİLDEKİ ÇEKLER  | Merkez             |           |  | 1 |          |            |                |
| 101 01 03                             |   | TEMİNATTAKİ ÇEKLE  | R Merkez           |           |  | 1 |          |            |                |
| 101 01 04                             |   | KARŞILIKSIZ ÇEKLER | Merkez             |           |  | 1 |          |            |                |
| 102                                   | 1 | BANKALAR           |                    |           |  | 0 |          |            |                |
| 102 01                                |   | BANKALAR Merkez    |                    |           |  | 0 |          |            |                |
| 103                                   |   | VERİLEN ÇEKLER VE  | DEME EMÍRLERÍ(-)   |           |  | 0 |          |            |                |
| <ul> <li>I</li> </ul>                 |   |                    |                    |           |  |   |          |            |                |
| · · · · · · · · · · · · · · · · · · · |   |                    |                    |           |  |   |          |            |                |

7

Şekil 3: Yeni Hesap Kaydı

Yeni hesap kaydı açarken ata hesap üzerine gelinir ve "Yeni" butonuna basılır. ERP burada ilgili ata hesap altında en büyük yeni hesap kodunu otomatik tespit eder. Bu işlem kullanıcıya bir kolaylık sağlanması için yapılır. Yoksa kullanıcının son en büyük hesap numarasını kendisi vermek zorunda kalır. Bu da binlerce hesap takip eden firmalarda zor iştir.

| ülten X HESA | P PLANI [X]     |                                                |                          |   |          |           |                |
|--------------|-----------------|------------------------------------------------|--------------------------|---|----------|-----------|----------------|
| Hesap No     |                 |                                                | Hesap Adı                | D | Özel Kod | Harici No | Grup Hesap Kod |
| 00           | KASA            |                                                |                          | 0 |          |           |                |
| 00 01        | KASA HESABI Mer | kez                                            |                          | 0 |          |           |                |
| 00 01 00     | KASA HESABI     |                                                |                          | 1 |          |           |                |
| 00 01 01     | KASA HESABI Mer | kez                                            |                          | 1 |          |           |                |
| 00 01 02     | KASA HESABI     |                                                |                          | 1 |          |           |                |
| 00 01 03     | KASA HESABI     |                                                |                          | 1 |          |           |                |
| 00 01 04     | KASA HESABI     | -                                              |                          | 1 |          |           |                |
|              |                 | Hesap Kodu<br>Hesap Adi                        | 100 01 06<br>KASA HESABI |   |          |           |                |
|              |                 | Hesap Grubu<br>Özel Kod<br>Harici No<br>İşyeri | 1-Detay                  | ~ |          |           |                |

Şekil 4: Yeni Hesap Kaydı Detayı

Yukarıda hesap planında merkez işyerine ait 6 nolu kasa hesabı açılmaktadır. Hesap grubu "1-Detay" olarak işaretlenmelidir. Çünkü bu hesap başlık (ata) hesap değildir, kebir hesaptır. Bu hesaba artık giriş çıkış yönünde mali hareket yapılabilecektir.

Not: Detay hesaplar altında başlık hesap kaydı oluşturulamaz.

IAVPOSTEST\Merkez\20231 (U: admin) AVPOS Ankara Vazilim A.S. FRP Vönetim Sistemi V: 23.6.0.13 (CSM: C)

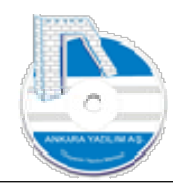

Özel kod: Kebir hesaplar fazla olduğunda hesap kaydında filtreleme için ihtiyaca göre bir özel kod girilebilir.

**Harici No:** Başka programlardan ERP'ye aktarılan hesaplarda eski hesap numarası belirli bir süre takip edilmek istenilebilir. Bu sebeple eski hesap numarası harici no alanına girilebilir.

## 1.1.2. Hesap Kaydı Değişikliği

Açılan hesap kod ya da ismi ile bulunur. Üzerine gelinir ve "Detay" butonuna basılır. Daha önce açılan hesabın tüm özellikleri görüntülenir. "Değiştir" butonuna basılarak ilgili özeliklerde gerekli değişiklikler yapılır ve değişikliğin geçerli olması için "Kayıt" butonuna basılır.

| 😂 HESAP DETAY |                      | _ <u> </u> } | × |
|---------------|----------------------|--------------|---|
| Hesap Kodu    | 100 01 05            |              |   |
| Hesap Adı     | KASA HESABI          |              |   |
| Hesap Grubu   | 1-Detay $\checkmark$ |              |   |
| Özel Kod      |                      |              |   |
| Harici No     | 100 05               |              |   |
| İşyeri        | Merkez               |              |   |
| Çıkış         | (ayıt                |              |   |

Şekil 5: Hesap Özelliği Değiştirme

Yukarıda dikkat edilirse hesap kodu değişikliği yapılmasına izin verilmemektedir. Hesap kodunu değiştirmek için hesap planında hesap üzerinde sağ klik yapılarak "Hesap No Değiştir" işlevi kullanılmalıdır.

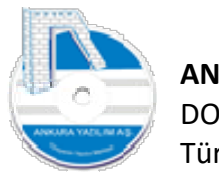

[AYPOSTEST\Merkez\2023] (U: admin) AYPOS, Ankara Yazılım A.Ş. ERP Yönetim Sistemi V: 23.6.0.13 (CSM: C) Yönetim Muhasebe Finans Stok Yönetimi Satınalma Pazarlama/Satış Proje CRM POS H.Uygulamalar Çıkış

| Hesap No                |               | Hesap Adı                   | D |
|-------------------------|---------------|-----------------------------|---|
| 100                     | KASA          |                             | 0 |
| 100 01                  | KASA HESABI I | /erkez                      | 0 |
| 100 01 00               | KASA HESABI   |                             | 1 |
| 100 0 <mark>1</mark> 01 | KASA HESABI I | /lerkez                     | 1 |
| 00 01 02                | KASA HESABI   |                             | 1 |
| 100 01 03               | KASA HESABI   |                             | 1 |
| 100 01 04               | KASA HESABI   |                             | 1 |
| 100 01 05               | KASA HESABI   | Hafizaya Al                 | 1 |
|                         |               | Hesap No Değiştir           |   |
|                         |               | Seçilen Hesaptan Kopya Üret |   |
|                         |               | Seçilen Bloktan Kopya Üret  |   |
|                         |               | Birleştirme İçin Seç        |   |
|                         |               | Birleştir/Yapıştır          |   |
|                         |               | Bakiye Göster/Gizle F5      |   |
|                         |               | Dokümanlar Ctrl+D           |   |
|                         |               | Excel Export                |   |
|                         |               | Excel Import                |   |
|                         |               | Hit Grid Editör             |   |

Şekil 6: Hesap No Değişikliği

Hesap No değiştirildiğinde hesap üzerindeki mali döneme ait tüm hareketler otomatik yeni hesaba aktarılır.

## 1.1.3. Hesap Kaydı Sil

Hesap bulunduktan sonra üzerine gelinir aşağıdaki "Sil" butonuna basılır. Eğer hesap bir mali hareket görmemiş ise ERP hesabın silinmesine izin verir.

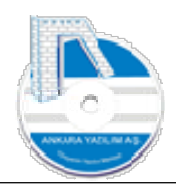

|          |                                                        |            | İşyeri : N | 1erkez v          |
|----------|--------------------------------------------------------|------------|------------|-------------------|
| ülten    | X MUHASEBE HESAP PLANI                                 |            |            |                   |
| Hesap No | Hesap Adı                                              | D Özel Kod | Harici No  | Grup Hesap Kodu 🔺 |
|          | DÖNEN VARLIKLAR                                        | 0          |            |                   |
| 0        | HAZIR DEĞERLER                                         | 0          |            |                   |
| 00       | KASA                                                   | 0          |            |                   |
| 00 01    | KASA HESABI Merkez                                     | 0          |            |                   |
| 00 01 00 | KASA HESABI                                            | 1          |            |                   |
| 00 01 01 | KASA HESABI Merkez                                     | 1          |            |                   |
| 00 01 02 | KASA HESABI                                            | 1          |            |                   |
| 00 01 03 | KASA HESABI                                            | 1          |            |                   |
| 00 01 04 | KASA HESABI                                            | 1          |            |                   |
| 00 01 05 | KASA HESABI                                            | 1          |            |                   |
| 01       | ALINAN ÇEKLER                                          | 0          |            |                   |
| 0101     | ALINAN ÇEKLER/ÖDENE EMİRLERİ Merkez                    | 0          |            |                   |
| 010101   | PORTFÖYDEKİ ÇE <mark>LLEF</mark> Merkez                | 1          |            |                   |
| 010102   | TAHSİLDEKİ ÇEKL <mark>I</mark> R M <mark>e</mark> rkez | 1          |            |                   |
| 010103   | TEMİNATTAKİ ÇE <mark>N</mark> ER <mark>i</mark> Merkez | 1          |            |                   |
| 010104   | KARŞILIKSIZ ÇEKLER Merkez                              | 1          |            |                   |
|          |                                                        |            |            | ×                 |
|          |                                                        |            |            | ,                 |

Şekil 7: Hesap Planında Hesap Kaydı Silme

## 1.1.4. Hesap Birleştirme

Herhangi bir sebeple mükerrer açılan hesapların birleştirilmesi için bu seçenek kullanılabilir. Önce transfer edilecek hesap üzerine gelinir ve sağ klik ile "Birleştirme için Seç" seçeneği tıklanır.

|           |                |                             |   |          | İşyeri : N | ierkez y          |
|-----------|----------------|-----------------------------|---|----------|------------|-------------------|
| Bülten    | X MUHASEBE HE  | ESAP PLANI [X]              |   |          |            |                   |
| Hesap No  |                | Hesap Adı                   | D | Özel Kod | Harici No  | Grup Hesap Kodu 🗸 |
| 1         | DÖNEN VARLIKI  | AR                          | 0 |          |            |                   |
| 10        | HAZIR DEĞERLE  | R                           | 0 |          |            |                   |
| 100       | KASA           |                             | 0 |          |            |                   |
| 100 01    | KASA HESABI M  | lerkez                      | 0 |          |            |                   |
| 100 01 00 | KASA HESABI    |                             | 1 |          |            |                   |
| 100 01 01 | KASA HESABI M  | Hafizava Al                 | 1 |          |            |                   |
| 100 01 02 | KASA HESABI    |                             | 1 |          |            |                   |
| 100 01 03 | KASA HESABI    | Hesap No Degiştir           | 1 |          |            |                   |
| 100 01 04 | KASA HESABI    | Seçilen Hesaptan Kopya Uret | 1 |          |            |                   |
| 100 01 05 | KASA HESABI    | Seçilen Bloktan Kopya Üret  | 1 |          |            |                   |
| 101       | ALINAN ÇEKLER  | Birlestirme İcin Sec        | 0 |          |            |                   |
| 101 01    | ALINAN ÇEKLER  | Birlectir/Vapustur          | 0 |          |            |                   |
| 101 01 01 | PORTFÖYDEKÍ    |                             | 1 |          |            |                   |
| 101 01 02 | TAHSİLDEKİ ÇE  | Bakiye Göster/Gizle F5      | 1 |          |            |                   |
| 101 01 03 | TEMÍNATTAKÍ Ç  | Dokümanlar Ctrl+D           | 1 |          |            |                   |
| 101 01 04 | KARŞILIKSIZ ÇE | Excel Export                | 1 |          |            |                   |
|           |                | Excelimport                 |   |          |            |                   |
| ·         |                |                             |   |          |            |                   |

Şekil 8: Hesap Birleştirme İçin Seç

10

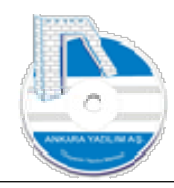

Sonra seçilen hesap hangi hesaba aktarılacaksa ikinci ilgili hesap bulunur ve ikinci hesap üzerinde sağ klik yapılarak "Birleştir/Yapıştır" seçeneği çalıştırılır. Böylece ilk seçilen hesap ikinci seçilen hesaba transfer edilerek ikinci hesapta birleştirilmiş olur.

## 1.1.5. Bir Hesaptan Kopya Üret

Mevcut bir hesabın kopyası üretilerek yeni bir hesap üretmek mümkündür. Bunun için kopyası alınacak hesap bulunur ve üzerinde sağ klik yapılarak "Seçilen Hesaptan Kopya Üret" seçeneği çalıştırılır.

| Bülten    | х | MUHASEBE HESAP PLANI        | J           |                             |   |         |  |  |
|-----------|---|-----------------------------|-------------|-----------------------------|---|---------|--|--|
| Hesap No  | 0 |                             |             | Hesap Adı                   | D | Özel Ko |  |  |
| 1         |   | DÖNEN VARLIKLAR             |             |                             | 0 |         |  |  |
| 10        |   | HAZIR DEĞERLER              |             |                             | 0 |         |  |  |
| 100       |   | KASA                        |             |                             |   |         |  |  |
| 100 01    |   | KASA HESABI Merkez          |             |                             | 0 |         |  |  |
| 100 01 00 |   | KASA HESABI                 |             |                             | 1 |         |  |  |
| 100 01 01 |   | KASA HESABI Merkez          | and a       | Hafaava Al                  | 1 |         |  |  |
| 100 01 02 |   | KASA HESABI                 | 86.4        |                             | 1 |         |  |  |
| 100 01 03 |   | KASA HESABI                 |             | Hesap No Değiştir           | 1 |         |  |  |
| 100 01 04 |   | KASA HESABI                 |             | Seçilen Hesaptan Kopya Üret | 1 |         |  |  |
| 100 01 05 |   | KASA HESABI                 |             | Seçilen Bloktan Kopya Üret  | 1 |         |  |  |
| 101       |   | ALINAN ÇEKLER               |             | Birlestirme Icin Sec        | 0 |         |  |  |
| 101 01    |   | ALINAN ÇEKLER/ÖDEME EMİRLE  |             |                             | 0 |         |  |  |
| 101 01 01 |   | PORTFÖYDEKÍ ÇEKLER Merkez   |             | bineştir/ vapiştir          | 1 |         |  |  |
| 101 01 02 |   | TAHSİLDEKİ ÇEKLER Merkez    |             | Bakiye Göster/Gizle F5      | 1 |         |  |  |
| 101 01 03 |   | TEMİNATTAKİ ÇEKLER Merkez   |             | Dokūmanlar Ctrl+D           | 1 |         |  |  |
| 101 01 04 |   | KARŞILIKSIZ ÇEKLER Merkez   | <b>1</b> 28 | Excel Export                | 1 |         |  |  |
| 102       |   | BANKALAR                    | Die I       | Excel Import                | 0 |         |  |  |
| 102 01    |   | BANKALAR Merkez             |             | Excermport ,                | 0 |         |  |  |
| 103       |   | VERILEN ÇEKLER VE ÖDEME EMİ | 91          | Grid Editör                 | 0 |         |  |  |

Şekil 9: Seçilen Hesaptan Kopya Üret

Yukarıdaki seçenek çalıştırıldığında yeni hesap numarası girilerek yeni hesap kaydı mali hareketsiz oluşturulmuş olur.

## 1.1.6. Blok Hesaptan Kopya Üret

Tek hesap kopyalama yerine bazen blok hesap kopyalanması tercih edilebilir. Bu genellikle departman gider ya da gelir hesaplarının bir kerede yeni departmanda oluşturulmasında kullanılır. Örneğin X departmanındaki gelir hesaplarının tamamını tek hareketle Y departmanı altına kopyalanabilir. Bu işlemi yapabilmek için X departman ata hesabı (blok hesap) üzerine gelinir ve sağ klik yapılarak "Seçilen Bloktan Kopya Üret" seçeneği tıklanır.

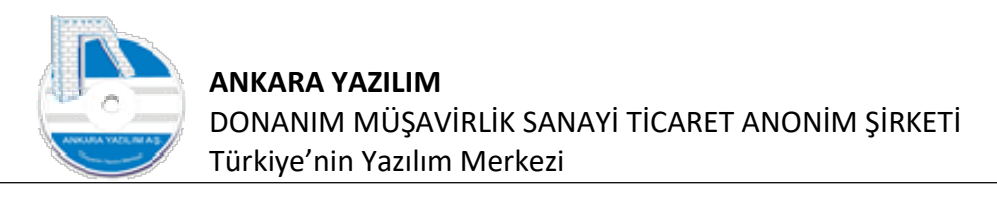

[AYPOSTEST\Merkez\2023] (U: admin) AYPOS, Ankara Yazılım A.Ş. ERP Yönetim Sistemi V: 23.6.0.13 (CSM: C) Yönetim Muhasebe Finans Stok Yönetimi Satınalma Pazarlama/Satış Proje CRM POS H.Uygulamalar Çıkış

| »   | Bülten    | X MUHASEBE HESAP   | PLA | ANI 🔀                       |   |   |
|-----|-----------|--------------------|-----|-----------------------------|---|---|
| >>  | Hesap No  |                    |     | Hesap Adı                   | D | Ö |
| -   | 1         | DÖNEN VARLIKLAR    |     |                             | 0 |   |
| »   | 10        | HAZIR DEĞERLER     |     |                             | 0 |   |
|     | 100       | KASA               |     |                             | 0 |   |
| »   | 100 01    | KASA HESABI Merkez | 110 | 11.6 41                     | 0 |   |
| >>  | 100 01 00 | KASA HESABI        | 5   | Hafizaya Al                 | 1 |   |
|     | 100 01 01 | KASA HESABI Merkez |     | Hesap No Değiştir           | 1 |   |
| »   | 100 01 02 | KASA HESABI        |     | Seçilen Hesaptan Kopya Üret | 1 |   |
| -   | 100 01 03 | KASA HESABI        |     | Secilen Bloktan Kopya Üret  | 1 |   |
| >>> | 100.01.04 | KACA LICCART       |     |                             |   |   |

Şekil 10: Seçilen Bloktan Kopya Üret

Gelen kutuda yeni blok numarası yazılarak "Tamam" butonuna basılır. Böylece bir grup hesap altındaki tüm hesaplar yeni grup altında bir kerede oluşturulur.

#### 1.1.7. Hesabın Güncel Bakiyesini Görme

Hesap planında gezinirken filtre edilen hesapların güncel bakiye tutarlarının hesabın içine girmeden görülmesi gerekebilir. Hesap planında "F5" tuşuna basılarak ilgili özellik devreye alınabilir ya da tekrar devreden çıkarılabilir.

|           |                                               |     |          | Işyeri : M | erkez          |
|-----------|-----------------------------------------------|-----|----------|------------|----------------|
| Bülten    | X MUHASEBE FİŞ LİSTESİ X MUHASEBE HESAP PLANI | [X] |          |            |                |
| Hesap No  | Hesap Adı                                     | D   | Özel Kod | Harici No  | Grup Hesap Koc |
| 1         | DÖNEN VARLIKLAR                               | 0   | 2.745,00 |            |                |
| 10        | HAZIR DEĞERLER                                | 0   | 35,00    |            |                |
| 100       | KASA                                          | D   | 35,00    |            |                |
| 100 0 1   | KASA HESABI Merkez                            | 0   | 35,00    |            |                |
| 100 01 01 | KASA HESABI Merkez                            | 1   | 15,00    |            |                |
| 100 01 02 | KASA HESABI                                   |     | 20,00    |            |                |
| 100 01 03 | KASA HESABI                                   | 1   | ,00      |            |                |
| 100 01 04 | KASA HESABI                                   | 1   | 00       |            |                |
| 100 01 05 | KASA HESABI                                   | 1   | ,00      |            |                |
| 101       | ALINAN ÇEKLER                                 | 0   | ,00      |            |                |
| 101 01    | ALINAN ÇEKLER/ÖDEME EMİRLERİ Merkez           | 0   | ,00      |            |                |
| 101 01 01 | PORTFÖYDEKİ ÇEKLER Merkez                     | 1   | ,00      |            |                |
| 101 01 02 | TAHSİLDEKİ ÇEKLER Merkez                      | 1   | ,00      |            |                |
| 101 01 03 | TEMİNATTAKİ ÇEKLER Merkez                     | 1   | ,00      |            |                |
| 101 01 04 | KARŞILIKSIZ ÇEKLER Merkez                     | 1   | ,00      |            |                |
| 102       | BANKALAR                                      | 0   | ,00      |            |                |
| 102 01    | BANKALAR Merkez                               | 0   | ,00      |            |                |
| 103       | VERİLEN ÇEKLER VE ÖDEME EMİRLERİ(-)           | 0   | ,00      |            |                |
| <         |                                               |     |          |            |                |
|           |                                               |     | 1        |            | 1              |

Şekil 11: Hesap Bakiyesi İzleme

Yukarıda herhangi bir hesap üzerinde "F5" yapılması halinde görünen hesapların bakiyeleri özel kod hücresinde gösterilmektedir.

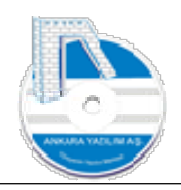

## 1.1.8. Hesaba Ait Dokümanlar

ERP Doküman Yönetim Sistemi sayesinde tüm hesaplar üzerinde istenildiği kadar doküman yüklemek ve daha sonra bu dokümanlara ulaşmak mümkündür. Örneğin günlük onaylanan kasa kayıtlarının pdf resmi alınarak kasa hesabı üzerinde sağ klik "Dokümanlar" seçeneğinden eklenebilir. Ya da 500 nolu hesap üzerine şirket imza sirküleri, kuruluş gazetesi ya da bir müşteri hesabı üzerinde yapılan anlaşmanın pdf görüntüsü yüklenerek daha sonra izlenebilir. Bu örnekleri tabi çoğaltmak mümkündür.

## 1.1.9. Hesap Hareketleri (Muavin)

Hesaba ait borç, alacak kayıtlarının tarih ve belgeler itibariyle izlendiği seçenektir. Muavin kaydı bir hesap için alınırken grup hesap ya da VKN bilgisine göre de birleştirilerek alınabilmektedir. Bu birleştirme işi popüler bir seçenektir. Çünkü bir müşterinin ya da satıcının birden fazla cari hesabı olabilir. Biz VKN bilgisine göre muavini aldığımızda tüm hesaplar vergi kimlik numarasına göre listeleneceğinden müşteri ya da satıcının durumunu tüm hesaplarda tek işlemle kolayca görebilmekteyiz.

Ayrıca genelde 600'lü satış hesaplarında kullanılan hesaplarda hesabı KDV matrahına göre ayrıştırılarak görmek mümkündür. Bunun için hesap üzerinde "Hareketler" butonuna basıldığında gelen filtre formunda ilgili KDV oranını seçmek yeterli olacaktır.

[AVPOSTEST\Merkez\2023] (U: admin) AVPOS, Ankara Vazilim A.Ş. ERP Yönetim Sistemi V: 23.6.0.13 (CSM: C)

|     | ancompent ** | MURASEBE RESAP PLANI (A)    |                  |                      |            |          |
|-----|--------------|-----------------------------|------------------|----------------------|------------|----------|
|     | Hesap No     |                             | Hesap Adı        |                      | D          | Özel Kod |
| 6   | 00           | YURT İÇİ _undefinedSATIŞLAR |                  |                      | 0          |          |
| > 6 | 00 01        | YURTİÇİ SATIŞLAR Merkez     |                  |                      | 0          |          |
| 6   | 00 01 01     | MAL SATIŞLARI Merkez        |                  |                      | 1          |          |
| 6   | 00 01 02     | HİZMET SATIŞLARI Merkez     |                  |                      |            |          |
| 6   | 00 01 03     | FİYAT FARK GELİRLERİ Merkez | GENEL MUHAS      | SEBE YARDIMCI DEFTER | <u></u> 25 |          |
| 6   | 00 01 04     | PRİM GELİRLERİ Merkez       |                  |                      |            |          |
| 3   |              |                             | Başlangıç Tarihi | 04.07.2023           |            |          |
| 3   |              |                             | Ditio Tavihi     | 04.07.2022           |            |          |
|     |              |                             | Diuş i arını     | 04.07.2023           |            |          |
| 10  |              |                             | Borç/Alacak      | 0-Hepsi              | ~          |          |
| 20  |              |                             | Birleştirme      | 0-Hesaba Göre        | ~          | Tamam    |
|     |              |                             | KDV Oranı        |                      | ~          | Çıkış    |
| 144 |              |                             | 1                | 0                    |            |          |

Şekil 12: KDV Oranında Hesap Hareketleri

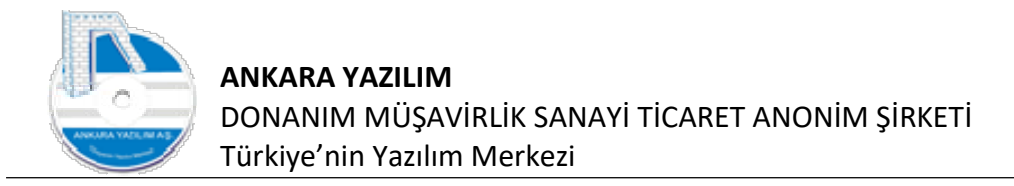

Yukarıda KDV oranı seçimi gösterilmektedir. KDV oranı seçildiğinde sadece seçilen KDV oranına ait hareket belgeleri gösterilecektir.

## 1.1.10. Hesap Hareket Detayı

Bir hesabın hareketlerine girildiğinde ilgili hareketler listelenir. Listelenen bir hareketin kaynağına ulaşmak için aşağıdaki "Detay" butonu kullanılır.

| Bülten    |                              | х ми          | HASEBE HESAP PLANI                  | X]                          |           |                                |   |       |                    |                          |                     |                   |            | 1334       | merkez              |       |
|-----------|------------------------------|---------------|-------------------------------------|-----------------------------|-----------|--------------------------------|---|-------|--------------------|--------------------------|---------------------|-------------------|------------|------------|---------------------|-------|
|           | Hesap No                     |               |                                     | Hesap                       | p Adı     |                                |   | D     | Özel Kod           | Ha                       | rici No             | Grup              | Hesap Kodu | G.Muh.Kodu | İşyeri              | 1     |
| 500       |                              | YUF           | RT İÇİ _undefinedSATIŞLAP           | GENEL MU                    | JHASEBE   | YARDIMCI DEFTER                |   |       | <                  |                          |                     |                   |            |            | Merkez              |       |
| 500 01    |                              | YUR           | RTİÇİ SATIŞLAR Merkez               |                             |           |                                |   |       |                    |                          |                     |                   |            |            | Merkez              |       |
| 500 01 01 |                              | MA            | L SATIŞLARI Merkez                  |                             |           |                                |   |       |                    |                          |                     |                   |            |            | Merkez              |       |
| 500 01 02 |                              | HİZ           | MET SATIŞLARI Merkez                | Başlangıç Tarih             | hi        | 01.01.2023                     |   |       |                    |                          |                     |                   |            |            | Merkez              |       |
| 500 01 03 |                              | FİY           | AT FARK GELIRLERI Merke             | Bitiş Tarihi                | [         | 04.07.2023                     |   |       |                    |                          |                     |                   |            |            | Merkez              |       |
| 500 01 04 |                              | PRI           | IM GELIRLERI Merkez                 |                             |           |                                |   |       |                    |                          |                     |                   |            |            | Merkez              |       |
|           |                              |               |                                     | Borç/Alacak                 |           | 0-Hepsi                        | ~ |       |                    |                          |                     |                   |            |            |                     |       |
|           |                              |               |                                     | Birleştirme                 |           | 0-Hesaba Göre                  | ~ | Taman | 1                  |                          |                     |                   |            |            |                     |       |
|           |                              |               |                                     | KDN Oram                    |           |                                |   |       |                    |                          |                     |                   |            |            |                     |       |
| -         |                              |               |                                     | nor ordin                   | -         |                                |   | Çikiş |                    |                          |                     |                   |            |            |                     |       |
| -         | 600 01 01/M                  | IAL SATI      | ŞLARI Merkez GENEL MU               | HASEBE YARDIM               | ICI DEFTE | RHAREKETLERI                   |   |       |                    |                          | - 1.                |                   |            | -          | Desis Trates        | - (1) |
|           | Tarib Ide                    | m Turu        | Fig Tarihi Fig No                   | Rolan No.                   |           | Addama                         |   |       | Borc Tutor         | Albertic Lutter          | H Distance          | Vada              | () tol Kod | Droto No.  | LOCATO ILLIFOR      |       |
|           | Tarih İşle<br>30.06.2023 S01 | m Türü<br>-02 | Fiş Tarihi Fiş No<br>30.06.2023 0 0 | Belge No<br>0A2023000000000 | 1 E-ARŞİ  | Açıklama<br>İV FATURA SATIŞLAR | ŕ |       | Borç Tutar<br>0,00 | Alacak Tutar<br>1 100,00 | -100,00 3           | Vade<br>0.06.2023 | Ozel Kod   | Proje No   | Proje lutar<br>0,00 |       |
|           | Tarih Işl<br>30.06.2023 S01  | m Türü        | Fig Tanhi Fig No 30.06.2023 0 0     | Belge No<br>0A2023000000001 | 1 E-ARŞİ  | Açlâma                         | 4 |       | Borç Tutar<br>0,00 | Alacak Tutar<br>100,00   | Bakiye<br>-100,00 3 | Vade<br>0.06.2023 | Oze Kod    | Proje No   | Proje IUZA<br>0,00  |       |

Şekil 13: Hesap Hareket Detayı

Yukarıdaki satış faturasının 600'lü hesaptaki kaydı gözükmektedir. Muavinden ilgili satış belgesine ulaşmak için "Detay" butonuna basmak yeterlidir.

ERP sistem muavin hareketlerinin tamamında belge kaynaklarına ulaşmaya izin verir. Bu satış fatura, satın alma fatura, makbuz, mahsup, üretim fişi vs. belgeler olabilir.

## 1.1.11. Hesap Özeti

Bazen hesap hareketlerinin çok fazla satırdan oluşması hareketlerin günlük, haftalık, aylık analiz edilmesinde işi zorlaştırır. Bu sebeple hesap üzerinde "Hesap Özeti" butonuna basılarak hesap hareketleri tanzim tarihi ya da vadelerine göre günlük, haftalık ya da aylık özel olarak görülebilir.

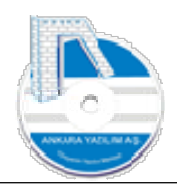

|          |                                           |           |          | Işyeri : M | lerkez        |
|----------|-------------------------------------------|-----------|----------|------------|---------------|
| ülten    | X MUHASEBE HESAP PLANI X E-ARŞİV FATURA S | ATIŞLAR X |          |            |               |
| Hesap No | Hesap Adı                                 | D         | Özel Kod | Harici No  | Grup Hesap Ko |
| 00       | YURT İÇİ _undefinedSATIŞLAR               | 0         |          |            |               |
| 00 01    | YURTİÇİ SATIŞLAR Merkez                   | 0         |          |            |               |
| 00 01 01 | MAL SATIŞLARI Merkez                      | 1         |          |            |               |
| 00 01 02 | HİZMET SATIŞLARI Merkez                   | 1         |          |            |               |
| 00 01 03 | FİYAT FARK GELİRLERİ Merkez               | 1         |          |            |               |
| 00 01 04 | PRİM GELİRLERİ Merkez                     | 1         |          |            |               |
|          |                                           |           |          |            |               |
|          |                                           | <br>      |          |            |               |

Şekil 14: Hesap Özeti

Yukarıda 600 01 01 nolu yurtiçi satışlar hesabının özetine bakmak için "Hesap Özeti" butonu tıklanmıştır.

| e Tarihi |            | 0            | 0              |              | Belge Vadesi |            | 0            | 0              |              |
|----------|------------|--------------|----------------|--------------|--------------|------------|--------------|----------------|--------------|
| kylik    |            | Haftalik     | Gunluk         |              | Ayik         | (          | Haftalik     | Gunluk         |              |
| arih     | Borç Tutar | Alacak Tutar | Satır Bakiyesi | Genel Bakiye | Tarih        | Borç Tutar | Alacak Tutar | Satır Bakiyesi | Genel Bakiye |
| 6        | 0,00       | 100,00       | -100,00        | -100,00      | 2023.06      | 0,00       | 100,00       | -100,00        | -100,00      |
| 7        | 0,00       | 300,00       | -300,00        | -400,00      | 2023.07      | 0,00       | 300,00       | -300,00        | -400,00      |
|          |            |              |                |              |              |            |              |                |              |
|          |            |              |                |              |              |            |              |                |              |
|          |            |              |                |              |              |            |              |                |              |
|          |            |              |                |              |              |            |              |                |              |
|          |            |              |                |              |              |            |              |                |              |
|          |            |              |                |              | ,            |            |              |                |              |
|          | 100        | 00           | aa aa          | no İlişki    |              |            |              |                |              |

Şekil 15: Tanzim ve Vade'ye Göre Hesap Özeti

Kırmızı ile gösterilen alan hesap hareketini belgenin tanzim edildiği tarihe göre, sarı renkli alan ise hesap hareketini vadeye göre günlük, haftalık ya da aylık özetlemektedir.

## 1.1.12. Hesap Özellikleri

Hesap özellikleri kavramı geniş bir konu olup dinamik yapıda tasarlanmıştır. Bu sebeple firma tarafından doğru anlaşılması ve ihtiyaca göre özellik değerleri ve parametrelerinin doğru

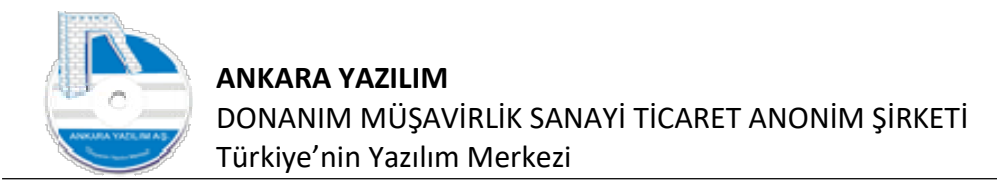

oluşturulması gerekir. Genel olarak hesap özellik yapısı 10 binlerce hesabı olan firmalarda cari hesapları filtreleme ve filtre edilen hesaplardan mali değerli rapor üretmek için kullanılır.

|                 |                                                    |    |          | işyeri : N | ierkez          |
|-----------------|----------------------------------------------------|----|----------|------------|-----------------|
| lülten          | X MUHASEBE HESAP PLANI [X] E-ARŞİV FATURA SATIŞLAR | x  |          |            |                 |
| Hesap No        | Hesap Adı                                          | D  | Özel Kod | Harici No  | Grup Hesap Kodu |
| 120             | ALICILAR                                           | 0  |          |            |                 |
| 120 01          | MÜŞTERİLER Merkez                                  | 0  |          |            |                 |
| 20 01 00        | PERAKENDE MÜŞTERİ                                  | .0 |          |            |                 |
| 20 01 00 00001  | NİHAİ TÜKETİCİ Merkez                              | 1  |          |            |                 |
| 20 01 01        | PERAKENDE MÜŞTERİ                                  | 0  |          |            |                 |
| 20 01 01 00001  | PERAKENDE MÜŞTERİ                                  | 1  |          |            |                 |
| 20 01 02        | PERAKENDE MÜŞTERİ                                  | 0  |          |            |                 |
| 120 01 02 00001 | PERAKENDE MÜŞTERİ                                  | 1  |          |            |                 |
| 20 01 03        | PERAKENDE MÜŞTERİ                                  | 0  |          |            |                 |
| 20 01 03 00001  | PERAKENDE MÜŞTERİ                                  | 1  |          |            |                 |
| 20 01 04        | PERAKENDE MÜŞTERİ                                  | 0  |          |            |                 |
| 120 01 04 00001 | PERAKENDE MÜŞTERİ                                  | 1  |          |            |                 |
| 20 01 05        | PERAKENDE MÜŞTERİ                                  |    |          |            |                 |
| 20 01 05 00001  | PERAKENDE MÜŞTERİ                                  | 1  |          |            |                 |
|                 |                                                    | V  |          |            |                 |

Şekil 16: Hesap Özellikleri

Biz örneğimizi 120-Müşteriler hesabında göstereceğiz. ERP'de cari hesapta sabit tanımı olmayan bir özelliği hesap özellikleri yapısı ile oluşturmak ve kullanmak mümkündür.

Örnek; müşterilerimizi bulundukları coğrafi bölge, yaptıkları iş itibariyle sektörleri ve meslekleri itibariyle sınıflandırmak istiyoruz. Bu sınıflandırmayı kullanarak da mali içerikli bir tabloda bu müşterileri görmek istiyoruz. Ya da sizin ihtiyacınıza göre farklı özellikler de olabilir. Daha güncel bir örnek, ülkemizde deprem oldu. Deprem bölgesindeki açık hesaba sahip müşterilerimiz kimledir ve riskleri nelerdir?

Hesap özellik yapısını daha önceden sistem kataloğunda yaptığımız tanımlara göre kullanabiliriz. Bu sebeple kullanmak istediğimiz özellik gruplarını önce sistem kataloğunda oluşturmalıyız.

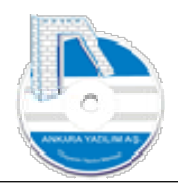

|            |                        |                                                           | İşyeri :           | Merkez            |   |
|------------|------------------------|-----------------------------------------------------------|--------------------|-------------------|---|
| Bülten     | X MUHASEBE HESAP PLANI | X SISTEM KATALOĞU X                                       |                    |                   |   |
| Grup Kodu  | Kategori Kodu          | Kategori Tanımı                                           | Üst Kategori Grubu | Üst Kategori Kodu |   |
| HSPLOZGRUP | BÖLGE                  | BÖLGE TANIMLARI                                           |                    |                   |   |
| HSPLOZGRUP | MESLEK                 | MESLEK GRUPLARI                                           |                    |                   |   |
| HSPLOZGRUP | MUHASEBE               | BÖLGE TANIMLARI                                           |                    |                   |   |
| HSPLOZGRUP | SATINALMA              | SATIN ALMA İŞLEMİNDE KULLANILACAK ÖZELLİKLERİ TEMSİL EDER |                    |                   |   |
| HSPLOZGRUP | SEKTÖR                 | SEKTÖR ÍSÍMLERÍ                                           |                    |                   |   |
| HSPLOZSAB  | BANKACI                | BANKACI                                                   |                    |                   |   |
| HSPLOZSAB  | BİLİŞİM                | BİLİŞİM SEKTÖRÜ                                           |                    |                   |   |
| HSPLOZSAB  | GIDA                   | GIDA SEKTÖRÜ                                              |                    |                   |   |
| HSPLOZSAB  | IBAN                   | IBAN NUMARASI                                             |                    |                   |   |
| HSPLOZSAB  | İÇ ANADOLU             | ÍÇ ANADOLU BÖLGESÍ                                        |                    |                   |   |
| <          |                        |                                                           |                    |                   | > |
|            |                        |                                                           |                    |                   | - |
|            |                        |                                                           |                    |                   |   |
|            |                        |                                                           |                    |                   |   |
|            |                        |                                                           |                    |                   |   |
|            |                        |                                                           |                    |                   |   |
|            |                        |                                                           |                    |                   |   |
|            |                        |                                                           |                    |                   |   |
|            |                        |                                                           |                    |                   |   |
| X          |                        |                                                           |                    |                   | 3 |
| ¢          |                        |                                                           |                    |                   |   |
| K          |                        |                                                           |                    | RC: 16            | > |

Şekil 17: Hesap Özellik Kataloğu

Yukarıda sistem kataloğunda "HSPLOZGRUP" ve "HSPLOZSAB" başlıklarında tanımlar yapılmıştır. Bu tanımları artık hesap planında özellikler kısmında kullanmak mümkündür.

| lälten                                             |                 | V MIR      |               |                 | I STOTEM K       | ΑΤΑΙΟČΙΙ      | vl                    |   |                |                 |                 | İşyeri     | : Merl | Kez |
|----------------------------------------------------|-----------------|------------|---------------|-----------------|------------------|---------------|-----------------------|---|----------------|-----------------|-----------------|------------|--------|-----|
| uiten                                              | Linear Ma       | X MUR      | ASEBE HESA    | PLANI IA        | SISTEM K         | ATALUGU       | ×                     |   | Ö-dired        | the state big   | Constant State  | C M b K d  | 1 3    | +   |
| 20                                                 | Hesap No        | ALICTLA    |               |                 | Hesap Adi        |               |                       | 0 | Ozel Kod       | Harici No       | Grup mesap Kodu | G.Mun.Kodu | Merke  | 15  |
| 20 01                                              |                 | MUSTER     | ILER Merkez   |                 |                  |               |                       | 0 |                |                 |                 |            | Merke  | ez  |
| 20 01 0                                            | 00              | PERAKE     | NDE MÜŞTERİ   |                 |                  |               |                       | 0 |                |                 |                 |            | Merke  | ez  |
| 20 01 0                                            | 00 00001        | NİHAİ T    | KETICI Merkez |                 |                  |               |                       | 1 |                |                 |                 |            | Merke  | ez  |
| 20 01                                              | 120 01 00 00001 | / NÍHAÍ TÚ | KETICI Merkez | HESAP ÖZELL     | İKLERİ           |               |                       |   |                |                 |                 | <u></u>    |        |     |
| 20 01                                              | Özellik Gr      | ubu        |               | Özellik Kodu/Ad | h .              |               | Özellik Değeri (Kısa) | ) | Ürün Grup Kodu | Ürün Sicil Kodu | Ürün            | Adi        | Ak     | kt  |
| 0.01                                               | SEKTÖR          | _          | BİLİSİM       |                 |                  | 0             |                       |   |                |                 |                 |            |        |     |
| 20 01<br>20 01<br>20 01<br>20 01<br>20 01          |                 |            |               |                 |                  |               |                       |   |                |                 |                 |            |        |     |
| 20 01<br>20 01<br>20 01<br>20 01<br>20 01          |                 |            |               |                 |                  |               |                       |   |                |                 |                 |            |        |     |
| 20 01<br>20 01<br>20 01<br>20 01<br>20 01          |                 | ╿          |               |                 |                  |               |                       |   |                |                 |                 |            |        |     |
| 20 01<br>20 01<br>20 01<br>20 01<br>20 01<br>20 01 | <               |            |               |                 | _                | Ĩ             |                       |   |                |                 |                 |            |        |     |
| 001                                                | <<br>Çılaş      | eni        | Değiştir      | Sil Ö.          | zelliğe Bağlı He | ssaplar Drüne | Bağlı Hesaplar        |   |                |                 |                 |            |        |     |

Şekil 18: Hesaba Özellik Atama

Sistem kataloğunda yapılan tanımlar, hesap üzerinde "Özellikler" butonuna bastığımızda kullanılabilir durumdadır. Şimdi "Yeni" butonuna basarak müşterimiz için bir özellik tanımı yapalım. ERP bizden özellik grubu ve özellik kodu değerlerini seçtirecek, Özellik değerini de manuel yazmamızı isteyecektir. Bazı özellik tanımlarında değerinin bir önemi yoksa "O" yazarak

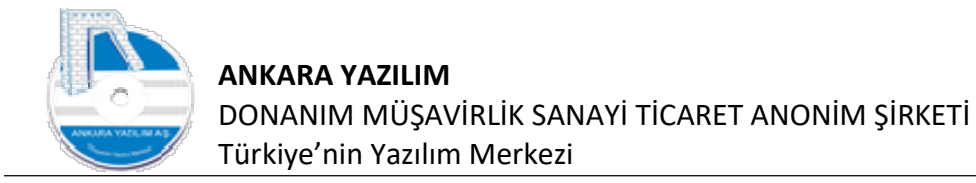

geçebiliriz. Yukarıdaki tanımda "SEKTÖR" altında "BİLİŞİM" seçilmesi aslında yeterli olduğundan özellik değerine "O" yazabiliriz. Ancak yukarıdaki özellik "CİNSİYET" "ERKEK" ve yaş bilgisi olsaydı, yaş yerine "O" değil de ilgili yaş değerini yazacaktık.

Şimdi özellik değerlerinin yazılması işini öğrendikten sonra bu değerlere göre nasıl filtre yapacağız o işlemi görelim.

## 1.1.13. Hesap Filtreleme

Hesap planında filtrele butonuna basıldığında aşağıdaki filtre kriterleri gözükecektir.

| Bülten          | X MUHASEBE HES       | AP PLANI                                                                                                    | TALOĞU X |       |          |           |                 |
|-----------------|----------------------|----------------------------------------------------------------------------------------------------|----------|-------|----------|-----------|-----------------|
| Hesap No        |                      | Hesap Adı                                                                                                    |          | D     | Özel Kod | Harici No | Grup Hesap Kodu |
| 120             | ALICILAR             | Filtrolomo iclomi                                                                                                    |          | 12    |          |           |                 |
| 120 01          | MÜSTERİLER Merkez    | i na cienie ișienii                                                                                                    |          |       |          |           |                 |
| 120 01 00       | PERAKENDE MÜSTERİ    | Hesap No                                                                                                    |          |       |          |           |                 |
| 120 01 00 00001 | NİHAİ TÜKETİCİ Merke | Universited and the second second sec |          |       |          |           |                 |
| 120 01 01       | PERAKENDE MÜŞTERİ    | Hesap Adi                                                                                                    |          |       |          |           |                 |
| 120 01 01 00001 | PERAKENDE MÜŞTERİ    | Özel Kod                                                                                                    |          |       |          |           |                 |
| 120 01 02       | PERAKENDE MÜŞTERİ    |                                                                                                    |          |       |          |           |                 |
| 120 01 02 00001 | PERAKENDE MÜŞTERİ    | Harici No                                                                                                    |          |       |          |           |                 |
| 120 01 03       | PERAKENDE MÜŞTERİ    | Grup Hesap Kodu                                                                                                    |          |       |          |           |                 |
| 120 01 03 00001 | PERAKENDE MÜŞTERİ    |                                                                                                    | 1.<br>   |       |          |           |                 |
| 120 01 04       | PERAKENDE MÜŞTERİ    | G.Muhasebe Kodu                                                                                                    |          |       |          |           |                 |
| 120 01 04 00001 | PERAKENDE MÜŞTERİ    | Hassa Özellik Eiltesi                                                                                                    | Maller a |       |          |           |                 |
| 120 01 05       | PERAKENDE MÜŞTERİ    |                                                                                                    | Kullan > | -     |          |           |                 |
| 120 01 05 00001 | PERAKENDE MÜŞTERİ    | Hesap Grubu                                                                                                    |          | Tama  | n        |           |                 |
|                 |                      | Hepsi     O     Detay                                                                                                    | OBaslik  | -     |          |           |                 |
|                 |                      |                                                                                                    |          | Çıkaş |          |           |                 |
|                 |                      |                                                                                                    |          |       |          |           |                 |
|                 |                      |                                                                                                    |          |       |          |           |                 |
| <               |                      |                                                                                                    |          |       |          |           | >               |
|                 |                      |                                                                                                    |          |       |          |           | 1               |

Şekil 19: Hesap Filtreleme

Yukarıda sadece 120'li müşteri hesaplarımızı filtre etmek istediğimizde "Hesap No" etiketinin karşısındaki başlangıç ve bitiş değerlerini yazmamız gerekir. Başlangıç değerine "120" bitiş değerine de "120Z" yazmalıyız. Buradaki 120 sonuna gelen "Z" tüm 120 ile başlayan hesapları temsil etmek içindir. "120999999" da aynı işi görür. Ancak "Z" harfi eklemek sıralamada en son harf olduğundan daha garanti ve kullanımı kolaydır.

Filtrelemeyi yukarıdaki kriterler dışında da geniş kapsamda kullanmak için "Hesap Özellik Filtresini" kullanmak gerekir.

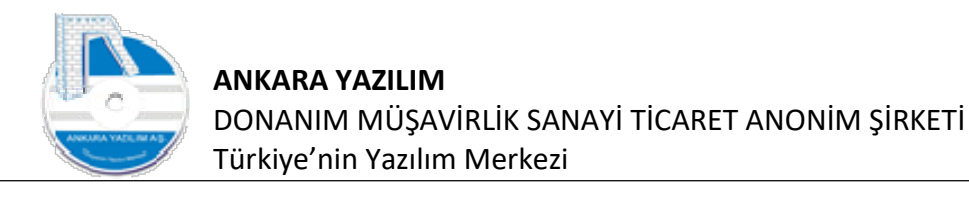

|                 |                      |                         |          | (      | Özellik Grubu |         | Özellik Kodu/Adı | Öze |
|-----------------|----------------------|-------------------------|----------|--------|---------------|---------|------------------|-----|
| Bülten          | X MUHASEBE HESA      | AP PLANI [X] SÍSTEM KAT | TALOĞU X | SEKTÖR |               | BİLİŞİM |                  | 0   |
| Hesap No        |                      | Hesap Adı               |          |        |               |         |                  |     |
| 120             | ALICILAR             | Filtreleme islemi       |          |        |               |         |                  |     |
| 120 01          | MÜŞTERİLER Merkez    | -                       |          | F      |               |         |                  |     |
| 120 01 00       | PERAKENDE MÜŞTERİ    | Hesap No                |          | 4      |               |         |                  |     |
| 120 01 00 00001 | NÍHAÍ TÜKETÍCÍ Merke | Hesan Adı               |          |        |               |         |                  |     |
| 120 01 01       | PERAKENDE MÜŞTERİ    |                         |          |        |               |         |                  |     |
| 120 01 01 00001 | PERAKENDE MÜŞTERİ    | Özel Kod                |          |        |               |         |                  |     |
| 120 01 02       | PERAKENDE MÜŞTERİ    | 14 A 4 8 1              | 77       |        |               |         |                  |     |
| 120 01 02 00001 | PERAKENDE MÜŞTERİ    | Harid No                |          | L      |               |         |                  |     |
| 120 01 03       | PERAKENDE MÜŞTERİ    | Grup Hesap Kodu         |          |        |               |         |                  |     |
| 120 01 03 00001 | PERAKENDE MÜŞTERİ    |                         |          |        |               |         |                  |     |
| 120 01 04       | PERAKENDE MÜŞTERİ    | G.Muhasebe Kodu         | V        |        |               |         |                  |     |
| 120 01 04 00001 | PERAKENDE MÜŞTERİ    | Hanna Önallik Eikani    |          | 900    |               |         |                  |     |
| 120 01 05       | PERAKENDE MÜŞTERİ    | Hesap Ozenik Hitesi     | Kullan > | <      |               |         |                  |     |
| 120 01 05 00001 | PERAKENDE MÜŞTERİ    | Hesap Grubu             |          | Çıkış  | Sil           | Devam   |                  |     |
|                 |                      | Hepsi     Otetay        | 🔘 Başlık |        | Cilar         |         |                  |     |
|                 |                      |                         |          |        | Čiviğ         |         |                  |     |
|                 |                      |                         |          |        |               |         |                  |     |
|                 |                      |                         |          |        |               |         |                  | ~   |
| 1               |                      |                         |          |        |               |         |                  | >   |

Şekil 20: Hesap Özelliği İle Filtreleme

Yukarıda "BİLİŞİM" sektöründe iş yapan müşterileri filtrelemek için "Kullan" butonuna basıyoruz. Özellik grubu, kodu ve değerlerini yazarak "Devam" butonuna basıyoruz. Sonra filtre kutucuğunda "Tamam" butonuna bastığımızda "BİLİŞİM" sektörüne ait hesapları görürüz.

#### Not: Özellik filtresini mali içerikli görmek için mizanı kullanmak gerekir.

#### 1.1.14. Excel Export

Hesap planında filtre edilen hesapların dışarıya Excel formatında verilmesini sağlar. Önce dışarı çıkarılacak kayıtlar "Filtrele" butonu ile seçilir. Sonra sağ klik yapılarak "Excel Export" seçeneği tıklanır.

#### 1.1.15. Excel Import

ERP harici uygulamalardan birçok konuda Excel formatında ver alma özelliğine sahiptir. Dışarıda Excel'de bulunan hesap planı verisi okutularak içeri alma işlevi şu seçenekle yapılır.

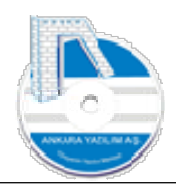

|                 |                                          |            | Işyeri : Merkez         |
|-----------------|------------------------------------------|------------|-------------------------|
| Bülten          | X MUHASEBE HESAP PLANI 🛛 SISTEM KATALOĞU | x          |                         |
| Hesap No        | Hesap Adı                                | D Özel Kod | Harici No Grup Hesap Ko |
| 120             | ALICILAR                                 | 0          |                         |
| 120 01          | MÜŞTERİLER Merkez                        | 0          |                         |
| 120 01 00       | PERAKENDE MÜŞTERİ                        | 0          |                         |
| 120 01 00 00001 | NİH Həfirəyə Al                          | 1          |                         |
| 120 01 01       | PER N Hanzaya A                          | 0          |                         |
| 120 01 01 00001 | PER Hesap No Değiştir                    | 1          |                         |
| 120 01 02       | PER Seçilen Hesaptan Kopya Üret          | 0          |                         |
| 120 01 02 00001 | PER Seçilen Bloktan Kopya Üret           | 1          |                         |
| 120 01 03       | PER Birlestirme İcin Sec                 | 0          |                         |
| 120 01 03 00001 | PER                                      | 1          |                         |
| 120 01 04       | PER Dineştil/ Yapıştı                    | 0          |                         |
| 120 01 04 00001 | PER Bakiye Göster/Gizle F5               | 1          |                         |
| 120 01 05       | PER Dokümanlar Ctrl+D                    | 0          |                         |
| 120 01 05 00001 | PER 🖽 Excel Export                       | 1          |                         |
|                 | Excel Import Hesap Plani Al              |            |                         |
|                 | File Grid Editör Cari Hesap Sicili Al    |            |                         |
|                 | Heran Özellikleri Al                     |            |                         |
|                 | rissip ozenikler dr                      |            |                         |
| <               |                                          |            |                         |

Şekil 21: Dışarıdan Hesap Planı Verisi Alma

Seçenek ilk kez çalıştırıldığında bir aktarım şablonun oluşturulması gerekir.

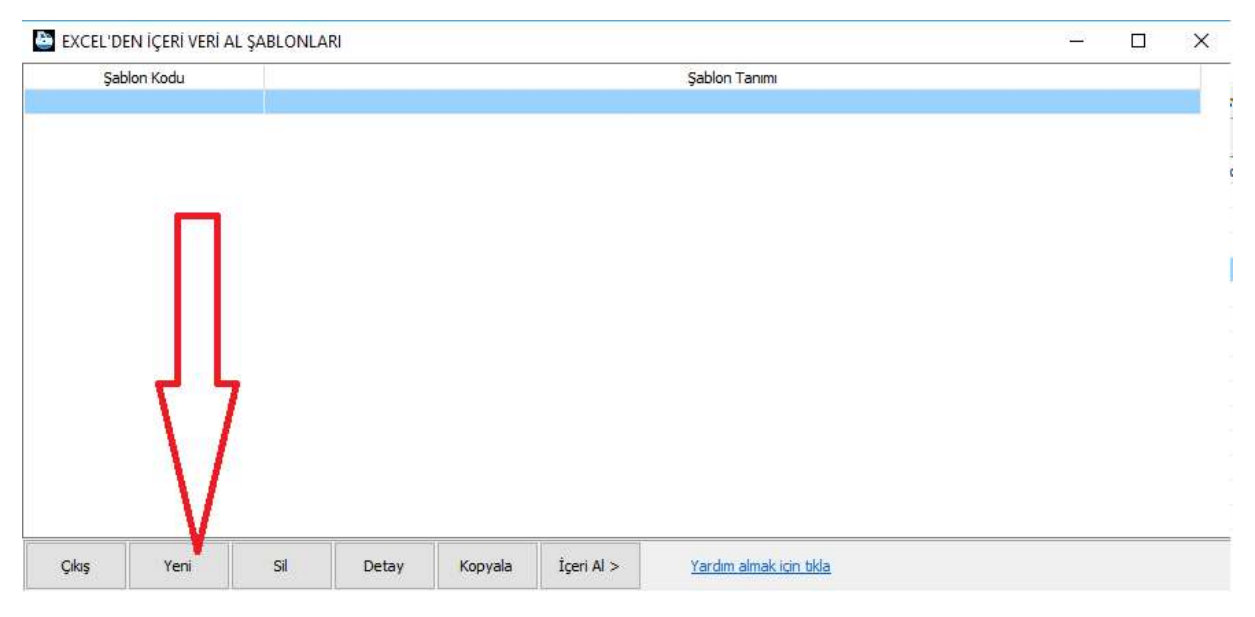

Şekil 22: Aktarım Şablonu Tanımlama

Yukarıda "Yeni" butonuna basarak şablon kodu "HSPL", şablon adı "HESAP PLANI" şeklinde bir tanım yapılabilir.

20

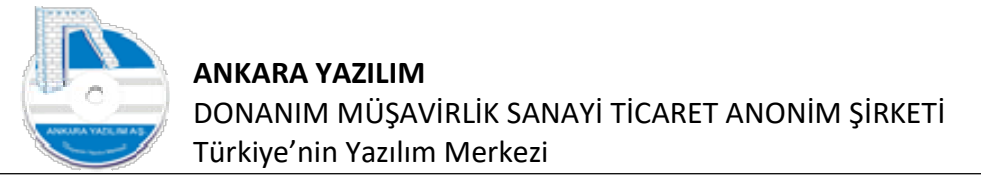

| Şablon Kodu   |              |               |     | Şablon Tanımı |       |   |
|---------------|--------------|---------------|-----|---------------|-------|---|
|               |              |               |     |               |       | _ |
| EXCEL ŞABL    | DN DETAYI    |               | 1   |               | - P × |   |
| Şablon Kodu   | HSPL         |               |     |               | V     |   |
| Şablon Tanımı | HESAPL PLANI | AKTARIM ŞABLO | UNU |               |       |   |
| Excel Dosya   | 1            |               | 1   |               | Aç >  |   |
| Excel Sayla   |              |               |     |               |       | _ |
| Çıkış         | Kayıt        |               |     |               |       |   |
| 1             |              |               |     |               |       | _ |
|               |              |               |     |               |       |   |
|               |              |               |     |               |       |   |
|               |              |               |     |               |       |   |

Şekil 23: Aktarım Şablon Tanımlama Detayı

Gerekli tanım yapıldıktan sonra aktarılacak Excel dosyası "CSV formatında" "Aç" butonuna basılarak sisteme gösterilmeli Excel Sayfa etiketine de Excel kitabı içinde aktarılacak sayfa adı yazılmalıdır. Sonra "Kayıt" butonuna basarak gösterilen dosyanın sunucuda kaydedilmesi sağlanır.

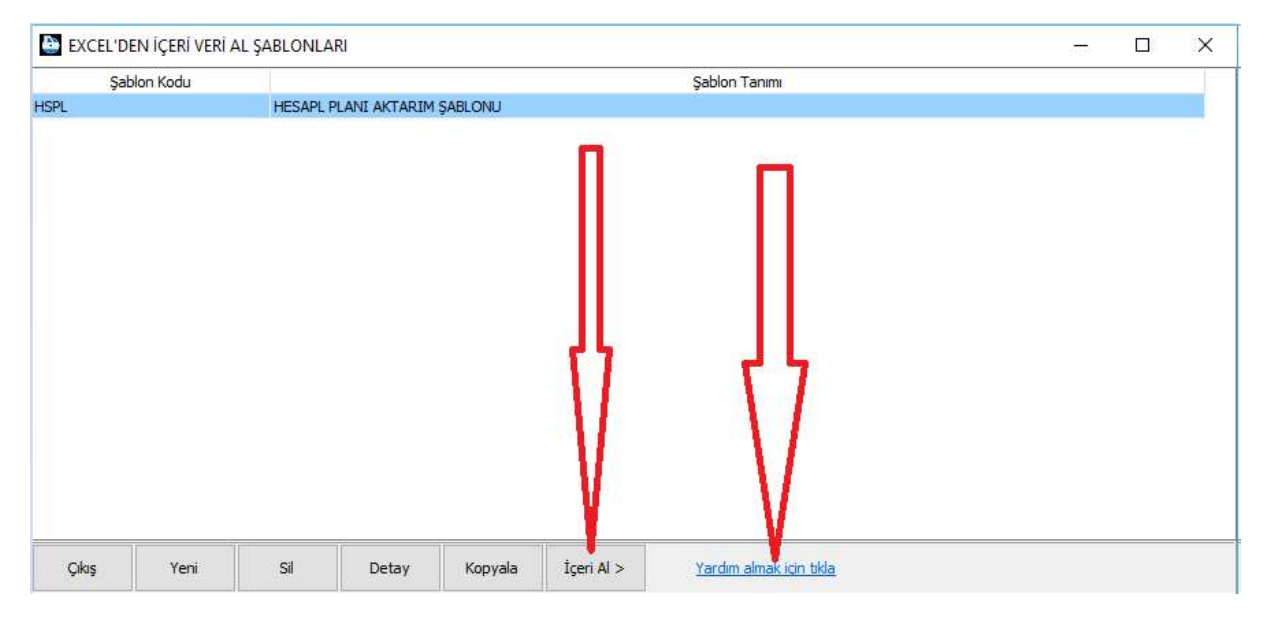

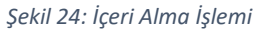

Eğer ilk kez aktarım yapıyorsanız yukarıda "İçeri Al" butonuna basmadan önce "Yardım almak için tıkla" seçeneği tıklanır. Çünkü Excel'deki veri hücreleri ile database tablo alanlarının eşleştirilmesi gerekir.

Not: Eşleştirme işlemi yukardaki yardım bölümünde anlatıldığından burada tekrar anlatılmayacaktır.

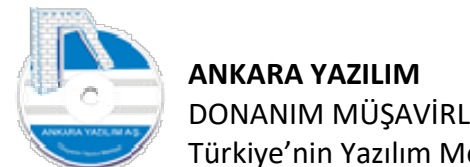

Yardım dokümanı okuduğumuz varsayarsak artık "İçeri Al" butonuna basarak hücre eşleştirme işine bakabiliriz.

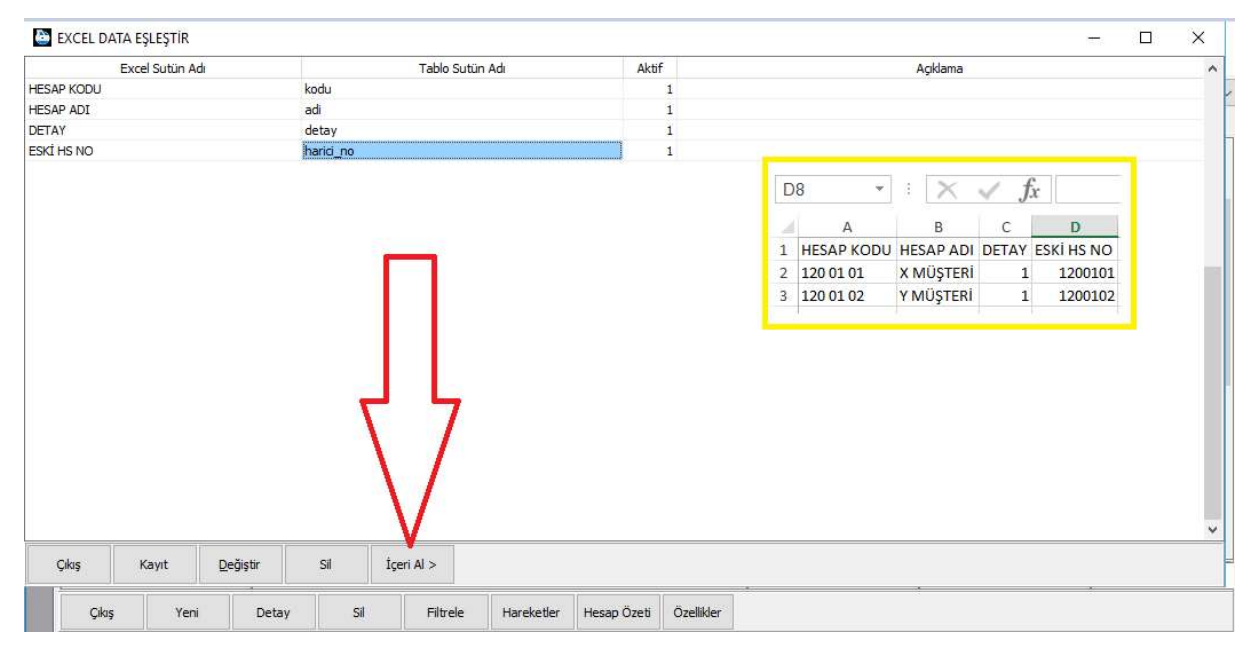

Şekil 25: İçeri Al İçin Data Eşleştirme

Sarı renkli alanda gösterilen veri Excel dosyası içinde içeri alınacak veridir. Sol tarafta ERP'nin ilgili tablo hücreleriyle eşleştirilmiştir.

Hatırlatma! Burada önemli bir konu, içeri alınan veride eski hesap planı kodunun "harici\_no" alanına set edilmesidir. Bu detay önemlidir. Çünkü tekrar aktarım gerektiğinde ya da eski uygulama ile yeni hesap planı karşılaştırılması gerektiğinde bu alana ihtiyaç olacaktır.

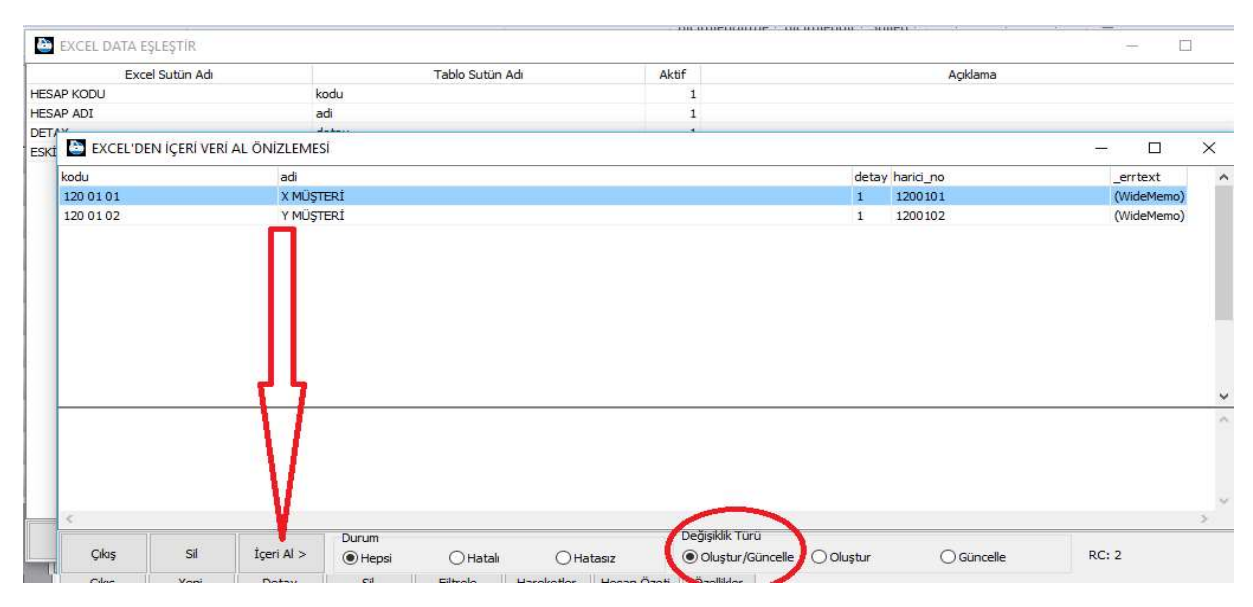

Eşleştirme işlemi tamamlandıktan sonra artık "İçeri Al" butonuna basabiliriz.

Şekil 26: İçeri Al İşlemi

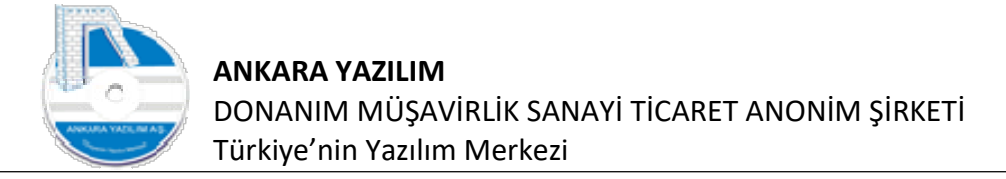

Aktarılacak veriye baktığımızda hiç hata olmadığını 2 kayıt aktarılacağı görülmektedir. ERP sistem aktarım öncesi içeri alınacak kayıtlarda veri kalitesini kontrol eder. Hatalı kayıtları içeri almaz. Bu formda değişiklik türü önemlidir. İlk kez ya da tekrarlı aktarımlar için "Oluştur/Güncelle" seçilmesi gerekir. Diğer seçenekler ihtiyaca göre kullanılabilir.

## 1.1.16. Grid Editör

| Bülten    | X MUHASEBE HESAP PLANI                         |            |           |                 |            |               |
|-----------|------------------------------------------------|------------|-----------|-----------------|------------|---------------|
| Hesap No  | Hesap Adı                                      | D Özel Kod | Harici No | Grup Hesap Kodu | G.Muh.Kodu | İşyeri        |
| 4         | DONER VAREIKEAR                                | 00         |           |                 |            | <b>Herkez</b> |
| 10        | HAZIR DEĞERLER                                 | 0          |           |                 |            | Merkez        |
| 100       | KASA Halizaya Al                               | 0          |           |                 |            | Merkez        |
| 100 01    | KASA HESABI Merkez Hesap No Değiştir           | 0          |           |                 |            | Merkez        |
| 100 01 01 | KASA HESABI Merkez Seçilen Hesaptan Kopya Üret | 1          |           |                 |            | Merkez        |
| 100 01 02 | KASA HESABI Secilen Bloktan Kopya Üret         | 1          |           |                 |            | Merkez        |
| 100 01 03 | KASA HESABI Birlectime Lein Sec                | 1          |           |                 |            | Merkez        |
| 100 01 04 | KASA HESABI                                    | 1          |           |                 |            | Merkez        |
| 100 01 05 | KASA HESABI                                    | 1          |           |                 |            | Merkez        |
| 101       | ALINAN ÇEKLER Bakiye Göster/Gizle F5           | 0          |           |                 |            | Merkez        |
| 101 01    | ALINAN ÇEKLER/ÖDEN Dokümanlar Ctrl+D           | 0          |           |                 |            | Merkez        |
| 101 01 01 | PORTFÖYDEKI ÇEKLEF                             | 1          |           |                 |            | Merkez        |
| 101 01 02 | TAHSILDEKİ ÇEKLER M                            | 1          |           |                 |            | Merkez        |
| 101 01 03 | TEMİNATTAKİ ÇEKLER                             | 1          |           |                 |            | Merkez        |
| 101 01 04 | KARŞILIKSIZ ÇEKLER I                           | 1          |           |                 |            | Merkez        |
| 102       | BANKALAR                                       | 0          |           |                 |            | Merkez        |
| 102 01    | BANKALAR Merkez                                | 0          |           |                 |            | Merkez        |
| 103       | VERILEN CEKLER VE ÖDEME EMIRLERI(-)            | 0          |           |                 |            | Merkez        |

Şekil 27: Grid Editör

Grid Editör seçeneği çalıştığınız formlardaki Izgaralar (grid) üzerinde kullanıcı bazlı gridin özelleştirmesine yarar. Yani kırmızı alandaki hücrelerin pozisyon, genişlik, renk, yazı tipi gibi stil özelliklerini kullanıcı kendisine göre ayarlar ve set eder. Ayrıca ızgaranın bağlandığı dataset içinde varsayılan olarak gösterilmeyen alanların gösterilmesine ya da gösterilen varsayılan ayarların gizlenmesi işini görür. Örnek olması için yukarıdaki "İşyeri" hücresini gizleyelim ve bize artık gözükmesin. Çünkü çalıştığım işyerindeki hesapların karşısında yeniden işyeri adının gözükmesine gerek yoktur.

| ülten     |           | X MUHASEBE HESAP PL        | ANI XI SISTEM | KATALOĞU X   |         |          |          |          |           |               |                |          | Layerr .    | MEIKEZ |    |
|-----------|-----------|----------------------------|---------------|--------------|---------|----------|----------|----------|-----------|---------------|----------------|----------|-------------|--------|----|
| He        | sap No    |                            | Hesap A       | di .         | D       | Özel Ko  | d        | Hari     | ci No     | Grup Hesap    | Kodu           | G.Muh.k  | Kodu        | İşye   | si |
|           |           | DÖNEN VARLIKLAR            |               |              | 0       |          |          |          |           |               |                |          |             | Merkez |    |
|           |           | HAZIR DEĞERLER             |               |              | 0       |          |          |          |           |               |                |          |             | Merkez |    |
| 0         |           | KASA                       |               |              | 0       |          |          |          |           |               |                |          |             | Merkez |    |
| 001       |           | KASA HESABI Merkez         |               |              | 0       |          |          |          |           |               |                |          |             | Merkez |    |
| 0 01 01   |           | KASA HESABI Merkez         |               |              | 1       |          |          |          |           |               |                |          |             | Merkez |    |
| 0 01 02   | Ankara Y  | azılım A.Ş. DB Grid Editör |               |              |         |          |          |          |           |               |                | -        |             | ×      |    |
| 0 01 04   | SortOrder | ColumnName                 | Active        | TitleCaption | Visible | ColWidth | Aligment | Readonly | ColorCode | TitleAligment | TitleFontColor | TitleFor | ntSize eFon | tNa 🔨  |    |
| 0 01 05   | 0 ko      | du                         | 1 Hesap       | No           | 1       | 166      | 0        | 0        | 16777215  | 2             | 0              |          | 8 Taho      | sma    |    |
| 1         | 1 ad      | i                          | 1 Hesap       | Adı          | 1       | 470      | 0        | 0        | 16777215  | 2             | 0              |          | 8 Taho      | oma    |    |
| 101       | 2 de      | tay                        | 1 D           |              | 1       | 12       | 0        | 0        | 16777215  | 2             | 0              |          | 8 Taho      | sma    |    |
| 10101     | 3 oz      | el_kod                     | 1 Özel K      | bd           | 1       | 132      | 0        | 0        | 16777215  | 2             | 0              |          | 8 Taho      | sma    |    |
| 10102     | 4 ha      | rici_no                    | 1 Harici      | No           | 1       | 135      | 0        | 0        | 16777215  | 2             | 0              |          | 8 Taho      | sma    |    |
| 10103     | 5 of      | kodu                       | 1 Grup H      | lesap Kodu   | 1       | 136      | 0        | 0        | 16777215  | 2             | 0              |          | 8 Taho      | om:    |    |
| 10104     | 6 ml      | kodu                       | 1 G.Muh       | Kodu         | 1       | 129      | 0        | 0        | 16777215  | 2             | 0              |          | 8 Taho      | sma    |    |
| 2         | 7 isu     | eri                        | 1 İsveri      |              | 0       | 90       | 0        | 0        | 16777215  | 2             | 0              |          | 8 Tabo      | m      |    |
| 201       |           | 57.7 A                     |               |              |         |          |          |          | 1.100.000 | 188           | 87             |          |             |        |    |
| 3         |           |                            |               |              |         |          |          |          |           |               |                |          |             |        |    |
| 20101     | -         |                            |               |              |         |          |          |          |           |               |                |          |             |        |    |
| 30102     |           |                            |               |              |         |          |          |          |           |               |                |          |             |        |    |
| 3 0 1 0 3 |           |                            |               |              |         |          |          |          |           |               |                |          |             |        |    |
| 8         |           |                            |               |              |         |          |          |          |           |               |                |          |             |        |    |
| 8 0 1     |           |                            |               |              |         |          |          |          |           |               |                |          |             |        |    |
| 8 01 00   |           |                            |               |              |         |          |          |          |           |               |                |          |             |        |    |
| 8 01 01   |           |                            |               |              |         |          |          |          |           |               |                |          |             |        |    |
| 8 01 02   |           |                            |               |              |         |          |          |          |           |               |                |          |             |        |    |
| 8 01 03   |           |                            |               |              |         |          |          |          |           |               |                |          |             |        |    |
| 80104     |           |                            |               |              |         |          |          |          |           |               |                |          |             |        |    |
| 8 01 05   |           |                            |               |              |         |          |          |          |           |               |                |          |             | ~      |    |

Şekil 28: Grid Editör

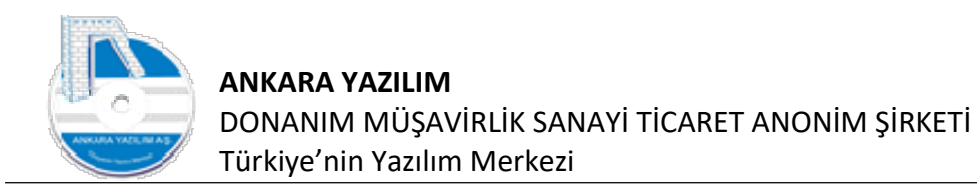

Yukarıda "işyeri" hücresinin temsil edildiği satır üzerine geliyoruz ve visible (görünürlük) özelliğini "1-Aktif" iken "O-Pasif" yapıyoruz. Çıkış butonu ile grid editörden çıktığımızda artık "işyeri" hücresinin gözükmediğini görüyoruz. ERP'yi kapatıp açıp yeniden açtığımızda bu ayarlar kullanıcı bazlı ERP'de sabitlendiğinden kaybolmayacaktır.

| ilton     |                                            | vl         |          |                 | ışyeri     | Merkez   |
|-----------|--------------------------------------------|------------|----------|-----------------|------------|----------|
| buiten    | A MORASEBE RESAF FLANI (A) SISTEM RATALOGO | *          |          |                 |            |          |
| Hesap No  | Hesap Adi                                  | D Ozel Kod | Harid No | Grup Hesap Kodu | G.Mun.Kodu |          |
| 10        |                                            | 8          |          |                 |            |          |
| 100       | KASA                                       | 0          |          |                 |            |          |
| 100 01    | KASA HESABI Merkez                         | 0          |          |                 |            |          |
| 100 01 01 | KASA HESABI Merkez                         | 1          |          |                 |            | <u>.</u> |
| 100 01 02 | KASA HESABI                                | 1          |          |                 |            | 1        |
| 100 01 03 | KASA HESABI                                | 1          |          |                 |            |          |
| 100 01 04 | KASA HESABI                                | 1          |          |                 |            |          |
| 100 01 05 | KASA HESABI                                | 1          |          |                 |            |          |
| 101       | ALINAN CEKLER                              | 0          |          |                 |            |          |
| 101 01    | ALINAN ÇEKLER/ÖDEME EMİRLERİ Merkez        | 0          |          |                 |            |          |
| 101 01 01 | PORTFÖYDEKİ ÇEKLER Merkez                  | 1          |          |                 |            |          |
| 101 01 02 | TAHSİLDEKİ ÇEKLER Merkez                   | 1          |          |                 |            |          |
| 101 01 03 | TEMİNATTAKİ ÇEKLER Merkez                  | 1          |          |                 |            |          |
| 101 01 04 | KARŞILIKSIZ ÇEKLER Merkez                  | 1          |          |                 |            |          |
| 102       | BANKALAR                                   | 0          |          |                 |            |          |
| 102 01    | BANKALAR Merkez                            | 0          |          |                 |            |          |
| 103       | VERİLEN ÇEKLER VE ÖDEME EMİRLERİ(-)        | 0          |          |                 |            |          |
| 103 01    | VERİLEN ÇEKLER/ÖDEME EMİRLERİ Merkez       | 0          |          |                 |            |          |
| 103 01 01 | VERİLEN ÇEKLER Merkez                      | 1          |          |                 |            |          |
| 103 01 02 | ÖDEME EMİRLERİ Merkez                      | 1          |          |                 |            |          |
| 103 01 03 | TEMİNATA VERİLEN ÇEKLER Merkez             | 1          |          |                 |            |          |
| 108       | DÍĞER HAZIR DEĞERLER                       | 0          |          |                 |            |          |
| 108 01    | HAZIR DEĞERLER Merkez                      | 0          |          |                 |            |          |
| 108 01 00 | KREDİ KARTI HESABI                         | 1          |          |                 |            |          |
| 108 01 01 | KREDİ KARTI HESABI                         | 1          |          |                 |            |          |
| 108 01 02 | KREDİ KARTI HESABI                         | 1          |          |                 |            |          |
| 108 01 03 | KREDÎ KARTI HESABÎ                         | 1          |          |                 |            |          |
| 108 01 04 | KREDÎ KARTI HESABI                         | 1          |          |                 |            |          |
| 108 01 05 | KREDİ KARTI HESABI                         | 1          |          |                 |            |          |
|           |                                            |            |          | 1               |            | RC- 449  |

Şekil 29: Grid Editör Görünürlük Ayarı

Grid editör kullanıcı bazlı çalıştığından kullanıcının hangi bilgisayardan girerse girsin kendi stili ile çalışacaktır.

**Hatırlatma!** Grid editör ayarları yapılırken yanlış ya da bozuk görüntü ayarlarının set edilmesi halinde "Fabrika Ayarlarını Yükle" seçeneğini çalıştırarak orijinal görüntüye getirebilirsiniz. Ayrıca içinde çok grid bulunan formlarda grid editör verisinin sunucudan yüklenmesi formun 1-2 saniye geç açılmasına sebep olabilir.

## 1.1.17. Hafızaya Al (Kopyala/Yapıştır)

Hemen hemen ERP'nin tüm salt okunur olsun/olmasın tüm ızgaralarında ızgara hücresindeki veriyi kopyalamak için kullanılır. Bu kullanıcı dostu bir seçenektir. Örneğin, E-Fatura ETTN numarası ya da E-Fatura numarasının manuel yazılması zorlu zaman alıcı bir iştir. İşte ERP'de bu durumu göz önüne alarak manuel yazma yerine hücre üzerinde sağ klik yaparak hücre verisini kopyala özelliği geliştirmiştir. Bu özellik sayesinde kullanıcı kopyala/yapıştır işini kolayca yapabilmektedir.

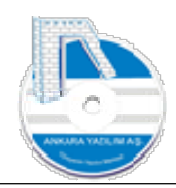

## 2. Fiş İşlemleri

Fiş işlemleri Genel Muhasebe yevmiye kayıtlarının oluşturulduğu, değiştirildiği, yazdırıldığı ya da silindiği seçenektir. Yevmiye kayıtları Genel Muhasebe'nin rapor, mali tablo ve diğer defterleri için veri kaynağıdır. Burada olmayan bir veri rapor, defter ve mali tablolarda da gözükmez. Yani fiş yevmiye kayıtları Genel Muhasebe için her şeydir diyebiliriz.

E-Defter verildiğinde dönem kapama seçeneği aktif edilerek ilgili dönem yevmiye kayıtlarının değişikliğe kilitlenmesi gerekir. Yoksa bir sonraki dönemde ERP kullanıcıları kapanmış dönemde işlemler yapılabileceğinden muhasebe birimi tutarsızlıkları düzeltmek için uğraşmak zorunda kalacaktır.

## Önemli! ERP entegrasyonundan ya da dışarıdan veri al/fatura aktar yöntemiyle gelen yevmiye kayıtları otomatik oluşturulur.

Genelde muhasebe birimi bu seçeneği ERP içinde var olmayan işler için manuel yevmiye kaydı oluşturmak için kullanır. Dönemsel tahakkuk işlemleri ve otomatik oluşturulan dönem sonu kayıtlarında manuel düzeltme işlemlerini örnek olarak verebiliriz.

Hatırlatma! ERP'nin herhangi bir modülünden gelen yevmiye maddesi fiş işlemlerinde sürekli manuel düzeltilmemelidir. Çünkü hatalı gelen kayıt sonda değil hataya sebep olan veri kaynağında düzeltilmelidir. Bu tarz uygulamalar eksik ya da yanlış tasarımlar sonucu ortaya çıktığından ilgili veri kaynağında düzeltme yapılması entegrasyonun uyumlu çalışması için önemlidir.

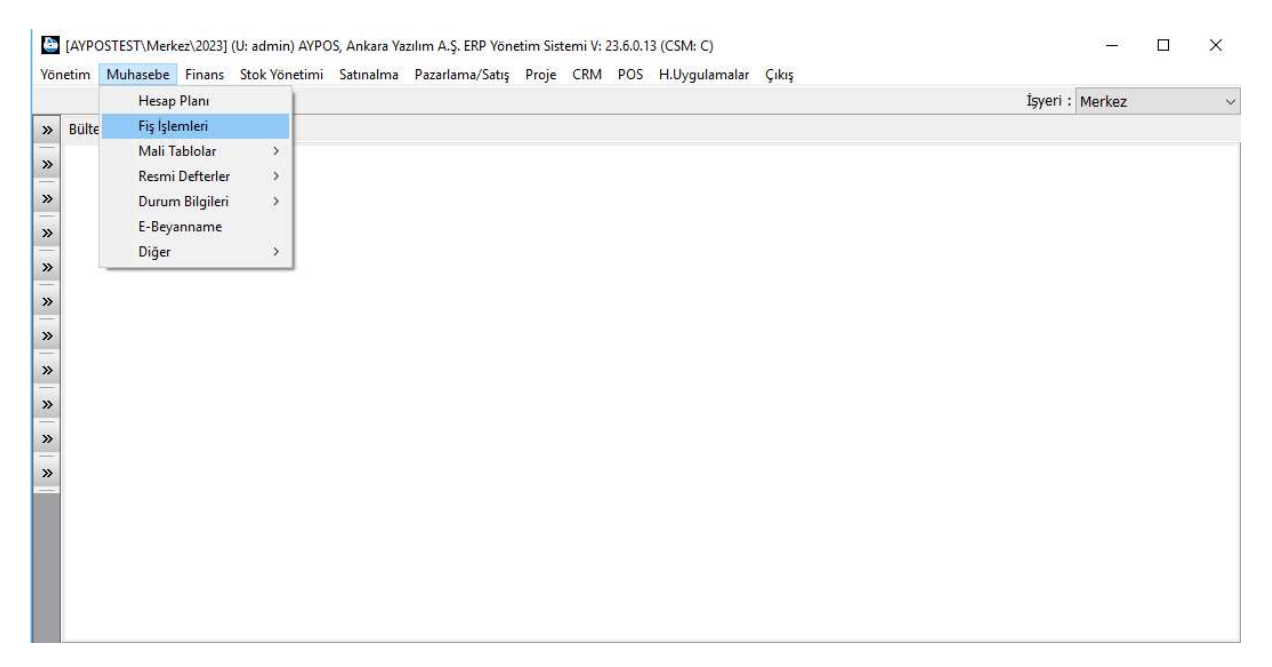

Şekil 30: Fiş İşlemleri

Yeni fiş oluşturma ya da var olan fiş için görüntüleme, yazdırma ya da değişiklik işleri için yukarıdaki seçeneği tıklayarak muhasebe fiş işlemlerine gireriz.

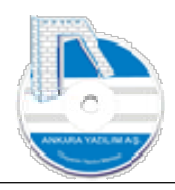

|            |            |                  |               |           |                      |          | Işyeri : Merkez   |          |
|------------|------------|------------------|---------------|-----------|----------------------|----------|-------------------|----------|
| Jülten     |            | X MUHASEBE FIS   | ș listesi 🛛 🕅 |           |                      |          |                   |          |
| Tarih      | Fiş No Yev | miye No Fiş Türü | Belge Türü    | Fiş Grubu | Açıklama             | Özel Kod | Tanzim Eden       | Yazdır 🔺 |
| 04.07.2023 | 0          | 0 04 # Mahsup Fi | Fatura        | 2-172     | Satış E-ARŞİV FATURA |          | admin             | 0        |
| 04.07.2023 | 1          | 0 04 # Mahsup#FI | Muhasebe Fişi |           |                      |          | Sistem Yöneticisi | 1        |
| )4.07.2023 | 2          | 0 04 # Mahsup FI | Muhasebe Fişi |           |                      |          | Sistem Yöneticisi | 0        |
|            |            |                  |               |           |                      |          |                   |          |
|            |            |                  |               |           |                      |          |                   |          |
|            |            |                  |               |           |                      |          |                   |          |
|            |            |                  |               |           |                      |          |                   |          |
| ¢          |            |                  |               |           |                      |          |                   | >        |
| c Tarih    | Fiş No     | Yevmiye No       | Özel Kod      |           |                      |          |                   | >        |

Şekil 31:Muhasebe Fiş Listesi

Karşımıza muhasebe fiş listesi gelir. Fiş listesinde dikkat edilirse 3 farklı fiş gözükmektedir.

Kırmızı renkli fiş: Fiş henüz yazılmakta ve kesinleştirilmemiş taslak fiş olduğunu gösterir.

**Yeşil boyalı fiş:** Yazdır hücresinin yeşil boyalı olması ilgili fişin daha önce onaylanarak yazdırıldığını ifade eder.

**Siyah fiş:** Fişin kesinleştirildiğini yani ilgili hesaplara ve defterlere yazıldığını ve henüz yazdırılmadığını ifade eder.

Yukarıda manuel yeni fiş oluşturmak için "Yeni" butona basılır.

|                                                           | 3                                                                             | 04.07.2023    | Yevmiye No | Özel Kod |            |              |             |             |        |         |       |
|-----------------------------------------------------------|-------------------------------------------------------------------------------|---------------|------------|----------|------------|--------------|-------------|-------------|--------|---------|-------|
| Fiş Açıklaması                                            |                                                                               |               |            |          |            |              |             |             |        |         |       |
| Fiş ve Belge Türü                                         | 04 # Mahsup Fişi 🛛 🗸 🗸                                                        | Muhasebe Fişi |            | OYSD     | Kİ 0       |              |             |             |        |         |       |
| Hesap No                                                  | 01 # Açılış Fişi<br>02 # Tahsil Fişi<br>03 # Tediye Fişi                      | Belge Tarihi  | Belge No   | Açıklama | Borç Tutar | Alacak Tutar | Ba/Bs Tutar | Ödeme Şekli | Vadesi | Özel Ko | od je |
|                                                           | 04 # Mahsup Fişi<br>90 # Mahsup Fişi (Yansıtma)<br>99 # Mahsup Fişi (Kapanış) |               |            |          |            |              |             |             |        |         |       |
|                                                           | 04 # Mahsup Fişi<br>90 # Mahsup Fişi (Yansıtma)<br>99 # Mahsup Fişi (Kapanış) |               |            |          |            |              |             |             |        |         |       |
| 90 # Mahsup Fişi (Yansıtma)<br>99 # Mahsup Fişi (Kapanış) | ]                                                                             |               |            |          |            |              |             |             |        |         |       |
|                                                           |                                                                               |               |            |          |            |              |             |             |        |         |       |
|                                                           |                                                                               |               |            |          |            |              |             |             |        |         |       |
|                                                           |                                                                               |               |            |          |            |              |             |             |        |         |       |
|                                                           |                                                                               |               |            |          |            |              |             |             |        |         |       |

Şekil 32: Yeni Fiş Kaydı Oluşturma

Yeni fil kaydında fişin tarihi ve varsa genel açıklaması girilerek fiş türü kutusundan konuya uygun fiş türü seçilir.

#### 2.1. Fiş Türleri

26

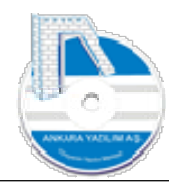

**01-Açılış Fişi:** Dönem başı açılış kayıtlarının girilmesinde kullanılır. ERP yıl sonu işlemlerini otomatik yaptığında yeni yılda oluşturulan ilk fiş açılış fişidir. Ya da harici uygulamadan açılış mizanı ile bu fişte açılış işlemleri yapılır.

**02-Tahsil Fişi:** Sadece makbuz ile yapılan tahsilatları kapsayan fiştir.

03-Tediye Fişi: Sadece makbuz ile yapılan ödemeleri kapsayan fiştir.

**04-Mahsup Fişi:** Açılış, Yansıtma ve kapanış işlemleri hariç tüm işleri kapsayan en kapsamlı fiştir ve en çok kullanılan fiş türüdür. Aslında muhasebede tüm fişlerin atası mahsup fişidir. Bir tasnifleme/sıralama ihtiyacı doğduğu için fişlere çeşitli isimler verilmiştir.

**90-Mahsup Fişi (Yansıtma):** Dönem sonu işlemlerini diğer fişlerden ve işlerden ayırmak için kullanılan fiş türüdür.

**99-Mahsup Fişi (Kapanış):** Dönem sonu kapanış işlemlerini diğer fişlerden ve işlerden ayırmak için kullanılan fiş türüdür.

**Hatırlatma!** Yukarıda sıralanan fiş türleri varsayılan ön tanımlı gelen fiş türleridir. Firma ihtiyacına göre yeni fiş türlerini kendisi mahsup fişi kategorisini baz alarak türetebilir. Yeni fiş türü oluşturmak için sistem kataloğunda aşağıdaki elemanı kullanabilirsiniz.

| Bülten    | X MUHASEBE FİŞ LİSTESİ | X SİSTEM KATALOĞU [X] |                    |                     |
|-----------|------------------------|-----------------------|--------------------|---------------------|
| Grup Kodu | Kategori Kodu          | Kategori Tanımı       | Üst Kategori Grubu | Üst Kategori Kodu 🔥 |
| FIBORTUR  | 04                     | FİŞ İŞLEM BORDROSU    |                    |                     |
| FIBORTUR  | 0401                   | 01-AÇILIŞ KAYDI       |                    | 04                  |
| FIBORTUR  | 0402                   | 02-TAHSİLAT           |                    | 04                  |
| FIBORTUR  | 0403                   | 03-TEDİYE             |                    | 04                  |
| FIBORTUR  | 0404                   | 04-MAHSUP             |                    | 04                  |
| FIBORTUR  | 0490                   | 90-YANSITMA KAYDI     |                    | 04                  |
| FIBORTUR  | 0499                   | 99-KAPANIŞ KAYDI      |                    | 04                  |
| <         |                        |                       |                    | >                   |
| x         |                        |                       |                    | ~                   |
| FIBORTUR  | 04                     |                       |                    |                     |
| LIDOKTOK  |                        |                       |                    | RC: 7               |

Şekil 33: Fiş Türleri

Yeni fiş oluştururken aşağıda kanunen kabul edilen belge türünü de belirlemek gerekir.

## 2.2. Yeni Fiş Oluşturma

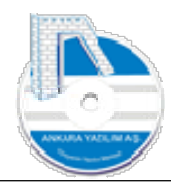

| Fiş No/Tarihi                       | 3                    | 04.07.2023 Ye                                                                                                    | vmiye No | Özel Kod |    |      |
|-------------------------------------|----------------------|----------------------------------------------------------------------------------------------------|----------|----------|----|------|
| Fiş Açıklaması<br>Fiş ve Belge Türü | 04 # Mahsup Fişi 🛛 🗸 | Muhasebe Fişi                                                                                                    | ~        |          | Кİ | 0    |
| Hesap No                            | Hesap Adı            | Alış Faturası<br>Çek<br>Dekont<br>Fatura<br>Gider Pusulası<br>Makbuz<br>Masraf Formu<br><u>Muhasebe Fişi</u><br>Müstahsil Makbuzu<br>Müşteri Sipariş Belgesi<br>Navlun<br>Perakende Satış Fişi<br>Satıc Sipariş Belgesi<br>Satış Fatura İcmali<br>Satış Faturası<br>Senet<br>SMMM Makbuzu<br>Teminat Mektubu<br>Ücret Bordrosu<br>Yazar Kasa Z Raporu | ~        | Açıklama |    | Borg |

Şekil 34: Kanunen Kabul Edilen Belge Türü Seçimi

Yukarıda ERP tarafından ön tanımlı kanunen kabul edilen e-defter de gözükecek belge türleri bulunmaktadır. Burada olmayan ihtiyaç duyulan belgeler sistem kataloğunda "EDBELTUR" elemanı altında manuel üretilebilir.

|          |                |                       |                 |                    |                   |         | 1     | şyeri : Merkez     |              |
|----------|----------------|-----------------------|-----------------|--------------------|-------------------|---------|-------|--------------------|--------------|
| Bülten   | X MUHASEBE FİŞ | S LÍSTESÍ X SÍSTEM KA | TALOĞU [X]      |                    |                   |         |       |                    |              |
| Gru      | p Kodu Katego  | ri Kodu               | Kategori Tanımı | Üst Kategori Grubu | Üst Kategori Kodu | V.Değer | Aktif | Özellik Değeri (1) | ellik Değeri |
| EDBELTUR | 01             | Çek                   |                 |                    |                   |         | 1     |                    |              |
| EDBELTUR | 02             | Senet                 |                 |                    |                   |         | 1     |                    |              |
| EDBELTUR | 03             | Fatura                |                 |                    |                   |         | 1     |                    |              |
| EDBELTUR | 04             | Navlun                |                 |                    |                   |         | 1     |                    |              |
| EDBELTUR | 05             | Makbuz                |                 |                    |                   |         | 1     |                    |              |
| EDBELTUR | 06             | Müşteri Sipariş Belç  | gesi            |                    |                   |         | 1     |                    |              |
| EDBELTUR | 07             | Sabci Sipariş Belge   | si              |                    |                   |         | 1     |                    |              |
| EDBELTUR | 08             | Yazar Kasa Z Rapo     | ru              |                    |                   |         | 1     |                    |              |
| EDBELTUR | 09             | Satış Fatura İcmali   |                 |                    |                   |         | 1     |                    |              |
| EDBELTUR | 10             | Müstahsil Makbuzu     |                 |                    |                   |         | 1     |                    |              |
| EDBELTUR | 11             | Gider Pusulasi        |                 |                    |                   |         | 1     |                    |              |
| EDBELTUR | 12             | SMMM Makbuzu          |                 |                    |                   |         | 1     |                    |              |
| EDBELTUR | 13             | Perakende Satış Fi    | şi              |                    |                   |         | 1     |                    |              |
| EDBELTUR | 14             | Teminat Mektubu       |                 |                    |                   |         | 1     |                    |              |
| EDBELTUR | 15             | Dekont                |                 |                    |                   |         | 1     |                    |              |
| EDBELTUR | 16             | Muhasebe Fişi         |                 |                    |                   |         | 1     |                    |              |
| EDBELTUR | 17             | Masraf Formu          |                 |                    |                   |         | 1     |                    |              |
| EDBELTUR | 18             | Ucret Bordrosu        |                 |                    |                   |         | 1     |                    |              |
| EDBELTUR | 19             | Alış Fatura Icmali    |                 |                    |                   |         | 1     |                    |              |
| EDBELTUR | 20             | Alış Faturası         |                 |                    |                   |         | 1     |                    |              |
| EDBELTUR | 21             | Satş Faturası         |                 |                    |                   |         | 1     |                    |              |
|          |                |                       |                 |                    |                   |         |       |                    | >            |
|          |                |                       |                 |                    |                   |         |       |                    |              |
|          |                |                       |                 |                    |                   |         |       |                    |              |
|          |                |                       |                 |                    |                   |         |       |                    |              |
| ,        |                |                       |                 |                    |                   |         |       |                    |              |
| 2        | I              |                       |                 | 1                  | 00.04             |         |       |                    | · · · · ·    |

Şekil 35:Sistem Kataloğu E-Defter Belge Türleri

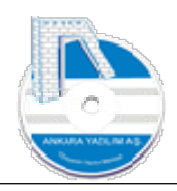

| The And Income    |                            |              |          |          | 0       | Ozel Kod |              |            |       |          |             |            |          |   |
|-------------------|----------------------------|--------------|----------|----------|---------|----------|--------------|------------|-------|----------|-------------|------------|----------|---|
| rış Açıklaması    | SATIN ALMA FATURASI        |              |          |          | 1       |          |              |            |       |          |             |            |          |   |
| Fiş ve Belge Türü | 04 # Mahsup Fişi 🛛 🗸       | Fatura       |          |          | OYSD    |          | Kİ 0         |            |       |          |             |            |          |   |
| Hesap No          | Hesap Adı                  | Belge Tarihi | Belge No |          |         | Acklama  | Borc Tuta    | Alacak Tut | r Ba/ | Bs Tutar | Ödeme Sekli | Vadesi     | Özel Kod | ~ |
| 320 01 00001      | X SATICI LTD. STİ.         | 04.07.2023   | 4950     | MAL ALIS | 5       |          |              | ,00 118    | 00    | 0        |             | 04.07.2023 |          |   |
| 191 01 01 18      | INDIRILECEK KDV %18 Merkez | 04.07.2023   | 4950     | MAL ALIS | 5       |          | 10           | ,00 00,    | 00    | 100      |             | 04.07.2023 |          |   |
| 153 01 01         | MAL ALIŞLAR Merkez         | 04.07.2023   | 4950     | MAL ALIS | 5       |          | 14           | ,00 00,    | 00    | 0        |             | 04.07.2023 |          |   |
| 100 01 01         | KASA HESABI Merkez         | 04.07.2023   | 4950     | FATURA   | ÖDEMESİ |          |              | ,00 118    | 00    | 0 Nakit  |             | 04.07.2023 |          |   |
| 320 01 00001      | X SATICI LTD. STI.         | 04.07.2023   | 4950     | FATURA   | ÖDEMESİ |          | 11           | ,00 00,    | 00    | 0 Nakit  |             | 04.07.2023 |          |   |
|                   |                            |              |          |          |         |          |              |            |       |          |             |            |          |   |
|                   |                            |              |          |          |         |          |              |            |       |          |             |            |          |   |
|                   |                            |              |          |          |         |          |              |            |       |          |             |            |          |   |
| 4                 |                            |              |          |          |         |          |              |            |       |          |             |            |          | > |
| ٢                 |                            |              |          |          |         |          | Fis Toplam : | 236,00     |       | 235,00   | Satur: 4/5  |            |          | > |

Şekil 36: Manuel Oluşturulan Fiş Kaydı

Yukarıda manuel girilen fiş kaydı görülmektedir. Fiş kaydı girerken hesap planına ulaşıp ilgili hesabı açmak ya da seçmek için "F2" butonunu kullanırız. Fiş kaydı oluşturulduktan sonra "F4-Kayıt" butonuna basılmadığı sürece taslak (kırmızı) olarak bekler. Bu henüz fişin yazım "Tanzim ediliyor …" aşamasında olduğunu ifade eder. Fişi artık kesinleştirmek için "F4-Kayıt" butonuna basıyoruz.

## 2.3. Fiş Yazdırma

|           |                                |              |               |                     | 1            |                      | 19       | Weine Merkez      |     |
|-----------|--------------------------------|--------------|---------------|---------------------|--------------|----------------------|----------|-------------------|-----|
| Bulten    |                                | X MUH        | ASEBE FIŞ L   | ISTESI (A)          |              |                      |          |                   |     |
| Tarih     | Fiş No                         | Yevmiye No F | iş Türü       | Belge Türü          | Fiş Grubu    | Agiklama             | Özel Kod | Tanzim Eden       | Yaz |
| 4.07,2023 | 0                              | 0 04 :       | # Mahsup FFat | tura                | 2-172        | Satış E-ARŞİV FATURA |          | admin             | _   |
| 4.07.2023 | 1                              | 0 04 :       | # Mahsup f Mu | hasebe Fişi         |              |                      |          | Sistem Yöneticisi | 1   |
| 4.07.2023 | 07.2023 3 0 04 # Mahsu#FFatura |              |               | SATIN ALMA FATURASI |              | Sistem Yöneticisi    |          |                   |     |
|           |                                |              |               |                     | 17           |                      |          |                   |     |
|           |                                |              |               |                     | $\mathbf{M}$ |                      |          |                   |     |
|           |                                |              |               |                     | 11           |                      |          |                   |     |
| (         |                                |              |               |                     |              |                      |          |                   |     |
|           |                                |              |               |                     | JL           |                      |          |                   |     |

Şekil 37: Fiş Yazdır

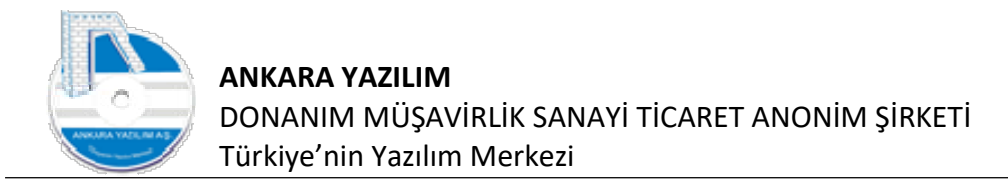

Fişleri filtre ederek toplu yazdırmak yapabilirken yukarıdaki gibi tek tek seçerek te yazdırabiliriz.

| _                 |                       | , 1 🖼 Tarni - Fahar       | _       | _            | _      |
|-------------------|-----------------------|---------------------------|---------|--------------|--------|
|                   |                       |                           |         |              |        |
|                   |                       |                           |         |              |        |
|                   |                       | MULLASERE                 |         |              |        |
|                   |                       | MUHASEBE                  | FIŞ TAR | IH: 04.07.20 | J23    |
| BC TEST LTD.ŞTİ.  |                       | Mahsup Fişi               | FIŞ NO: | 3            |        |
| lerkez            |                       |                           | BELGE   | TÜRÜ: Fatura |        |
|                   |                       |                           |         | DODO         |        |
| HESAP NO          | HESAP ADI             | AÇIKLAMA                  | DETAY   | BURÇ         | ALACAN |
|                   |                       |                           |         | TUTAR        | TUTAR  |
| 153               | TICARI MALLAR         |                           | 10.00   | 18,00        |        |
| 153 01 01         | MAL ALIŞLAR Merkez    | A950 NL.BL.MAL ALIŞ       | 18,00   | 100.00       |        |
| 191 01 01 18      | INDIRILECEK KDV %18 M | 4950 NL.BL.MAL ALIS       | 100.00  | 100,00       |        |
| 320               | SATICILAR             | SATICILAR                 | 1000000 | 118,00       |        |
| 320 01 00001      | X SATICI LTD.ŞTİ.     | 4950 NL.BL.FATURA ÖDEMESİ | 118,00  |              |        |
| 100 01 01         | KASA HESABI Markaz    | A950 NI BI FATURA ÖDEMESÍ | 118.00  |              | 118,00 |
| 320               | SATICILAR             | SATICILAR                 | 110,00  |              | 118.00 |
| 320 01 00001      | X SATICI LTD.ŞTİ.     | 4950 NL.BL.MAL ALIŞ       | 118,00  |              |        |
|                   |                       | FİŞ TOPLAMI:              |         | 236,00       | 236,00 |
| DÜZENLEYEN        |                       | KONTROL EDEN              |         | ONAYLAYAN    |        |
| Sistem Yöneticisi |                       |                           |         |              |        |
|                   |                       |                           |         |              |        |

Şekil 38: Fiş Yazıcı Çıktısı

ERP'de fiş çıktısı varsayılan olarak yukarıdaki gibidir. Firma ihtiyacına göre farklı fiş çıktıları da oluşturabilir.

## 2.4. Fiş Hikayesi/Logları İzleme

ERP'de güçlü bir izleme (loglama) mekanizması mevcuttur. Fişi hangi bilgisayardan kim oluşturdu, sildi, yazdır gibi tüm aktiviteler otomatik sunucu tarafında loglama mekanizması ile kayıt altına alınır. Bu özellik izlenebilirlik için önemli bir konudur. Şimdi oluşturduğumuz ve yazdırdığımız fişin başına neler gelmiş bir bakalım.

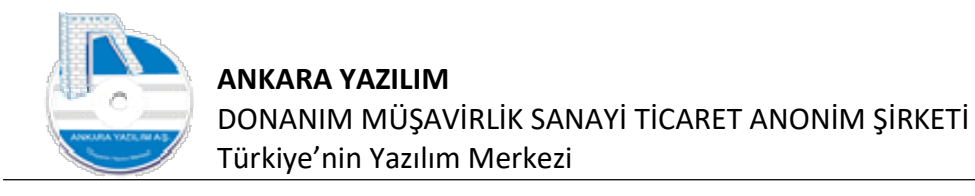

|                 |                               |                                                                               |                                                                                                    |          | Gyen . Merkez     |        |
|-----------------|-------------------------------|-------------------------------------------------------------------------------|----------------------------------------------------------------------------------------------------|----------|-------------------|--------|
| Bülten          | X MUHASEBE FİŞ LİSTESİ        | X]                                                                            |                                                                                                    |          |                   |        |
| Tarih Fiş No Ye | vmiye No Fiş Türü Belge Türü  | Fiş Grubu                                                                     | Açıklama                                                                                                    | Özel Kod | Tanzim Eden       | Yazdır |
| 04.07.2023 0    | 0 04 # Mahsup FFatura         | 2-172                                                                         | Satış E-ARŞİV FATURA                                                                                                    |          | admin             | 0      |
| 04.07.2023 1    | 0 04 # Mahsup F Muhasebe Fişi |                                                                               |                                                                                                    |          | Sistem Yöneticisi | 1      |
| ٢               |                               | Filtr<br>Seçi<br>Kop<br>Dok<br>Log<br>El Exce<br>E-Fa<br>Erfa<br>Erfa<br>Grid | e Edilen Kayıtları Seç/Bırak<br>ilen Belgeler İçin İşlem +<br>ya Üret Ctrl+K<br>miye Sırala<br>ürmanlar Ctrl+D<br>Göster Ctrl+L<br>el Export<br>el Import +<br>tatura Servisinden CSV İndir |          |                   |        |

Şekil 39: Fiş Logu İzle

Fiş listesinden ilgili fiş üzerinde sağ klik yaparak "Log Göster" seçeneğini tıklarız.

|            |     | PC Adı  | Operatör Kodu | Tarih      | Saat     | İşlem Türü | Hareket Kodu           | D.Kodu |                    | Durum Adı |
|------------|-----|---------|---------------|------------|----------|------------|------------------------|--------|--------------------|-----------|
| ülten      |     | SOFT8US | admin         | 04.07.2023 | 19:30:33 | MUHASEBE   | muhfis_crud.Copy       | 0000   | İşlem Tamamlarıdı. |           |
| ballen     |     | SOFT8US | admin         | 04.07.2023 | 19:31:03 | MUHASEBE   | muhfis_crud.Add        | 0000   | İşlem Tamamlarıdı. |           |
| Tarih      | Fis | SOFT8US | admin         | 04.07.2023 | 19:31:07 | MUHASEBE   | muhfis_crud.Cancel     | 0000   | İşlem Tamamlarıdı. |           |
| 04.07.2023 |     | SOFT8US | admin         | 04.07.2023 | 19:38:08 | MUHASEBE   | muhfis_crud.Add        | 0000   | İşlem Tamamlarıdı. |           |
| 04.07.2023 |     | SOFT8US | admin         | 04.07.2023 | 19:39:47 | MUHASEBE   | muhfis_listele.Printed | 0000   | İşlem Tamamlandı.  |           |
| 04.07.2023 | 3   |         |               |            |          |            |                        |        |                    |           |
|            |     |         |               |            |          |            |                        |        |                    |           |
|            |     |         |               |            |          |            |                        |        |                    |           |
|            |     |         |               |            |          |            |                        |        |                    |           |
|            |     |         |               |            |          |            |                        |        |                    |           |
|            |     |         |               |            |          |            |                        |        |                    |           |
|            |     |         |               |            |          |            |                        |        |                    |           |
|            |     |         |               |            |          |            |                        |        |                    |           |
|            |     |         |               |            |          |            |                        |        |                    |           |
|            |     |         |               |            |          |            |                        |        |                    |           |
|            |     |         |               |            |          |            |                        |        |                    |           |
|            |     |         |               |            |          |            |                        |        |                    |           |
|            |     |         |               |            |          |            |                        |        |                    |           |
|            |     |         |               |            |          |            |                        |        |                    |           |
|            |     |         |               |            |          |            |                        |        |                    |           |
|            |     |         |               |            |          |            |                        |        |                    |           |
|            |     |         |               |            |          |            |                        |        |                    |           |
|            |     |         |               |            |          |            |                        |        |                    |           |
|            |     |         |               |            |          |            |                        |        |                    |           |
|            |     |         |               |            |          |            |                        |        |                    |           |
| <          |     |         |               |            |          |            |                        |        |                    |           |
| <          |     |         |               |            |          |            |                        |        |                    |           |
| < Tarih    |     |         |               |            |          |            |                        |        |                    |           |
| < Tarih    |     |         |               |            |          |            |                        |        |                    |           |

Şekil 40: Fiş Log Hareketleri

Görselde bilgisayar, kullanıcı, zaman ve eylemler tek tek liste halinde gözükmektedir. Yani fişin üzerinde yapılan tüm işlemler LogManager sayesinde izlenmektedir. Sistem tarafından otomatik oluşturulan loğlara ilave olarak kullanıcı kendi notunu da ekleyebilir. Bunun için yukarıdaki "Not Ekle" butonunu kullanır.

## 2.5. Fiş Kopyası Üret

E-Posta: destek@ankarayazilim.com Web: http://ankarayazilim.com

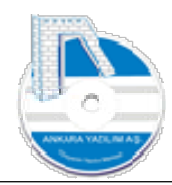

Bazı fiş kayıtları daha önce oluşturulan fişe çok benzemekte detayda birkaç özelikle farklılık göstermektedir. Bu sebeple tüm faturalar için tek tek fiş kaydı oluşturmak yerine bir fatura fişi model alınır ve o model üzerinden X adet kopya üretilir. Üretilen kopya üzerinde numara, tutar ya da hesap no gibi alanlar değiştirilerek yeni fişlerin hızlıca oluşturulması sağlanır.

|            |          |                            |                 |                                                                          |                     |          | Işyeri : Merkez   |      |
|------------|----------|----------------------------|-----------------|--------------------------------------------------------------------------|---------------------|----------|-------------------|------|
| Bülten     |          | X MUHASEBE F               | iş listesi 🛛 🕅  |                                                                          |                     |          |                   |      |
| Tarih      | Fiş No Y | evmiye No Fiş Türü         | Belge Türü      | Fiş Grubu                                                                | Açıklama            | Özel Kod | Tanzim Eden       | Yazı |
| 04.07.2023 | 0        | 0 04 # Mahsup              | FFatura         | 2-172                                                                    | Satş E-ARŞİV FATURA |          | admin             |      |
| 04.07.2023 | 1        | 0 04 <mark>#</mark> Mahsup | F Muhasebe Fişi |                                                                          |                     |          | Sistem Yöneticisi | 4    |
| 04.07.2023 | 3        | 0 04 # Mahsup              | FFatura         |                                                                          | SATIN ALMA FATURASI |          | Sistem Yöneticisi | 4    |
|            |          |                            |                 | Dokümanlar<br>Log Göster<br>Excel Export<br>Excel Import<br>E-Fatura Ser | Ctrl+D<br>Ctrl+L    |          |                   |      |
|            |          |                            | 1993            |                                                                          |                     |          |                   |      |
|            |          |                            | 2               | Log Göster<br>Excel Export<br>Excel Import<br>E-Fatura Ser               | Ctrl+D<br>Ctrl+L    |          |                   |      |

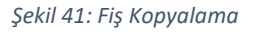

#### Görselde model alınacak fiş üzerine gelinir sağ klik yapılır. Sonra üretilecek kopya sayısı girilir.

|            |        |            |            |                 | nal        |                      |          | Layert . Merkez   |        |
|------------|--------|------------|------------|-----------------|------------|----------------------|----------|-------------------|--------|
| Bülten     |        | X MI       | HASEBE F   | -IŞ LISTESI     | [X]        |                      |          |                   |        |
| Tarih      | Fiş No | Yevmiye No | Fiş Türü   | Belge Türü      | Fiş Grubu  | J Açıklama           | Özel Kod | Tanzim Eden       | Yazdır |
| 04.07.2023 | 0      | 0 0        | 4 # Mahsup | fFatura         | 2-172      | Satış E-ARŞİV FATURA |          | admin             | 0      |
| 04.07.2023 | 1      | 0 0        | 4 # Mahsup | f Muhasebe Fişi |            |                      |          | Sistem Yöneticisi | 1      |
| 04.07.2023 | 3      | 0 0        | 4 # Mahsup | H Fatura        |            |                      |          | Sistem Yöneticisi | 1      |
|            |        |            |            |                 | Kopya      | Sayısını Giriniz     |          |                   |        |
|            |        |            |            |                 | Коруа      | I Sayısını Giriniz   |          |                   |        |
|            |        |            |            |                 | Коруа      | Sayısını Giriniz     |          |                   |        |
|            |        |            |            |                 | Коруа      | s Sayısını Giriniz   |          |                   |        |
| < Tarih    | Fis Nr | ) Yevmive  | No         | Özel Kod        | Kopya<br>5 | s Sayısını Giriniz   |          |                   | >      |

Şekil 42: Fiş Kopyası Üret

Biz yukarıda kopya sayısına 5 yazıp "Tamam" butonuna bastık.

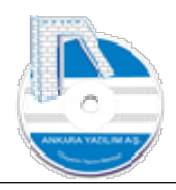

| Tarih           04.07.2023           04.07.2023           04.07.2023           04.07.2023           04.07.2023           04.07.2023           04.07.2023 | Fiş No<br>0<br>1              | X MUH<br>/evmiye No F<br>0 04 : | ASEBE FİŞ L<br>İş Türü<br>Məhsun Feat | ISTESI [X]<br>Belge Türü |           |                      |          |                   |          |
|----------------------------------------------------------------------------------------------------|-------------------------------|---------------------------------|---------------------------------------|--------------------------|-----------|----------------------|----------|-------------------|----------|
| Tarih<br>04.07.2023<br>04.07.2023<br>04.07.2023<br>04.07.2023<br>04.07.2023                                                                              | Fiş No <sup>1</sup><br>0<br>1 | /evmiye No F                    | iş Türü<br>Məhsun FEat                | Belge Türü               |           |                      |          |                   |          |
| 04.07.2023<br>04.07.2023<br>04.07.2023<br>04.07.2023<br>04.07.2023                                                                                       | 0<br>1                        | 0 04                            | Maheun FEat                           |                          | Fiş Grubu | Açıklama             | Özel Kod | Tanzim Eden       | Yazdır 🔺 |
| 04.07.2023<br>04.07.2023<br>04.07.2023<br>04.07.2023                                                                                                    | 1                             |                                 | r nunaup 11 ai                        | ura                      | 2-172     | Satış E-ARŞİV FATURA |          | admin             | 0        |
| 04.07.2023<br>04.07.2023<br>04.07.2023                                                                                                    | 2                             | 0 04 :                          | # Mahsup f Mu                         | nasebe Fişi              |           |                      |          | Sistem Yöneticisi | 4        |
| 04.07.2023<br>04.07.2023                                                                                                    | <i>y</i> .                    | 0 04                            | # Mahsup F Fat                        | ura                      |           | SATIN ALMA FATURASI  |          | Sistem Yöneticisi | 4        |
| 04.07.2023                                                                                                    | 4                             | 0 04 4                          | # Mahsup#F <b>Fat</b>                 | ura                      |           | SATIN ALMA FATURASI  |          | Sistem Yöneticisi | 1        |
|                                                                                                    | 5                             | 0 04 ;                          | # Mahsup FFat                         | ura                      |           | SATIN ALMA FATURASI  |          | Sistem Yöneticisi | 1        |
| 04.07.2023                                                                                                    | 6                             | 0 04 ;                          | # Mahsup FFat                         | ura                      |           | SATIN ALMA FATURASI  |          | Sistem Yöneticisi | 4        |
| 04.07.2023                                                                                                    | 7                             | 0 04 ;                          | # Mahsup FFat                         | ura                      |           | SATIN ALMA FATURASI  |          | Sistem Yöneticisi | 1        |
| 04.07.2023                                                                                                    | 8                             | 0 04 3                          | # Mahsup FFat                         | ura                      |           | SATIN ALMA FATURASI  |          | Sistem Yöneticisi | 1        |
|                                                                                                    |                               |                                 |                                       |                          |           |                      |          |                   |          |
|                                                                                                    |                               |                                 |                                       |                          |           |                      |          |                   | Ŷ        |
| <                                                                                                    |                               |                                 |                                       |                          |           |                      |          |                   | >        |
| Tarih                                                                                                    | Fiş No                        | Yevmiye No                      | <b>)</b>                              | Özel Kod                 |           |                      |          |                   |          |
|                                                                                                    |                               |                                 |                                       |                          | 1         |                      |          |                   |          |

Şekil 43: Kopyalanarak Üretilen Fişler

Yukarıda kopyalanarak 5 adet taslak fiş gözükmektedir. Artık her taslak fişi üzerinde "Detay" butonuna basarak içinde gerekli düzelmeler yapılarak "F4-Kayıt" butonu ile fişi kesinleştirebiliriz.

## 2.6. Toplu Fiş İşlemleri

| ülten     |        | X MUHASEBE          | FİŞ LİSTESİ | [X]  | 1                    |                 |                                | 1976                                                                                                    | in incritez       |        |
|-----------|--------|---------------------|-------------|------|----------------------|-----------------|--------------------------------|----------------------------------------------------------------------------------------------------|-------------------|--------|
| Tarih     | Fis No | Yevmiye No Fis Türü | Belge       | Türü | Fis Grubu            |                 | Aciklama                       | Özel Kod                                                                                                    | Tanzim Eden       | Yazdır |
| 4.07.2023 | 0      | 0 04 # Mahsu        | Fatura      |      | 2-172                | Satiş E-ARŞİV F | ATURA                          | - Control Control Cont | admin             | 1      |
| 4.07.2023 | 1      | 0 04 # Mahsur       | F Muhasebe  | =iși |                      |                 |                                | 5                                                                                                    | istem Yöneticisi  | 1      |
| 4.07.2023 | 3      | 0 04 # Mahsup       | Fatura      |      |                      | SATIN ALMA FAT  | TURASI                         | 5                                                                                                    | listem Yöneticisi | 1      |
| 4.07.2023 | 4      | 0 04 # Mahsu;       | Fatura      |      |                      | SATIN ALMA FAT  | TURASI                         | 5                                                                                                    | istem Yöneticisi  | 1      |
| 4.07.2023 | 5      | 0 04 # Mahsu        | Fatura      |      |                      | SATIN ALMA FAT  | TURASI                         | 5                                                                                                    | listem Yöneticisi | 1      |
| 4.07.2023 | 6      | 0 04 # Mahsu        | Fatura      |      |                      | SATIN ALMA FAT  | TURASI                         |                                                                                                    | listem Yöneticisi | 1      |
| 4.07.2023 | 7      | 0 04 # Mahsu        | Fatura      | D    | c                    |                 | JRASI                          | 5                                                                                                    | listem Yöneticisi | 1      |
| 4.07.2023 | 8      | 0 04 # Mahsu;       | Fatura      |      | idfizdyd Al          | C /D I-         | JRASI                          | 5                                                                                                    | iistem Yöneticisi | 1      |
|           |        |                     |             | S S  | ecilen Belgeler İc   | in İslem        | Kerinlettir                    |                                                                                                    |                   |        |
|           |        |                     |             | - V  | eçileri bergeleri iç | Chill K         | Contraction Contraction        |                                                                                                    |                   |        |
|           |        |                     |             | K    | opya Uret            | Ctn+K           | Geçici Sil                     |                                                                                                    |                   |        |
|           |        |                     |             | Ye   | evmiye Sırala        |                 | Kesin Sil                      |                                                                                                    |                   |        |
|           |        |                     |             | D    | okümanlar            | Ctrl+D          | Yeni Fişte Birleştir           |                                                                                                    |                   |        |
|           |        |                     |             | L    | og Göster            | Ctrl+L          | Fişi İçindeki Belge Numarası   | na Göre Parçala                                                                                                    |                   |        |
|           |        |                     |             | E E  | xcel Export          |                 | Fiş İçindeki Belge, Kayıt Sayı | sını ve Toplamları Tespit Et                                                                                                    |                   |        |
|           |        |                     |             | DE E | cel Import           |                 | Kilitle/Ac                     |                                                                                                    |                   |        |
| 6         |        |                     |             |      | Estura Consistent    | an CSV İndir    | i initici i i i                |                                                                                                    |                   |        |
| Tarih     | Fiş N  | o Yevmiye No        | Özel Koo    |      | -Fatura Servisinu    | en cov indir    |                                |                                                                                                    |                   |        |
| 1         |        |                     |             | ER G | rid Editor           |                 |                                |                                                                                                    |                   |        |

Şekil 44: Toplu Fiş İşlemleri

33

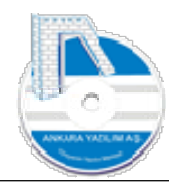

ERP binlerce fiş üzerinde birçok toplu işlemi yapabilme kabiliyetine sahiptir. Bu sebeple kullanıcının manuel tek tek yapacağı birçok işlem topluca yaptırılması mümkündür. Bu toplu işlemlerde fiş oluşturma ve e-defter kurallarına uyumluluk ERP tarafından denetlenir. Örneğin bakiyesi olan kırık bir fiş toplu işlemler de otomatik kesinleştirmez.

**Filtre Edilenleri Seç/Bırak:** "Filtrele" butonu ile süzülen fişleri topluca seçer ya da seçilmiş ise geri bırakır.

**Kesinleştir** Filtre edilerek seçilen tüm taslak fişleri bir işlemle topluca kesinleştirilmesini yapar.

**Geçici Sil:** Filtre edilerek seçilen tüm fişleri taslak konumuna getirir. Yani tüm defterlerden geri alır ve taslak haline çevirir.

**Kesin Sil:** Filtre edilerek seçilen tüm fişleri kesin yok eder artık bu fişlere ulaşılamaz. Bu genelde yanlışlıkla toplu içeri al işlemlerinde kullanılır.

Yeni Fişte Birleştir: Filtre edilerek seçilen tüm fişleri bir fişte toparlar.

**Fiş İçindeki Belge Numarasına Göre Parçala:** Filtre edilerek seçilen tüm fişleri tarar ve fiş içindeki farklı belgeleri farklı fişlerde oluşturur.

**Fiş İçindeki Belge Sayısını ve Toplamları Tespit Et:** Seçilen tüm fişlerdeki belge sayısını ve toplamlarını kontrol fiş listesinde gösterir. Bu genelde dışarı al metoduyla alınan birçok faturanın kontrolünde kullanılır.

**Fiş Kilitle/Aç:** Seçilen tüm fişleri kilitler ve değişliğe kapatır ya da daha önce kilitlenen fişleri geri açar.

Yazdır: Seçilen tüm fişleri bir işlemle "Yazdır" ile topluca yazıcıya gönderir.

## 2.7. Fiş Dokümanları

Fişe kaynak olan bir belge sağ klik "Dokümanlar" butonu ile fiş eki olarak sistemde saklanması sağlanır. KDV ya da diğer beyanname kaynakları örnek verilebilir. GİB sisteme bildirilen bir beyannamenin kaynağı olan mizan pdf olarak fişe eklenerek daha sonra beyannameye kaynaklık eden bilgiye yani mizanın beyanname verilirken ki haline ulaşılabilir. Çünkü beyanname sonrası yapılan yanlışlıklar sonrasında bozulan mizandaki hatanın tespiti bu yöntemle kolay hale gelmektedir.

## 2.8. Excel Export

ERP'de oluşan muhasebe yevmiye kayıtları Excel CSV formatında dışarıdaki harici uygulamalarda kullanılması export edilmesi işlevini görür.

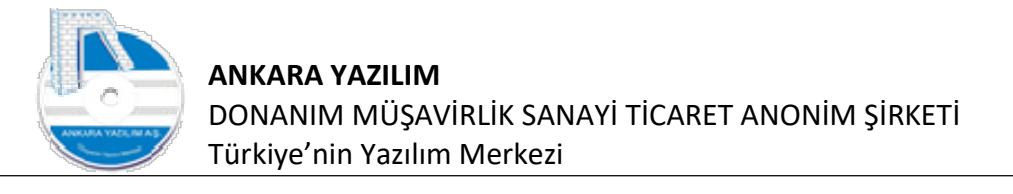

|            |        |            |                |               |           |             |                                   |     | 1        | şyeri : Merkez    |          |
|------------|--------|------------|----------------|---------------|-----------|-------------|-----------------------------------|-----|----------|-------------------|----------|
| Bülten     |        | ХМ         | UHASEBE FI     | Ş LİSTESİ 🛛 🔯 |           | -           | No. 1                             | -10 |          |                   |          |
| Tarih      | Fiş No | Yevmiye No | Fiş Türü       | Belge Türü    | Fiş Grubu | -           | Hafizaya Al                       |     | Özel Kod | Tanzim Eden       | Yazdır 🔺 |
| 04.07.2023 | 0      | 0          | 04 # Mahsup I  | Fatura        | 2-172     |             | Filtre Edilen Kayıtları Seç/Bırak |     |          | admin             | 0        |
| 04.07.2023 | 1      | 0          | 04 # Mahsup I  | Muhasebe Fişi |           |             | Seçilen Belgeler İçin İşlem       | *   |          | Sistem Yöneticisi | 1        |
| 04.07.2023 | 3      | 0          | 04 # Mahsup I  | Fatura        |           |             | Kopya Üret Ctrl+K                 |     |          | Sistem Yöneticisi | 1        |
| 04.07.2023 | 4      | 0          | 04 # Mahsup I  | Fatura        |           |             | Yeymiye Sırala                    |     |          | Sistem Yöneticisi | 1        |
| 04.07.2023 | 5      | 0          | 04 # Mahsup I  | Fatura        |           |             | Dokümanlar (trl+D                 |     |          | Sistem Yöneticisi | 1        |
| 04.07.2023 | 6      | 0          | 04 # Mahsupili | Fatura        |           |             |                                   |     |          | Sistem Yöneticisi | 1        |
| 04.07.2023 | 7      | 0          | 04 # Mahsup I  | Fatura        |           | -           | Log Göster Ctrl+L                 |     |          | Sistem Yöneticisi | +        |
| 04.07.2023 | 8      | Ű          | 04 # Mahsup I  | Fatura        |           | 印           | Excel Export                      |     |          | Sistem Yoneticisi | -        |
|            |        |            |                |               |           | <b>1</b> 11 | Excel Import                      |     |          |                   |          |
|            |        |            |                |               |           |             | E-Fatura Servisinden CSV İndir    |     |          |                   |          |
|            |        |            |                |               |           | 1.18        | Grid Editor                       |     |          |                   |          |
|            |        |            |                |               |           | C16         | Gild Editor                       |     |          |                   |          |
|            |        |            |                |               |           |             |                                   |     |          |                   |          |
|            |        |            |                |               |           |             |                                   |     |          |                   |          |
|            |        |            |                |               |           |             |                                   |     |          |                   |          |
|            |        |            |                |               |           |             |                                   |     |          |                   |          |
| /          |        |            |                |               |           |             |                                   |     |          |                   | × *      |
| •          |        |            |                |               |           |             |                                   |     |          |                   |          |
| Tarih      | Fiş N  | o Yevmiy   | e No           | Ozel Kod      |           |             |                                   |     |          |                   |          |
| 04.07.2023 |        |            |                |               |           |             |                                   |     |          |                   |          |
|            |        |            | 1              | and a second  |           |             |                                   |     |          |                   | K        |
| 1 11/16    | Yeni   | Deta       | / SI           | Fittele       | razdir    |             |                                   |     |          |                   |          |

Şekil 45: Excel Export

Export edilecek fiş ya da fiş dönem filtre edilir. Sonra "Excel Export" butonuna basılır.

## 2.9. Excel Import (İçeri Veri Al)

ERP ile bir entegrasyonu olmayan harici sistemlerde oluşan alış/satış/iade faturaları, fiş kayıtları ve banka hareketlerine ilişkin Excel kayıtlarının topluca içeri alınarak otomatik genel muhasebe fiş kayıtlarının oluşturulması için kullanılır.

İçeri alınacak verinin özelliklerinin ve formatının ne olacağı ilgili seçeneklerin yardım dokümanlarında olduğundan burada detayları ayrıca anlatılmayacaktır. Çünkü ERP'de içeri al ya da dışarı ver konusu içerik hariç yöntem olarak aynı konudur.

Not: Muhasebe Hesap Planı "Excel Import/İçeri Al" işleminin nasıl yapılacağı önceki anlatımlarda izah edilmiştir. Bu temel aktarım konusundan yola çıkarak konuyu pekiştirip binlerce kaydı içeri alabilir yevmiye kayıtlarını oluşturabilirsiniz.

## 2.10. Fiş Şablonlarıyla Çalışmak

Kanunen kabul edilen belge türlerinin manuel muhasebe kayıtlarının daha hızlı yapılabilmesi için geliştirilen bir seçenektir. Bir akaryakıt gider belgesinin KKEG dahil muhasebe kaydı ya da bir sigorta poliçesinin 7XX, 180, 280 hesaplarının manuel yazılması yorucu bir iştir. Hesaplamalarda kullanıcının hata yapma olasılığı da yüksektir.

35

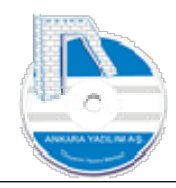

Gider yazılacak bir belgenin tüm satırlarının tek tek manuel girilmesi yerine sadece satıcı ya da tahsilat/ödeme kaydını içeren tek satırın oluşturulması ve arkasından seçilen fiş şablonunun uygulanması işlemin hatasız, eksiksiz yapılmasını sağlamak fiş şablonlarının kullanılmasıyla mümkündür.

#### a) Yeni fiş şablonu oluştur

Genel ya da yönetim muhasebe fiş işlemleri içerisinde örnek bir satın alma belgesinin satıcı kaydı oluşturularak kayıt üzerinde sağ klik yapılarak "Fiş Şablonu Kullan" seçeneği çağrılır.

| 🖄 MUHASEBE FİŞ DI               | ETAYI            |               |                                                                  |                                                                                                    |                                                             |            |              |             |             |            | 2002 | ٥        | × |
|---------------------------------|------------------|---------------|------------------------------------------------------------------|----------------------------------------------------------------------------------------------------|-------------------------------------------------------------|------------|--------------|-------------|-------------|------------|------|----------|---|
| Fiş No/Tarihi<br>Fiş Açıklaması |                  | 3 03.02.2024  | Yevmiye No                                                       | 0 Özel Ko                                                                                                    | d                                                           |            |              |             |             |            |      |          |   |
| Fiş ve Belge Türü               | 04 # Mahsup Fişi | Muhasebe Fişi |                                                                  |                                                                                                    |                                                             | Kİ 0       |              |             |             |            |      |          |   |
| Hesap No                        | Hesap Adı        | Belge Tarihi  | Belge No                                                         | Açıkları                                                                                                    | na                                                          | Borç Tutar | Alacak Tutar | Ba/Bs Tutar | Ödeme Şekli | Vadesi     |      | Özel Kod | 1 |
| 320 00 00001                    | KAMPA SATILISI   | 03.02.2024    | Kopy<br>Kopy<br>Fiş B<br>Hesa<br>Fiş Şı<br>Hücr<br>Kaler<br>Dosy | a Üret (satırdan)<br>a Uret (satırdaki belgeden)<br>akiyesi Aktar<br>bı Kapatan Bakiye Aktar<br>bibonu Kullan<br>e Kopyala/Yapıştır İçin (Ctrl+ C<br>nleri Düzenle<br>aya Yaz | Ctrl+K<br>Ctrl+D<br>Ctrl+B<br>Ctrl+H<br>Ctrl+F<br>, Ctrl+V) | 0,00       | 1.000,00     | U           |             | 03.02.2024 |      |          |   |

Şekil 46: Fiş Şablonu

Fiş şablonları listesi aşağıdaki gibi listelenir.

| Fiş No/Tarihi<br>Fiş Açıklaması |         |            | 3 0   | 3.02.2024    | Yevmiye No |              | 0      | Özel Kod   |               |            |              |             |      |        |       |    |
|---------------------------------|---------|------------|-------|--------------|------------|--------------|--------|------------|---------------|------------|--------------|-------------|------|--------|-------|----|
| Fiş ve Belge Türü               | 04 # Ma | hsup Fişi  | ~ M   | uhasebe Fişi |            |              |        |            | кі            | 0          |              |             |      |        |       |    |
| Hesap No                        |         | Hesap Adı  |       | Belge Tarihi | Belge No   |              |        | Açıklama   |               | Borç Tutar | Alacak Tutar | Ba/Bs Tutar | Ö    | deme Ş | ekli  |    |
| 320 00 00001                    | RAMPA S | ATICISI    |       | 03.02.2024   | 3          | AKARYA       | ন      |            |               | 0,00       | 1,000,00     | 0           |      |        |       | 03 |
|                                 |         | Fiş şablor | VLARI |              |            |              |        |            |               |            |              |             | -    |        | 8     | ×  |
|                                 |         | İşyeri     |       | Şablon Kodu  |            |              |        |            | Şablon Tanımı |            |              |             | Türü | TS     | Aktif | ^  |
|                                 |         | Merkez     | AKA   | RYAKIT       | AKAR       | YAKIT        |        |            |               |            |              |             | 0    | 0      | 1     |    |
|                                 |         | Merkez     | MUT   | FAK          | MUTH       | AK GİDERLERİ |        |            |               |            |              |             | 0    | 0      | 1     |    |
|                                 |         | Merkez     | POL   | İÇEAYLIK     | POLÍC      | ÇE AYLIK     |        |            |               |            |              |             | 1    | 0      | 1     |    |
|                                 |         |            |       |              |            |              |        |            |               |            |              |             |      |        |       |    |
|                                 |         |            |       | 1            |            |              |        |            |               |            |              |             |      |        |       | ~  |
|                                 |         | Çıkış      | Yeni  | Detay        | Sil        | Formül       | İncele | Çalıştır > |               |            |              |             |      |        |       |    |

Şekil 47: Fiş Şablon Listesi

Yeni fiş şablonu oluşturmak için yukarıda "Yeni" butonuna tıklanır.

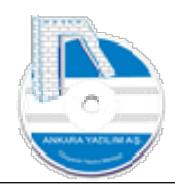

| 🔄 FÍŞ ŞABLON DET                         | AYI                                                              |                      | 8 <u>-</u> | -01 | × |
|------------------------------------------|------------------------------------------------------------------|----------------------|------------|-----|---|
| Şablon Kodu/Tanımı                       | AKARYAKIT                                                        | AKARYAKIT GİDER FİŞİ |            |     |   |
| Hesaplama Türü                           | 0-Formül 🗸                                                       |                      |            |     |   |
| Durum                                    | 1-Parçala (Aylık)<br>2-Parçala (Günlük)<br>3-KDV tutarı + Formül |                      |            |     |   |
| Gider Hesabı (7XX)<br>Gider Hesabı (180) |                                                                  |                      |            |     |   |
| Gider Hesabi (280)                       |                                                                  |                      |            |     |   |
| Çıkış Ka                                 | yıt                                                              |                      |            |     |   |

Şekil 48: Yeni Fiş Şablonu Kaydı

Fiş şablonu için bir şablon kodu ve yapılacak muhasebe kaydını tarif eden bir açıklama yazılır. Sonra hesaplama türü seçilerek kayıt butonuna basılır. Böylece bir fiş şablonu oluşturulmuş olur.

Hesaplama türü seçeneği şu özelliklere sahiptir.

- O-Formül: Belge tutarı içinde sadece bir KDV oranı kullanılan işlemlerde bu seçenek seçilir. İşlem görecek hesap tutarlarının tespiti sırayla uygulanacak aritmetik işlemler sonucunda bu seçenekle belirlenir. Örnek; akaryakıt fişi, kırtasiye fişi vs. girişi formül kullanılarak yapılır.
- **1-Parçala (Aylık):** Gider belge tutarının cari ay, gelecek ay ya da gelecek yıl giderlerine aylık eşit tutarlarda yansıtılması için kullanılır. Örnek; sigorta poliçe girişi
- **2-Parçala (Günlük):** Gider belge tutarının cari ay, gelecek ay ya da gelecek yıl giderlerine aylık (gün hesabı yapılarak) tutarlarda yansıtılması için kullanılır.
- **3-KDV tutarı + Formül:** Gider belgesinde birden fazla KDV oran kullanımı varsa bu seçenek seçilmelidir. Yemek giderlerinde sık kullanılır.
- **b)** Formül Tanımlama: Oluşturulan fiş şablonu üzerinde "Formül" seçeneği tıklanarak aşağıdaki gibi formül girişi yapılır.

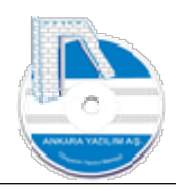

| 😂 FİŞ ŞABLO | DNLARI                   |                      | 🔄 FİŞ ŞABI                      | LON FORMÜI                                           | LÜ                                |                                        |                                             |                                                           |               | × |
|-------------|--------------------------|----------------------|---------------------------------|------------------------------------------------------|-----------------------------------|----------------------------------------|---------------------------------------------|-----------------------------------------------------------|---------------|---|
| İşyeri      | Şablon Kodu              |                      | Sira No                         | Atan                                                 | acak Hesap N                      | o B/A                                  | İşlem Sembolü                               | R/Faktör                                                  | Aktif         |   |
| Merkez      | AKARYAKIT                | AKARYAKIT GİDER FİŞİ | 1                               |                                                      |                                   |                                        | *                                           | ,7                                                        |               | 1 |
| Merkez      | MUTFAK                   | MUTFAK GİDERLERİ     | 2 7                             | 70 00 00 20 0                                        | 2                                 | В                                      | 1                                           | 1,18                                                      |               | 1 |
| Merkez      | POLİÇEAYLIK              | POLİÇE AYLIK         | 3 1                             | 91 00 01 18                                          |                                   | в                                      | *                                           | 0,18                                                      |               | 1 |
| Merkez      | POLİÇEGÜNLÜK             | GÜNLÜK POLİCE        | 4                               |                                                      |                                   |                                        | -                                           | RO                                                        |               | 1 |
|             |                          |                      | 5                               |                                                      |                                   |                                        | *                                           | ,3                                                        |               | 1 |
|             |                          |                      | 6 6                             | 89 00 01                                             |                                   | В                                      | 1                                           | 1,18                                                      |               | 1 |
|             |                          |                      | 7 6                             | 89 00 02                                             |                                   | В                                      | *                                           | ,18                                                       |               | 1 |
|             |                          |                      | 8                               |                                                      |                                   |                                        | =                                           | RO                                                        |               | 1 |
|             |                          |                      | 9 9                             | 00 00 01                                             |                                   | В                                      | *                                           | ,3                                                        |               | 1 |
|             |                          |                      | 10 9                            | 00 00 02                                             |                                   | A                                      | *                                           | 1                                                         |               | 1 |
|             |                          |                      | 11 K                            | HS                                                   |                                   | В                                      | =                                           | RO                                                        |               | 1 |
|             |                          |                      | 12 1                            | 00 00 01                                             |                                   | A                                      | =                                           | RO                                                        |               | 1 |
|             |                          |                      | 13 K                            | DV2                                                  |                                   | В                                      | =                                           | RO                                                        |               | 1 |
| Olar        |                          |                      | R/Faktör kısrı<br>yapılacak der | nında; satır değ<br>nektir. Aritmet<br>i cira Kuş KD | jerini almak içi<br>k işlem yapma | n satır önüne R el<br>kiçin +-*/= oper | de. Örnek; R2 yazı<br>atörlerinden birisini | ırsa 2.satır değeri üzerinc<br>kulları. Hesap no alanında | de işlem<br>a |   |
| Çikiş       | ış Yeni Detay Sil Formül |                      | çagiran nesaj                   | p için KHS, KUV                                      | nesapıarı için                    | KDV01,2,3,4,5 K                        | ulianilir, KDV tutari                       | IGN KDVT 1,2,3,4,5                                        |               |   |

Şekil 49: Formül Tanımı

Yukarıda bir %18 KDV ve %30 KKEG içeren peşin ödenen akaryakıt fişine ait muhasebe kaydının nasıl oluşturulacağı formüle edilmiştir.

- 1. satırda belge tutarının %70 değeri alınmıştır.
- 2. satırda %70 hesaplanan değer 7XX'li hesaba içinden %18'lik KDV düşülerek yansıtılmıştır.

3. satırda 7XX'li hesaptaki değer üzerinden %18'lik KDV hesaplanmış ve 191'li hesaba aktarılmıştır.

4. satırda belge tutarı çağrılmıştır.

5. satırda çağrılan belge tutarı üzerinden %30'lık kısmı hesaplanmıştır.

6. satırda %30'luk değer üzerinden %18'lik kısmı düşülerek 689'lu hesaba aktarılmıştır. (matrah hesabı)

- 7. satırda matrah üzerinden %18'lik kısmı alınarak 689'lu hesaba aktarılmıştır.
- 8. satırda belge tutarı yeniden çağrılmıştır.
- 9. satırda çağrılan tutarın %30'luk kısmı 900'lü nazım hesaba borç yazılmıştır.
- 10. satırda nazım hesaba yazılan tutarın aynısı 900'lü diğer hesabın alacağına yazılmıştır.
- 11. satırda satıcı hesabı borçlandırılmıştır.
- 12. satırda kasadan ödeme yapılmıştır.

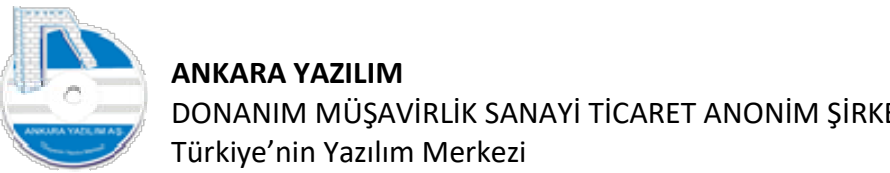

#### 5 farklı KDV tutarı içeren market fişi formülü aşağıdaki gibi tanımlanır. EIS SARLON FORMULU

| 🚔 FİŞ ŞABLC | INLARI       |         |                  | Fiş şablo                          | N FORMÜLÜ                                             |                                             |                       |                                                            |          | × |
|-------------|--------------|---------|------------------|------------------------------------|-------------------------------------------------------|---------------------------------------------|-----------------------|------------------------------------------------------------|----------|---|
| İşyeri      | Şablon k     | Codu    |                  | Sira No                            | Atanacak Hesap                                        | No B/A                                      | İşlem Sembolü         | R/Faktör                                                   | Aktif    |   |
| Merkez      | AKARYAKIT    | AKAR    | YAKIT GİDER FİŞİ | 1                                  |                                                       |                                             | =                     | KDVT1                                                      |          | 1 |
| Merkez      | MUTFAK       | MUTE    | AK GİDERLERİ     | 2                                  |                                                       |                                             | +                     | KDVT2                                                      |          | 1 |
| Merkez      | POLİÇEAYLIK  | POLİÇ   | E AYLIK          | 3                                  |                                                       |                                             | +                     | KDVT3                                                      |          | 1 |
| Merkez      | POLİÇEGÜNLÜK | GÜNLÜ   | JK POLÍCE        | 4                                  |                                                       |                                             | +                     | KDVT4                                                      |          | 1 |
|             |              |         |                  | 5                                  |                                                       |                                             | +                     | KDVT5                                                      |          | 1 |
|             |              |         |                  | 6 KDV                              | 01                                                    | В                                           | =                     | KDVT1                                                      |          | 1 |
|             |              |         |                  | 7 KDV                              | 02                                                    | В                                           | -                     | KDVT2                                                      |          | 1 |
|             |              |         |                  | 8 KDV                              | 03                                                    | В                                           | -                     | KDVT3                                                      |          | 1 |
|             |              |         |                  | 9 KDV                              | 04                                                    | В                                           | =                     | KDVT4                                                      |          | 1 |
|             |              |         |                  | 10 KDV                             | 05                                                    | В                                           | =                     | KDVT5                                                      |          | 1 |
|             |              |         |                  | 11                                 |                                                       | В                                           | -                     | RO                                                         |          | 1 |
|             |              |         |                  | 12 770                             | 10 00 15 07                                           | В                                           | -                     | R5                                                         |          | 1 |
|             |              |         |                  | R/Faktör lasmin<br>yapılacak demel | ja; satır değerini almak<br>ttr. Aritmetik işlem yapr | çin satır önüne R el<br>nak için +-*/= oper | de, Örnek; R2 yazı    | lırsa 2.satır değeri üzerinc<br>kulları. Hesap no alarında | le işlem |   |
| Cikis       | Yeni De      | tay Sil | Formül           | İnc çağıran hesap iç               | in KHS, KDV hesapları iç                              | in KDVO1,2,3,4,5 k                          | ullanılır. KDV tutarı | için KDVT1,2,3,4,5                                         |          |   |
|             |              |         |                  |                                    | 1                                                     |                                             |                       |                                                            |          |   |

#### Şekil 50: Market Fiş Formülü

Olası tüm KDV oranlarına ait tanım yukarıda yapılmıştır.

| 🔄 FİŞ ŞABLO | NLARI        |                                                                                          |                    |                      |                | 3 <b>77</b> 8 |    | >     | < |
|-------------|--------------|------------------------------------------------------------------------------------------|--------------------|----------------------|----------------|---------------|----|-------|---|
| İşyeri      | Şablon Kodu  |                                                                                          |                    | Şablo                | n Tanımı       | Türü          | TS | Aktif | ^ |
| Merkez      | AKARYAKIT    | AKARYAKIT GİDER FİŞ                                                                      | i                  |                      |                | 0             | 0  | 1     |   |
| Merkez      | MUTFAK       | MUTFAK GİDERLERİ                                                                         |                    |                      |                | 3             | 0  | 1     |   |
| Merkez      | POLİÇEAYLIK  | POLİÇE AYLIK                                                                             |                    |                      |                | 1             | 0  | 1     |   |
| Merkez      | POLİÇEGÜNLÜK | GÜNLÜK POLİCE                                                                            |                    |                      |                | 2             | 0  | 1     |   |
|             |              | KDV Tutari Beli<br>%20 KDV Tu<br>%10 KDV Tu<br>%1 KDV Tutz<br>%0 KDV Tutz<br>%0 KDV Tutz | le<br>ar<br>r<br>r | 150<br>60<br>8d<br>0 | Tamam<br>Çikış |               |    |       |   |
| Çıkış       | Yeni Detay   | Sil Formül                                                                               | Incele             | Çalıştır >           |                |               |    |       | ¥ |

Şekil 51: Farklı KDV Tutarları Girişi

Şimdi "MUTFAK" satırında formül çalıştır yapıldığında ilgili KDV oranlarının karşısına KDV tutarları girilir ve "Tamam" butonuna basılır.

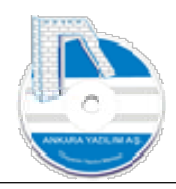

| 🛅 FİŞ BORDRO DETAYI    |                             |              |             |     |          |                        |                    |                    |     |     |              |          |   |
|------------------------|-----------------------------|--------------|-------------|-----|----------|------------------------|--------------------|--------------------|-----|-----|--------------|----------|---|
| Bordro No/Tarihi       | 20240000001                 | 03.02.2024   | Harici No   |     |          | FE 0                   |                    |                    |     |     |              |          |   |
| Özel Kod               |                             |              |             |     |          | ME 0                   |                    |                    |     |     |              |          |   |
| Acidama                |                             |              |             |     |          | Kİ Ü                   |                    |                    |     |     |              |          |   |
| муматта                |                             | r            |             |     |          |                        |                    |                    |     |     |              |          |   |
| Bordro Türü/Birim Kodu | 04-MAHSUP V                 | 01           |             |     |          |                        |                    |                    |     |     |              |          |   |
| Plasiyer No/Adı        |                             |              |             |     |          |                        |                    |                    |     |     |              |          |   |
| Hesap No               | Hesap Adi                   | Belge Tarihi | Belge No    |     | Açıklama | Giren/Borç Tutar       | Çıkan/Alacak Tutar | Ba/Bs Tutar TPC    | CPC | Kur | Vadesi       | Özel Kod | ^ |
| 320 00 00001           | RAMPA SATICISI              | 03.02.2024   | 20240000001 | 111 |          | 0,                     | 3.634,36           | 0 TRL              | TRL |     | 1 03.02.2024 |          |   |
| 191 00 01 18           | INIDIRILECEK KDV %18 Merkez | 03.02.2024   | 20240000001 | 111 |          | 150,                   | 0,00               | 0 TRL              | TRL |     | 1 03.02.2024 |          |   |
| 191 00 01 08           | INIDIRILECEK KDV %8 Merkez  | 03.02.2024   | 20240000001 | 111 |          | 60,                    | 0,00               | 0 TRL              | TRL |     | 1 03.02.2024 |          | ÷ |
| 191 00 01 01           | İNİDİRİLECEK KDV %1 Merkez  | 03.02.2024   | 20240000001 | 111 |          | 80,                    | 0,00               | 0 TRL              | TRL |     | 1 03.02.2024 |          |   |
| 770 10 00 15 07        | PERSONEL YEMEK GİDERLERİ    | 03.02.2024   | 20240000001 | 111 |          | 3.344,                 | 36 0,00            | 0 TRL              | TRL |     | 1 03.02.2024 |          |   |
|                        |                             |              |             |     |          |                        |                    |                    |     |     |              |          |   |
|                        |                             |              |             |     |          |                        |                    |                    |     |     |              |          |   |
|                        |                             |              |             |     |          |                        |                    |                    |     |     |              |          |   |
| ¢                      |                             |              |             |     |          |                        |                    |                    |     |     |              | >        |   |
| ¢                      |                             |              |             |     | Ti       | opłam : 3.6<br>Jakýve: | 4,36               | 3.634,36 Satr: 2/5 |     |     |              | >        | , |

Şekil 52: Market Fiş Muhasebesi

Girilen farklı KDV tutarları için oluşturulan fiş örneği yukarıdaki gibidir.

Not: Burada dikkat edilirse formülde KDV hesap tanımı yapmadık. ERP KDV hesaplarını işyeri bilgilerinde (hareket kodu boş, iade olmayan satırlardan) tanımlı vergi hesapları bölümünden otomatik çekilmektedir.

c) Formül Çalıştırma: Fiş içinde ilk kayıt satıcı ya da tahsilat/ödeme kaydı oluşturulur. Sonra oluşturulan satır üzerinde sağ klik yapılarak "Fiş şablonu kullan" seçeneği çalıştırılır. Gelen formda belge türüne uygulanacak formül üzerinde "Çalıştır" butonuna basılır. Örneğin; aşağıda akaryakıt fişi için tek kayıt oluşturduk. Diğer 8 kayıt formül sayesinde otomatik oluşturulmuştur.

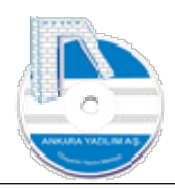

|                   | 3                            | 03.02.2024       | Yevmiye No |          | 0 Özel Kod |                |            |              |             |               |            |          |   |
|-------------------|------------------------------|------------------|------------|----------|------------|----------------|------------|--------------|-------------|---------------|------------|----------|---|
| Fiş Açıklaması    |                              |                  |            |          |            |                |            |              |             |               |            |          |   |
| Fiş ve Belge Türü | 04 # Mahsup Fişi 🛛 🗸         | Muhasebe Fişi    |            |          | DYSD       | Kt C           |            |              |             |               |            |          |   |
| Hesap No          | Hesap Adı                    | Belge Tarihi     | Belge No   | 1        | Aoklama    | E              | Borç Tutar | Alacak Tutar | Ba/Bs Tutar | Ödeme Şekli   | Vadesi     | Özel Kod | ~ |
| 320 00 00001      | RAMPA SATICISI               | 03.02.2024       | 3          | AKARYAKT |            |                | 0,00       | 1.000,00     | 0           |               | 03.02.2024 |          |   |
| /70 00 00 20 02   | AKARYAKIT GİDERLERİ          | 03.02.2024       | 3          | AKARYAKT |            |                | 593,22     | 0,00         | 0           |               | 03.02.2024 |          |   |
| 191 00 01 18      | INIDIRILECEK KDV %18 Merkez  | 03.02.2024       | 3          | AKARYAKT |            |                | 106,77     | 0,00         | 0           |               | 03.02.2024 |          |   |
| 89 00 01          | DİĞER OLAĞAN DIŞI GİDER VE 2 | ARARI 03.02.2024 | 3          | AKARYAKT |            |                | 254,23     | 0,00         | 0           |               | 03.02.2024 |          |   |
| 389 00 02         | DİĞER OLAĞAN DIŞI GİDER VE 2 | ARARI 03.02.2024 | 3          | AKARYAKT |            |                | 45,76      | 0,00         | 0           |               | 03.02.2024 |          |   |
| 300 00 01         | KKEG BORÇ                    | 03.02.2024       | 3          | AKARYAKT |            |                | 300,00     | 0,00         | 0           |               | 03.02.2024 |          |   |
| 200 00 02         | KKEG ALACAK                  | 03.02.2024       | 3          | AKARYAKT |            |                | 0,00       | 300,00       | 0           |               | 03.02.2024 |          |   |
| 320 00 00001      | RAMPA SATICISI               | 03.02.2024       | 3          | AKARYAKT |            |                | 1.000,00   | 0,00         | 0           |               | 03.02.2024 |          |   |
| 100 00 01         | KASA HESABI                  | 03.02.2024       | 3          | AKARYAKT |            |                | 0.00       | 1.000.00     | 0           |               | 03.02.2024 |          |   |
|                   |                              |                  |            |          |            |                |            |              |             |               |            |          |   |
|                   |                              |                  |            |          |            |                |            |              |             |               |            |          |   |
| c                 |                              |                  |            |          |            | Fiş Toplam : [ |            | 2.299,98     | 2.300,0     | 00 Satır: 1/9 |            |          | > |
| c                 |                              |                  |            |          |            | Fiş Toplam :   |            | 2.299,98     | 2.300,0     | 00 Satr: 1/9  |            |          | > |

Şekil 53: Formül Çalıştırma

#### d) Formül durumu inceleme (İncele butonu)

Fiş şablonu üzerine uygulanan formülün hangi satırda değerlerin ne olduğunu izlemek için kullanılır.

#### 3. Mali Tablolar (Finansal Tablolar)

İşletmenin Muhasebe Sistemi aracılığıyla kayıt ve sınıfladığı mali bilgilerin özetlenerek paydaşlara sunulduğu tablolara finansal tablolar denir. ERP temel mali tablolardan olan bilanço ve gelir tablosunu genel muhasebe kuralları çerçevesinden kolayca oluşturulmasını sağlar.

| netim | Muhasebe F                      | inans                       | Stok Yön | etimi Satınalma                | Pazarlama/Satış | Proje | CRM | POS | H.Uygulamalar | Çıkış |
|-------|---------------------------------|-----------------------------|----------|--------------------------------|-----------------|-------|-----|-----|---------------|-------|
| Bülte | Hesap Pla<br>Fiş İşleml         | anı<br>eri                  |          | [X]                            |                 |       |     |     |               |       |
|       | Mali Tabl                       | olar                        | >        | Bilanço                        |                 |       |     |     |               |       |
|       | Resmi De<br>Durum B<br>E-Beyann | fterler<br>ilgileri<br>iame | ><br>>   | Gelir Tablosu<br>Kullanıcı Tab | loları          |       |     |     |               |       |
| -     | Diğer                           |                             | >        |                                |                 |       |     |     |               |       |

Şekil 54: Mali Tablolar

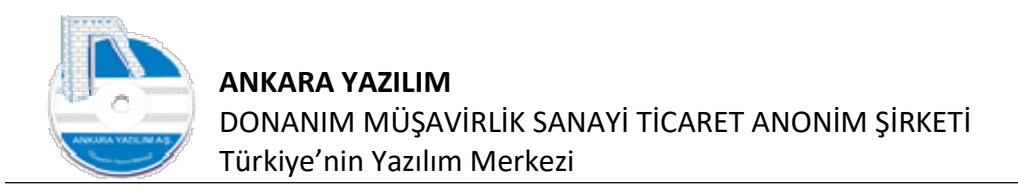

## 3.1. Bilanço (Özet/Detaylı)

Bilanço oluşturmak için Mali Tablolar menüsündeki Bilanço satırı tıklanır.

| Yön                   | [AYPOSTEST\<br>etim Muhas | Merkez\2023] (<br>ebe Finans | U: admin) AYP<br>Stok Yönetimi | OS, Ankara Ya<br>Satinalma | azılım A.Ş. ERP Yör<br>Pazarlama/Satıs | netim Sistemi V:<br>Proje CRM | : 23.6.0.13 (C | SM: C)<br>Uvgulamalar | Cikis |          | 100    | Х |
|-----------------------|---------------------------|------------------------------|--------------------------------|----------------------------|----------------------------------------|-------------------------------|----------------|-----------------------|-------|----------|--------|---|
|                       |                           |                              |                                |                            | ,                                      |                               |                |                       | , ,   | İşyeri : | Merkez | ~ |
| »                     | Bülten                    |                              | X                              | UHASEBE B                  | İLANÇO ŞABLON                          | LARI [X]                      |                |                       |       |          |        |   |
| »                     | Şa                        | blon Kodu                    |                                |                            |                                        | -7-                           | Şablo          | n Adı                 |       |          |        |   |
| »<br>»<br>»<br>»<br>» |                           |                              |                                |                            |                                        |                               |                |                       |       |          |        |   |
|                       | Çıkış                     | Yeni                         | Değiştir                       | Detay                      |                                        |                               |                |                       |       |          |        |   |

Şekil 55: Bilanço Hazırlama

ERP varsayılan olarak rapor tipi bilanço için bir tanım yapmıştır. Bu kalıp dışında firma kendi isteğine göre farklı içeriklerde bilançolar da oluşturabilir. Yeni bilanço tasarımı oluşturmak için "Yeni" butonuna basarak kendi bilanço şablonumuzu oluşturabiliriz. Biz şimdi standart bilanço hazırlığımıza devam edelim.

Bilanço hazırlamak için mevcut şablon satırı üzerinde "Detay" butonuna basarız.

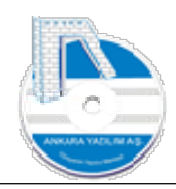

|            |                                                | AKTIF/VARLIKLAR |                  |                                                                                                    |  |
|------------|------------------------------------------------|-----------------|------------------|----------------------------------------------------------------------------------------------------|--|
| Hesap Kodu | Hesap Adi                                      | D               | Ö.Dönem Tutarı   | C.Dönem Tutar                                                                                                   |  |
| 11         | I-DÖNEN VARLIKLAR                              | 0               | 0,00             | 0,00                                                                                                    |  |
| 0101       | A-HAZIR DEĞERLER                               | 1               | 0,00             | 0,00                                                                                                    |  |
| 010101     | 1-KASA                                         | 2               | 0,00             | 0,00                                                                                                    |  |
| 010102     | 2-ALINAN ÇEKLER                                | 2               | 0,00             | 0,00                                                                                                    |  |
| 010103     | 3-BANKALAR                                     | 2               | 0,00             | 0,00                                                                                                    |  |
| 10104      | 4-VERİLEN ÇEKLER VE ÖDEME EMİRLERİ (-)         | 2               | 0,00             | 0,00                                                                                                    |  |
| 010105     | 5-DİĞER HAZIR DEĞERLER                         | 2               | 0,00             | 0,00                                                                                                    |  |
| 1 02       | B-MENKUL DEĞERLER                              | 1               | 0,00             | 0,00                                                                                                    |  |
| 010201     | 1-HİSSE SENETLERİ                              | 2               | 0,00             | 0,00                                                                                                    |  |
| J1 02 02   | 2-ÖZEL KESİM TAHVİL, SENET VE BONOLARI         | 2               | 0,00             | 0,00                                                                                                    |  |
| 01 02 03   | 3-KAMU KESİMİ TAHVİL, SENET VE BONOLARI        | 2               | 0,00             | 0,00                                                                                                    |  |
| 01 02 04   | 4-DİĞER MENKUL KIYMETLER                       | 2               | 0,00             | 0,00                                                                                                    |  |
| 01 02 05   | 5-MENKUL KIYMET DEĞER DÜŞ.KARŞ. (-)            | 2               | 0,00             | 0,00                                                                                                    |  |
| 0103       | C-TİCARİ ALACAKLAR                             | 1               | 0,00             | 0,00                                                                                                    |  |
| 01 03 01   | 1-ALICILAR                                     | 2               | 0,00             | 0,00                                                                                                    |  |
| 01 03 02   | 2-ALACAK SENETLERÍ                             | 2               | 0,00             | 0,00                                                                                                    |  |
|            |                                                | PASIF/KAYNAKLAR | in-induced and a | A CONTRACTOR OF A CONTRACTOR OF A CONTRACTOR OF A CONTRACTOR OF A CONTRACTOR OF A CONTRACTOR OF A CONTRACTOR OF |  |
| Hesap Kodu | Hesap Adi                                      | D               | O.Dönem Tutarı   | C.Dönem Tutar                                                                                                   |  |
| 1          | I-KISA VADELI YABANCI KAYNAKLAR                | 0               | 0,00             | 0,00                                                                                                    |  |
| 101        | A-MALI BORÇLAR                                 | 1               | 0,00             | 0,00                                                                                                    |  |
| 10101      | 1-BANKA KREDILERI                              | 2               | 0,00             | 0,00                                                                                                    |  |
| 10102      | 2-UZUN VADELI KREDI. ANAPARA TAKSIT VE FAIZLE. | 2               | 0,00             | 0,00                                                                                                    |  |
| 10103      | 3-TAHVIL ANAPARA, BORÇ TAKSIT VE FAIZLERI      | 2               | 0,00             | 0,00                                                                                                    |  |
| 10104      | 4-ÇIKARILMIŞ BONOLAR VE SENETLER               | 2               | 0,00             | 0,00                                                                                                    |  |
| 10105      | 5-ÇIKARILMIŞ DIGER MENKUL KIYMETLER            | 2               | 0,00             | 0,00                                                                                                    |  |
| 10106      | 6-MENKUL KIYMETLER IHRAÇ FARKI (-)             | 2               | 0,00             | 0,00                                                                                                    |  |
| 10107      | 7-DÍĞER MALÍ BORÇLAR                           | 2               | 0,00             | 0,00                                                                                                    |  |
| 102        | B-TÎCARÎ BORÇLAR                               | 1               | 0,00             | 0,00                                                                                                    |  |
| 1 02 01    | 1-SATICILAR                                    | 2               | 0,00             | 0,00                                                                                                    |  |
| 1 02 02    | 2-BORÇ SENETLERI                               | 2               | 0,00             | 0,00                                                                                                    |  |
| 1 02 03    | 3-BORÇ SENETLERÎ REESKONTU (-)                 | 2               | 0,00             | 0,00                                                                                                    |  |
| 1 02 04    | 4-ALINAN DEPOZITO VE TEMINATLAR                | 2               | 0,00             | 0,00                                                                                                    |  |
| 1 02 05    | 5-DİĞER TİCARİ BORÇLAR                         | 2               | 0,00             | 0,00                                                                                                    |  |
| 01.03      | C-DÍĞER BORÇLAR                                | 1               | 0,00             | 0,00                                                                                                    |  |
| 10301      | 1-ORTAKI ARA BORCI AR                          | 2               | 0.00             | 0.00                                                                                                    |  |

Şekil 56: Bilanço Hazırlamada Hesaplar ve Değerleri

Karşımıza ayrıntılı şekilde bilançonun aktif ve pasif kalemlerinin çıktığı yukarıda görülmektedir. Bilançoyu istediğimiz dönem için hazırlamak için "Hazırla" butonuna basarız.

|             | E NIDH3B BIEAINÇO30                           |                 |                |               | - D | X |
|-------------|-----------------------------------------------|-----------------|----------------|---------------|-----|---|
| Union Kerdi |                                               | AKTİF/VARLIKLAR | ô Diree T he   | C DYnam T ha  |     | _ |
| Hesap Kodu  | Hesap Adi                                     | D               | O.Donem Tutari | C.Donem Tutar |     |   |
| 01          | I-DONEN VARLIKLAR                             | 0               | 0,00           | 0,00          |     |   |
| 0101        | A-HAZIR DEGERLER                              | 1               | 0,00           | 0,00          |     |   |
| 010101      | 1-KASA                                        | 2               | 0,00           | 0,00          |     |   |
| 010102      | 2-ALINAN ÇEKLER                               | 2               | 0,00           | 0,00          |     |   |
| 010103      | 3-BANKALAR                                    | 2               | 0,00           | 0,00          |     |   |
| 010104      | 4-VERILEN ÇEKLER VE ODEME EMIRLERI (-)        | 2               | 0,00           | 0,00          |     |   |
| 010105      | 5-DIGER HAZIR DEGERLER                        | 2               | 0,00           | 0,00          |     |   |
| 0102        | B-MENKUL DEGERLER                             | 1               | 0,00           | 0,00          |     |   |
| 010201      | 1-HISSE SENETLERI                             | 2               | 0,00           | 0,00          |     |   |
| 010202      | 2-ÖZEL KESİM TAHVİL, SENET VE BONOLARI        | 2               | 0,00           | 0,00          |     |   |
| 01 02 03    | 3-KAMU KESİMİ TAHVİL, SENET VE BONOLARI       | 2               | 0,00           | 0,00          |     |   |
| 010204      | 4-DÍĞER MENKUL KIYMETLER                      | 2               | 0,00           | 0,00          |     |   |
| 01 02 05    | 5-MENKUL KIYMET DEĞER DÜŞ.KARŞ.(-)            | 2               | 0,00           | 0,00          |     |   |
| 0103        | C-TİCARİ ALACAKLAR                            | 1               | 0,00           | 0,00          |     |   |
| 010301      | 1-ALICILAR                                    | 2               | 0,00           | 0,00          |     |   |
| 010302      | 2-ALACAK SENETLERÍ                            | 2               | 0,00           | 0,00          |     |   |
|             |                                               | PASIF/KAYNAKLAR |                |               |     |   |
| Hesap Kodu  | u Hesap Adi                                   | D               | Ö.Dönem Tutarı | C.Dönem Tutar |     |   |
| 01          | I-KISA VADELİ YABANCI KAYNAKLAR               | 0               | 0,00           | 0,00          |     |   |
| 0101        | A-MALÍ BORÇLAR                                | 1               | 0,00           | 0,00          |     |   |
| 010101      | 1-BANKA KREDİLERİ                             | 2               | 0,00           | 0,00          |     |   |
| 010102      | 2-UZUN VADELİ KREDİ.ANAPARA TAKSİT VE FAİZLE. | 2               | 0,00           | 0,00          |     |   |
| 010103      | 3-TAHVİL ANAPARA, BORÇ TAKSİT VE FAİZLERİ     | 2               | 0,00           | 0,00          |     |   |
| 010104      | 4-ÇIKARILMIŞ BONOLAR VE SENETLER              | 2               | 0,00           | 0,00          |     |   |
| 010105      | 5-CIKARILMIŞ DİĞER MENKUL KIYMETLER           | 2               | 0,00           | 0,00          |     |   |
| 010106      | 6-MENKUL KIYMETLER İHRAÇ FARKI (-)            | 2               | 0,00           | 0,00          |     |   |
| 010107      | 7-DÍĞER MALÍ BORCLAR                          | 2               | 0.00           | 0.00          |     |   |
| 0102        | B-TICARI BORCLAR                              | 1               | 0.00           | 0.00          |     |   |
| 010201      | 1-SATICILAR                                   | 2               | 0,00           | 0.00          |     |   |
| 01 02 02    | 2-BORC SENETLERI                              | 2               | 0.00           | 0.00          |     |   |
| 01 02 03    | 3-BORC SENETLERÍ REESKONTU (-)                | 2               | 0.00           | 0.00          |     |   |
| 01 02 04    | 4-ALINAN DEPOZITO VE TEMINATI AR              | 2               | 0.00           | 0.00          |     |   |
| 01.02.05    | S-DIĞER TİCARİ BORCI AR                       | 2               | 0.00           | 0.00          |     |   |
| 01.03       | CUDICEP BORCI AP                              | 1               | 0,00           | 0,00          |     |   |
| v + VJ      |                                               | 1               | 0,00           | 0,00          |     |   |

Şekil 57: Bilanço Hazırla Dönem Gir

"Hazırla" butonuna bastığımızda ERP bizden mevcut ve önceki dönem bilgilerini isteyecektir.

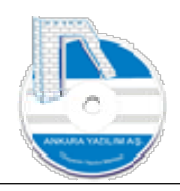

| MUHASEBE N | MUHSB BİLANÇOSU                         |                                    |         |           |               | – 0 > |
|------------|-----------------------------------------|------------------------------------|---------|-----------|---------------|-------|
|            |                                         | AKTÍF/VARLIKLAR                    |         |           |               |       |
| Hesap Kodu | Hesap Adi                               | D                                  | Ö.Döner | n Tutarı  | C.Dönem Tutar |       |
| 01         | I-DÖNEN VARLIKLAR                       | 0                                  |         | 0,00      | 0,00          |       |
| 0101       | A-HAZIR DEĞERLER                        | 1                                  |         | 0,00      | 0,00          |       |
| 010101     | 1-KASA                                  | 2                                  |         | 0,00      | 0,00          |       |
| 010102     | 2-ALINAN ÇEKLER                         | 2                                  |         | 0,00      | 0,00          |       |
| 010103     | 3-BANKALAR                              |                                    |         | ,00       | 0,00          |       |
| 010104     | 4-VERİLEN ÇEKLER VE ÖDEME EMİRLERİ (-)  | Önceki Dönem 01.01.2022 31.12.2022 |         | ),00      | 0,00          |       |
| 010105     | 5-DİĞER HAZIR DEĞERLER                  | Carl Dopen 01.01.2023 31.12.2023   | Tamam   | ,00       | 0,00          |       |
| 0102       | B-MENKUL DEĞERLER                       |                                    | Ohe     | 1,00      | 0,00          |       |
| 010201     | 1-HİSSE SENETLERİ                       | Döviz Kodu TRL 🗸                   | Ging    | ,00       | 0,00          |       |
| 010202     | 2-ÖZEL KESİM TAHVİL, SENET VE BONOLARI  | 2                                  |         | 0,00      | 0,00          |       |
| 010203     | 3-KAMU KESİMİ TAHVİL, SENET VE BONOLARI | 2                                  |         | 0,00      | 0,00          |       |
| 010204     | 4-DÍĞER MENKUL KIYMETLER                | 2                                  |         | 0,00      | 0,00          |       |
| 010205     | 5-MENKUL KIYMET DEĞER DÜŞ.KARŞ. (-)     | 2                                  |         | 0,00      | 0,00          |       |
| 0103       | C-TİCARİ ALACAKLAR                      | 1                                  |         | 0,00      | 0,00          |       |
| 010301     | 1-ALICILAR                              | 2                                  |         | 0,00      | 0,00          |       |
| 01 03 02   | 2-ALACAK SENETLERÍ                      | 2                                  |         | 0,00      | 0,00          |       |
|            |                                         | PASIF/KAYNAKLAR                    |         |           |               |       |
| Hesap Kodu | Hesap Adı                               | D                                  | Ö.Döne  | em Tutari | C.Dönem Tutar |       |
| 01         | I-KISA VADELİ YABANCI KAYNAKLAR         | 0                                  |         | 0,00      | 0,00          |       |
| 0101       | A-MALİ BORÇLAR                          | 1                                  |         | 0,00      | 0,00          |       |
| 010101     | 1-BANKA KREDİLERİ                       | 2                                  |         | 0.00      | 0.00          |       |

Şekil 58: Bilanço Hazırlama Dönem Belirleme

Yukarıda ilgili dönem bilgileri girilerek "Tamam" butonuna basılır. Böylece bilanço hazırlığı tamamlanmış olur.

|            | 1000012-010                                   | AKTIF/VARLIKLAR | 2.0000000000000000000000000000000000000 |               |  | _ |
|------------|-----------------------------------------------|-----------------|-----------------------------------------|---------------|--|---|
| Hesap Kodu | Hesap Adı                                     | D               | O.Dönem Tutan                           | C.Dönem Tutar |  | 1 |
| 01         | 1-DONEN VARLIKLAR                             | 0               | 0,00                                    | 3.866,50      |  | 1 |
| 0101       | A-HAZIR DEGERLER                              | 1               | 0,00                                    | 83,00         |  |   |
| 010101     | 1-KASA                                        | 2               | 0,00                                    | 83,00         |  |   |
| 010102     | 2-ALINAN ÇEKLER                               | 2               | 0,00                                    | 0,00          |  |   |
| 010103     | 3-BANKALAR                                    | 2               | 0,00                                    | 0,00          |  |   |
| 010104     | 4-VERILEN ÇEKLER VE ODEME EMIRLERI (-)        | 2               | 0,00                                    | 0,00          |  |   |
| 010105     | 5-DIGER HAZIR DEGERLER                        | 2               | 0,00                                    | 0,00          |  |   |
| 0102       | B-MENKUL DEGERLER                             | 1               | 0,00                                    | 0,00          |  |   |
| 010201     | 1-HISSE SENETLERI                             | 2               | 0,00                                    | 0,00          |  |   |
| 010202     | 2-ÖZEL KESİM TAHVİL, SENET VE BONOLARI        | 2               | 0,00                                    | 0,00          |  |   |
| 010203     | 3-KAMU KESĪMĪ TAHVĪL, SENET VE BONOLARI       | 2               | 0,00                                    | 0,00          |  |   |
| 01 02 04   | 4-DİĞER MENKUL KIYMETLER                      | 2               | 0,00                                    | 0,00          |  |   |
| 01 02 05   | 5-MENKUL KIYMET DEĞER DÜŞ.KARŞ. (-)           | 2               | 0,00                                    | 0,00          |  |   |
| 0103       | C-TİCARİ ALAÇAKLAR                            | 1               | 0,00                                    | 1.056,50      |  |   |
| 010301     | 1-ALICILAR                                    | 2               | 0,00                                    | 1.056,50      |  |   |
| 01 03 02   | 2-ALACAK SENETLERİ                            | 2               | 0,00                                    | 0,00          |  | ~ |
|            |                                               | PASIF/KAYNAKLAR |                                         |               |  |   |
| Hesap Kodu | Hesap Adı                                     | D               | Ö.Dönem Tutarı                          | C.Dönem Tutar |  | ^ |
| 01         | I-KISA VADELÍ YABANCI KAYNAKLAR               | 0               | 0,00                                    | 2.467,50      |  | 1 |
| 0101       | A-MALİ BORÇLAR                                | -1              | 0,00                                    | 0,00          |  |   |
| 010101     | 1-BANKA KREDÎLERÎ                             | 2               | 0,00                                    | 0,00          |  |   |
| 010102     | 2-UZUN VADELİ KREDİ.ANAPARA TAKSİT VE FAİZLE. | 2               | 0,00                                    | 0,00          |  |   |
| 010103     | 3-TAHVİL ANAPARA, BORÇ TAKSİT VE FAİZLERİ     | 2               | 0,00                                    | 0,00          |  |   |
| 010104     | 4-ÇIKARILMIŞ BONOLAR VE SENETLER              | 2               | 0,00                                    | 0,00          |  |   |
| 010105     | 5-ÇIKARILMIŞ DİĞER MENKUL KIYMETLER           | 2               | 0,00                                    | 0,00          |  |   |
| 010106     | 6-MENKUL KIYMETLER İHRAÇ FARKI (-)            | 2               | 0,00                                    | 0,00          |  |   |
| 010107     | 7-DÍĞER MALÎ BORÇLAR                          | 2               | 0,00                                    | 0,00          |  |   |
| 0102       | B-TICARI BORCLAR                              | 1               | 0,00                                    | 2.301,00      |  |   |
| 010201     | 1-SATICILAR                                   | 2               | 0,00                                    | 2.301,00      |  |   |
| 01 02 02   | 2-BORC SENETLERİ                              | 2               | 0,00                                    | 0,00          |  |   |
| 01 02 03   | 3-BORC SENETLERÍ REESKONTU (-)                | 2               | 0.00                                    | 0.00          |  |   |
| 010204     | 4-ALINAN DEPOZITO VE TEMINATLAR               | 2               | 0.00                                    | 0.00          |  |   |
| 010205     | 5-DIĞER TİCARİ BORCLAR                        | 2               | 0.00                                    | 0.00          |  |   |
| 0103       | C-DIĞER BORCLAR                               | 1               | 0.00                                    | 0.00          |  |   |
| 010301     | 1-ORTAKLARA BORCLAR                           | 2               | 0.00                                    | 0.00          |  |   |
|            |                                               |                 | 0)00                                    |               |  |   |

Şekil 59: Hazırlanan Bilanço

Hazırlanan bilançoya dipnot girmek için yukarıdaki "Dipnotlar" butonu kullanılır. **Bilançoyu detaylı ve özet olarak iki farklı şekilde yazdırmak mümkündür**. Yukarıda "Özet Göster" kutucuğu işaretli olmadığı sürece bilanço detaylı yazdırılacaktır.

Şimdi hazırlanan bilançoyu yazdırmak için "Yazdır" butonuna basalım.

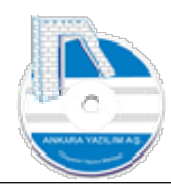

|                                                                                                    |                                                                                                    | Kapat                                                         |                 | _          | _                                                  |
|----------------------------------------------------------------------------------------------------|----------------------------------------------------------------------------------------------------|---------------------------------------------------------------|-----------------|------------|----------------------------------------------------|
|                                                                                                    |                                                                                                    |                                                               |                 |            |                                                    |
|                                                                                                    |                                                                                                    |                                                               |                 |            |                                                    |
|                                                                                                    | ABC                                                                                                  | TEST LTD.ŞTİ.                                                 |                 |            |                                                    |
|                                                                                                    | 01.01.2023                                                                                           | / 31.12.2023 DÖNE                                             | мі              |            |                                                    |
|                                                                                                    |                                                                                                    | BİLANÇOSU                                                     |                 |            | 2000                                               |
| AKTIF (VARLIKLAR)                                                                                                    |                                                                                                    |                                                               |                 |            | Sayta:                                             |
| GRUP - HESAP ADI                                                                                                    |                                                                                                    |                                                               | ÖNC             | EKİ DÖNEM  | CARİ DÖNEM                                         |
| I-DÖNEN VARLIKLAR                                                                                                    |                                                                                                    |                                                               |                 |            | 3.866,                                             |
| A-HAZIR DEĞERLER                                                                                                    |                                                                                                    |                                                               |                 |            | 83,0                                               |
| 2-ALINAN CEKLER                                                                                                    |                                                                                                    |                                                               |                 |            | 83,                                                |
| 3-BANKALAR                                                                                                    |                                                                                                    |                                                               |                 |            |                                                    |
| 4-VERİLEN ÇEKLER VE ÖDEME EMİRL                                                                                                    | ERİ (-)                                                                                              |                                                               |                 |            |                                                    |
| 5-DIGER HAZIR DEGERLER                                                                                                    |                                                                                                    |                                                               |                 |            |                                                    |
| 1-HİSSE SENETLERİ                                                                                                    |                                                                                                    |                                                               |                 |            |                                                    |
| 2-ÖZEL KESİM TAHVİL, SENET VE BON                                                                                                    | IOLARI                                                                                               |                                                               |                 |            |                                                    |
| 3-KAMU KESIMI TAHVIL, SENET VE BO                                                                                                    | NOLARI                                                                                               |                                                               |                 |            |                                                    |
| 4-DIGER MENKUL KIYMETLER<br>5-MENKUL KIYMET DEĞER DÜS KARS                                                                                                    | (-)                                                                                                  |                                                               |                 |            |                                                    |
| C-TICARI ALACAKLAR                                                                                                    |                                                                                                    |                                                               |                 |            | 1.056,                                             |
| 1-ALICILAR                                                                                                    |                                                                                                    |                                                               |                 |            | 1.056,                                             |
| 2-ALACAK SENETLERI                                                                                                    |                                                                                                    |                                                               |                 |            |                                                    |
| Bilanço Yazdırma (Aktif)<br>ne [muhasebe_bilanco.rtm]                                                                                                    | < < ►► ► 🖨 Yazdr                                                                                     | <u>K</u> apat                                                 |                 |            | -                                                  |
| Bilanço Yazdırma (Aktif)<br>ne [muhasebe_bilanco.rtm]                                                                                                    | <b>( ( ) ) </b> ∰i ⊻aadar                                                                            | <u>K</u> apat                                                 | -               |            |                                                    |
| Bilanço Yazdırma (Aktif)<br>ne [muhasebe_bilanco.rtm]                                                                                                    | 4 4 🕨 H 🏽 Yardr<br>ABC                                                                               | Eapat<br>TEST LTD.ŞTİ.                                        | _               |            |                                                    |
| Bilanço Yazdırma (Aktif)<br>ne [muhasebe_bilanco.rtm]                                                                                                    | <ul> <li>&lt; → → → → → → → → → → → → → → → → → → →</li></ul>                                        | <sub>Бара</sub> ,<br><b>TEST LTD.ŞTİ</b><br>/ 31.12.2023 DÖNI | - Mi            |            |                                                    |
| Bilanço Yazdırma (Aktif)<br>ne [muhasebe_bilanco.rtm]                                                                                                    | 4 4 ) ) ∰ ⊻andr<br>ABC<br>01.01.2023                                                                 | Eapat<br>TEST LTD.ŞTİ.<br>/ 31.12.2023 DÖNI<br>BİLANÇOSU      | =MI             |            | Sayfa:                                             |
| Bilanço Yazdırma (Aktif)<br>ne [muhasebe_bilanco.rtm]   PASİF (KAYNAKLAR)  GRUP - HESAP ADI                                                                                                    | 4 4 ) ) 🚳 Yardr<br>ABC<br>01.01.2023                                                                 | Eapət<br>TEST LTD.ŞTİ.<br>/ 31.12.2023 DÖNI<br>BİLANÇOSU      | -<br>EMİ<br>ÖNı | CEKİ DÖNEM | Sayfa:                                             |
| Bilanço Yazdırma (Aktif)<br>ne [muhasebe_bilanco.rtm]<br>PASİF (KAYNAKLAR)<br>GRUP - HESAP ADI<br>I-KISA VADELİ YABANCI KAYNAKLAR                                                                                                    | <ul> <li>&lt; ► ► ● ∰ Yarde</li> <li>ABC</li> <li>01.01.2023</li> </ul>                              | Eapat<br>TEST LTD.ŞTİ.<br>/ 31.12.2023 DÖNI<br>BİLANÇOSU      | -<br>           | CEKİ DÖNEM | Sayfa:<br>CARİ DÖNEM<br>2.467,                     |
| Bilanço Yazdırma (Aktif)<br>ne [muhasebe_bilanco.rtm]<br>PASİF (KAYNAKLAR)<br>GRUP - HESAP ADI<br>I-KISA VADELİ YABANCI KAYNAKLAR<br>A-MALİ BORÇLAR                                                                                                    | 4 4 ) ) @ Yardr<br>ABC<br>01.01.2023                                                                 | Eapət<br>TEST LTD.ŞTİ.<br>/ 31.12.2023 DÖNI<br>BİLANÇOSU      | EMI<br>ÖN       | CEKİ DÖNEM | Sayfa:<br>CARİ DÖNEM<br>2.467,                     |
| Bilanço Yazdırma (Aktif) Image: Aktif (Aktif) PASİF (KAYNAKLAR) GRUP - HESAP ADI I-KISA VADELİ YABANCI KAYNAKLAR A-MALİ BORÇLAR 1-BANKA KREDİLERİ 1-BANKA KREDİLERİ 1-BANKA KREDİLERİ                                                                                                    | A A D DI @ Yardr<br>ABC<br>01.01.2023                                                                | Eapat<br>TEST LTD.ŞTİ.<br>/ 31.12.2023 DÖNI<br>BİLANÇOSU      | ≡Mİ<br>ÖN4      | CEKİ DÖNEM | Sayfa:<br>CARİ DÖNEM<br>2.467,                     |
| Bilanço Yazdırma (Aktif)<br>ne [muhasebe_bilanco.tm]<br>PASİF (KAYNAKLAR)<br>GRUP - HESAP ADI<br>I-KISA VADELİ YABANCI KAYNAKLAR<br>A-MALİ BORÇLAR<br>1-BANKA KREDİLERİ<br>2-UZUN VADELİ KREDİ.ANAPARA TAKSİ<br>3-TAHVİL ANAPARA BORC TAKSİT VE                                                                                                    | 4 4 ▶ ▶I ∰ Yardr<br>ABC<br>01.01.2023 SiT VE FAIZLE.<br>FAIZLERI                                     | Eapat<br>TEST LTD.ŞTİ.<br>/ 31.12.2023 DÖNI<br>BİLANÇOSU      | ΞMİ<br>ÖNα      | CEKİDÖNEM  | Sayfa:<br>CARİ DÖNEM<br>2.467                      |
| Bilanço Yazdırma (Aktif)  In [muhasebe_bilanco.rtm]  PASİF (KAYNAKLAR)  GRUP - HESAP ADI  HKISA VADELİ YABANCI KAYNAKLAR  A-MALİ BORÇLAR  1-BANKA KREDİLERİ  2-UZUN VADELİ KREDİ.ANAPARA TAKX 3-TAHVİL ANAPARA, BORÇ TAKSİT VE  4-ÇIKARILMIŞ BONOLAR VE SENETLEİ                                                                                                    | 4 4 ▶ ▶                                                                                              | Eapat<br>TEST LTD.ŞTİ.<br>/ 31.12.2023 DÖNI<br>BİLANÇOSU      | -<br>≡Mİ<br>ÖN4 | CEKİ DÖNEM | Sayfa:<br>CARİ DÖNEM<br>2.467                      |
| Bilanço Yazdırma (Aktif)  In [muhasebe_bilanco.rtm]  PASİF (KAYNAKLAR)  GRUP - HESAP ADI  I-KISA VADELİ YABANCI KAYNAKLAR  A-MALİ BORÇLAR  1-BANKA KREDİLERİ 2-UZUN VADELİ KREDİ ANAPARA TAKX 3-TAHVİL ANAPARA, BORÇ TAKSİT VE 4-ÇIKARILMIŞ BONOLAR VE SENETLEİ 5-ÇIKARILMIŞ BÖRONLAR VE SENETLEİ 5-ÇIKARILMIŞ BÖRONLAR VE SENETLEİ 5-ÇIKARILMIŞ BÖRÖLAR VE SENETLEİ 5-ÇIKARILMIŞ BÖRÖLAR VE SENETLEİ 5-ÇIKARILMIŞ BÖRÖLAR VE SENETLEİ                                                                                                    | A A A A A A A A A A A A A A A A A A A                                                                | Eapət<br>TEST LTD.ŞTİ.<br>/ 31.12.2023 DÖNI<br>BİLANÇOSU      | ≤MÌ<br>ÖN4      | CEKİ DÖNEM | Sayfa:<br>CARİ DÖNEM<br>2.467                      |
| Bilanço Yazdırma (Aktif)  In [muhasebe_bilanco.rtm]  PASİF (KAYNAKLAR)  GRUP - HESAP ADI  I-KISA VADELİ YABANCI KAYNAKLAR  A-MALİ BORÇLAR  1-BANKA KREDİLERİ  2-UZUN VADELİ KREDİ ANAPARA TAKX: 3-TAHVİL ANAPARA, BORÇ TAKSİT VE  4-ÇIKARILMIŞ BONOLAR VE SENETLEİ  5-ÇIKARILMIŞ DİĞER MENKUL KIYMET<br>6-MENKUL KIYMETLER İHRAÇ FARKI (<br>Z-DİĞER MALİ BORÇLAP                                                                                                    | ABC<br>01.01.2023<br>SiT VE FAIZLE.<br>FAIZLERI<br>R<br>LER<br>-)                                    | ≚apət<br>TEST LTD.ŞTİ.<br>/ 31.12.2023 DÖNI<br>BİLANÇOSU      | EMI<br>ÖN       | CEKİ DÖNEM | Sayfa:<br>CARİ DÖNEM<br>2.467,                     |
| Bilanço Yazdırma (Aktif)  In [muhasebe_bilanco.rtm]  PASİF (KAYNAKLAR)  GRUP - HESAP ADI  I-KISA VADELİ YABANCI KAYNAKLAR  A-MALİ BORÇLAR  1-BANKA KREDİLERİ  2-UZUN VADELİ KREDİ.ANAPARA TAKS  3-TAHVİL ANAPARA, BORÇ TAKSIT VE  4-ÇIKARILMIŞ BONOLAR VE SENETLEİ  5-ÇIKARILMIŞ BONOLAR VE SENETLEİ  5-ÇIKARILMIŞ BONOLAR VE SENETLEİ  5-ÇIKARILMIŞ DİĞER MENKUL KIYMET  6-MENKUL KIYMETLER İHRAÇ FARKI ( 7-DİĞER MALİ BORÇLAR  B-TİÇARİ BORÇLAR                                                                                                    | <ul> <li>ABC<br/>01.01.2023</li> <li>SiT VE FAIZLE.<br/>FAIZLERI<br/>R<br/>LER</li> <li>)</li> </ul> | Eapat<br>TEST LTD.ŞTİ.<br>/ 31.12.2023 DÖNI<br>BİLANÇOSU      | EMİ<br>ÖN       | CEKİ DÖNEM | Sayfa:<br>CARİ DÖNEM<br>2.467                      |
| Bilanço Yazdırma (Aktif)  In [muhasebe_bilanco.rtm]  PASİF (KAYNAKLAR)  GRUP - HESAP ADI  I-KISA VADELİ YABANCI KAYNAKLAR A-MALİ BORÇLAR  1-BANKA KREDİLERİ  2-UZUN VADELİ KREDİ.ANAPARA TAKSI<br>3-TAHVİL ANAPARA, BORÇ TAKSIT VE  4-ÇİKARILMIŞ DİĞER MENKUL KIYMETI  6-MENKUL KIYMETLERİ HRAÇ FARKI ( 7-DİĞER MALİ BORÇLAR  B-TİCARİ BORÇLAR  1-SATICILAR                                                                                                    | <ul> <li>A → → → → → → → → → → → → → → → → → → →</li></ul>                                           | ≚apət<br>TEST LTD.ŞTİ.<br>/ 31.12.2023 DÖNI<br>BiLANÇOSU      | ≡Mİ<br>ÖN       | CEKİ DÖNEM | Sayfa:<br>CARİ DÖNEM<br>2.467<br>2.301<br>2.301    |
| Bilanço Yazdırma (Aktif)<br>ne [muhasebe_bilanco.tm]<br>PASİF (KAYNAKLAR)<br>GRUP - HESAP ADI<br>I-KISA VADELİ YABANCI KAYNAKLAR<br>A-MALİ BORÇLAR<br>1-BANKA KREDİLERİ<br>2-UZUN VADELİ KREDİ.ANAPARA TAKS<br>3-TAHVİL ANAPARA, BORÇ TAKSIT VE<br>4-ÇİKARILMİŞ DİĞER MENKUL KIYMET<br>6-MENKUL KIYMETLERİ HIRAÇ FARKI (<br>7-DİĞER MALİ BORÇLAR<br>B-TİCARİ BORÇLAR<br>1-SATICILAR<br>2-BORÇ SENETLERİ<br>2-DORÇ SENETLERİ<br>2-DORÇ SENETLERİ<br>2-DORÇ SENETLERİ<br>2-DORÇ SENETLERİ                                                                                                    | ABC<br>01.01.2023                                                                                    | Espat<br>TEST LTD.ŞTİ.<br>/ 31.12.2023 DÖNI<br>BİLANÇOSU      | ≤mi<br>ÖN       | CEKİ DÖNEM | Sayfa:<br>CARİ DÖNEM<br>2.467,<br>2.301,<br>2.301, |
| Bilanço Yazdırma (Aktif)  In [muhasebe_bilanco.tm]  PASİF (KAYNAKLAR)  GRUP - HESAP ADI I-KISA VADELİ YABANCI KAYNAKLAR A-MALİ BORÇLAR 1-BANKA KREDİLERİ 2-UZUN VADELİ KREDİ.ANAPARA TAK: 3-TAHVİL ANAPARA, BORÇ TAKSIT VE 4-ÇIKARILMIŞ DİĞER MENKUL KIYMETI 6-MENKUL KIYMETLER İHRAÇ FARKI ( 7-DİĞER MALİ BORÇLAR 1-SATICILAR 2-BORÇ SENETLERİ REESKONTU (-) 4-ALINAN DEPOZITO VE TEMİNATI AD                                                                                                    | ABC<br>01.01.2023                                                                                    | Eapat<br>TEST LTD.ŞTİ.<br>/ 31.12.2023 DÖNI<br>BİLANÇOSU      | EMİ<br>ÖN≀      | CEKİ DÖNEM | Sayfa:<br>CARİ DÖNEM<br>2.467,<br>2.301,<br>2.301, |
| Bilanço Yazdırma (Aktif)  In [muhasebe_bilanco.tm]  PASİF (KAYNAKLAR)  GRUP - HESAP ADI  HKISA VADELİ YABANCI KAYNAKLAR  A-MALİ BORÇLAR  1-BANKA KREDİLERİ  2-UZUN VADELİ KREDİ.ANAPARA TAK: 3-TAHVİL ANAPARA, BORÇ TAKSİT VE  4-ÇIKARILMIŞ DİĞER MENKUL KIYMETİ  5-ÇIKARILMIŞ DİĞER MENKUL KIYMETİ  6-MENKUL KIYMETLER İHRAÇ FARKI ( 7-DİĞER MALİ BORÇLAR  B-TİCARİ BORÇLAR  1-SATICILAR  2-BORÇ SENETLERİ  3-BORÇ SENETLERİ  3-BORÇ SENETLERİ  3-BORÇ SENETLERİ  3-BORÇ SENETLERİ  3-BORÇ SENETLERİ  3-BORÇ SENETLERİ  3-BORÇ SENETLERİ  3-BORÇ SENETLERİ  3-BORÇ SENETLERİ REESKONTU (-)  4-ALINAN DEPOZİTO VE TEMİNATLAR  5-DİĞER TICARİ BORCLAR | ABC<br>01.01.2023                                                                                    | Eapat<br>TEST LTD.ŞTİ.<br>/ 31.12.2023 DÖNI<br>BİLANÇOSU      | EMI<br>ÖN       | CEKİ DÖNEM | Sayfa:<br>CARİ DÖNEM<br>2.467,<br>2.301,<br>2.301, |
| Bilanço Yazdırma (Aktif)<br>ne [muhasebe_bilanco.tm]<br>PASİF (KAYNAKLAR)<br>GRUP - HESAP ADI<br>I-KISA VADELİ YABANCI KAYNAKLAR<br>A-MALİ BORÇLAR<br>1-BANKA KREDİLERİ<br>2-UZUN VADELİ KREDİ ANAPARA TAK:<br>3-TAHVİL ANAPARA, BORÇ TAKSİT VE<br>4-ÇIKARILMIŞ DİĞER MENKUL KIYMET<br>6-MENKUL KIYMETLER İHRAÇ FARKI (<br>7-DİĞER MALİ BORÇLAR<br>1-SATICILAR<br>2-BORÇ SENETLERİ<br>3-BORÇ SENETLERİ<br>3-BORÇ SENETLERİ<br>3-BORÇ SENETLERİ<br>3-BORÇ SENETLERİ<br>3-BORÇ SENETLERİ<br>3-BORÇ SENETLERİ<br>3-BORÇ SENETLERİ<br>3-BORÇ SENETLERİ<br>3-BORÇ SENETLERİ<br>3-BORÇ SENETLERİ<br>3-DİĞER TİCARİ BORÇLAR<br>C-DİĞER BORÇLAR              | A ABC<br>01.01.2023                                                                                  | Eapət<br>TEST LTD.ŞTİ.<br>/ 31.12.2023 DÖNI<br>BİLANÇOSU      | EMI<br>ÖN⊄      | CEKİ DÖNEM | Sayfa:<br>CARİ DÖNEM<br>2.467,<br>2.301,<br>2.301, |

Şekil 61: Bilanço Yazdırma (Pasif)

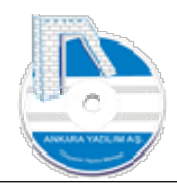

| 🗉 🔚 🖬 I i i i i i i i i i i i i i i i i i i |          |
|---------------------------------------------|----------|
| III-ÖZKAYNAKLAR                             |          |
| A-ÖDENMİS SERMAYE                           |          |
| 1-SERMAYE                                   |          |
| 2-ÖDENMEMİS SERMAYE (-)                     |          |
| 3-SERMAYE DÜZELTME OLUMLU FARKLARI (-)      |          |
| B-SERMAYE YEDEKLERİ                         |          |
| 1-HİSSE SENETLERİ İHTAÇ PRİMLERİ            |          |
| 2-HİSSE SENETLERİ İPTAL FARKLARI            |          |
| 3-M.D.V. YENİDEN DEĞERLENDİRME ARTIŞLARI    |          |
| 4-İŞTİRAKLER                                |          |
| 5-DIĞER SERMAYE YEDEKLERİ                   |          |
| C-KAR YEDEKLERİ                             |          |
| 1-YASAL YEDEKLER                            |          |
| 2-STATÜ YEDEKLERİ                           |          |
| 3-OLAĞANÜSTÜ YEDEKLER                       |          |
| 4-DİĞER KAR YEDEKLERİ                       |          |
| 5-ÖZEL FONLAR                               | İ        |
| D-GEÇMİŞ YILLAR KARLARI                     |          |
| 1-GEÇMİŞ YILLAR KARLARI                     |          |
| E-GEÇMİŞ YILLAR ZARARLARI                   |          |
| 1-GEÇMİŞ YILLAR ZARARLARI                   |          |
| F-DÖNEM NET KARI (ZARARI)                   |          |
| 1-DÖNEM NET KARI                            |          |
| 2-DÖNEM NET ZARARI (-)                      | 10 M.A.A |
| PASIFLER TOPLAMI                            | 2.467,   |
| NOTLAR:                                     |          |

Şekil 62: Bilanço Dipnot Gösterimi

Yukarıda test amaçlı hazırlanan bilançonun aktif ve pasif kayıtlarının yazıcı çıktısı gözükmektedir. Burada anlamsız mali değeri olmayan satırların görüntülenmesi istenmiyorsa yazdırma işlemi öncesinde "Bakiyesi sıfır olan gösterilmesin" seçeneğinin tıklanması gerekir.

Şimdi de "Özet Göster" seçeneğini tıklayarak bir çıktı alalım.

|                                        | ↓ ▶I 	 Yazdır 	 Kapat          |              |            |
|----------------------------------------|--------------------------------|--------------|------------|
|                                        | ABC TEST LTD.ŞTİ.              |              |            |
|                                        | 01.01.2023 / 31.12.2023 DÖNEMİ |              |            |
|                                        |                                |              |            |
| AKTİF (VARLIKLAR)                      | BILANÇOSU                      |              | Sayfa:     |
| GRUP - HESAP ADI                       |                                | ÖNCEKİ DÖNEM | CARİ DÖNEM |
| I-DÖNEN VARLIKLAR                      |                                |              | 3.866,5    |
| A-HAZIR DEĞERLER                       |                                |              | 83,0       |
| B-MENKUL DEĞERLER                      |                                | i i          |            |
| C-TİCARİ ALACAKLAR                     |                                |              | 1.056,     |
| D-DİĞER ALACAKLAR                      |                                |              |            |
| E-STOKLAR                              |                                |              | 2.276,     |
| F-YILLARA YAYGIN İNŞAAT VE ONARIM MAAI | LİYETLERİ                      | i i          |            |
| G-GELECEK AYLARA AIT GIDERLER VE GEL   | İR TAAHHUK.                    |              |            |
| H-DİĞER DÖNEN VARLIKLAR                |                                |              | 451,       |
| II-DURAN VARLIKLAR                     |                                |              |            |
| A-TICARI ALACAKLAR                     |                                |              |            |
| B-DİĞER ALACAKLAR                      |                                |              |            |
| C-MALİ DURAN VARLIKLAR                 |                                |              |            |
| D-MADDİ DURAN VARLIKLAR                |                                |              |            |
| E-MADDI OLMAYAN DURAN VARLIKLAR        |                                |              |            |
| F-ÖZEL TÜKENMEYE TABİ VARLIKLAR        |                                |              |            |
| G-GELECEK YILLARA AIT GIDERLER VE GEL  | IR TAHAK.                      |              |            |
| H-DİĞER DURAN VARLIKLAR                |                                |              |            |
| AKTIFI FR TOPI AMI                     |                                |              | 3 866 5    |

Şekil 63: Bilançonun Özet Gösterimi

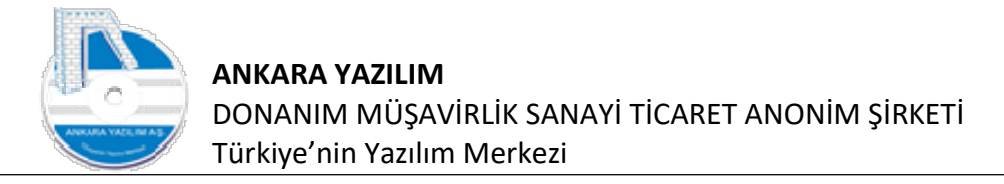

## 3.1.1. İDA (İlk Değerleri Ata)

Bazen kullanıcı tarafından formülleri değiştirilerek bozulan bilançoları fabrika ayarlarına getirmek gerekebilir. Bunun için iki yol vardır. Ya "İda" butonu ile ilk değerleri ata seçeneği çalıştırılır ya da varsayılan bilanço şablonu bir üst seviyeden silinir ve yeniden oluşturulur.

## 3.1.2. Excel Export

Bilançonun aktif ya da pasif kalemlerini Excel'e export etmek için aktif ya da pasif grid üzerinde sağ klik yapılarak "Export" seçeneği kullanılır.

## 3.2. Gelir Tablosu (Özet/Detaylı)

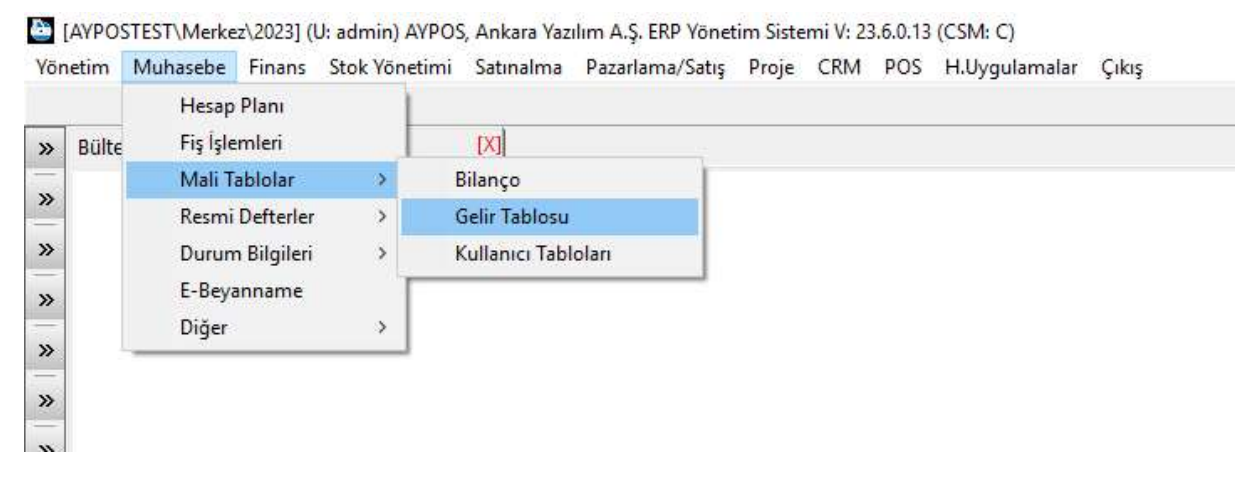

Şekil 64: Gelir Tablosu Hazırlama

Gelir Tablosu hazırlama işi yukarıdaki "Gelir Tablosu" seçeneğine girilir.

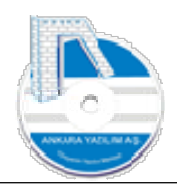

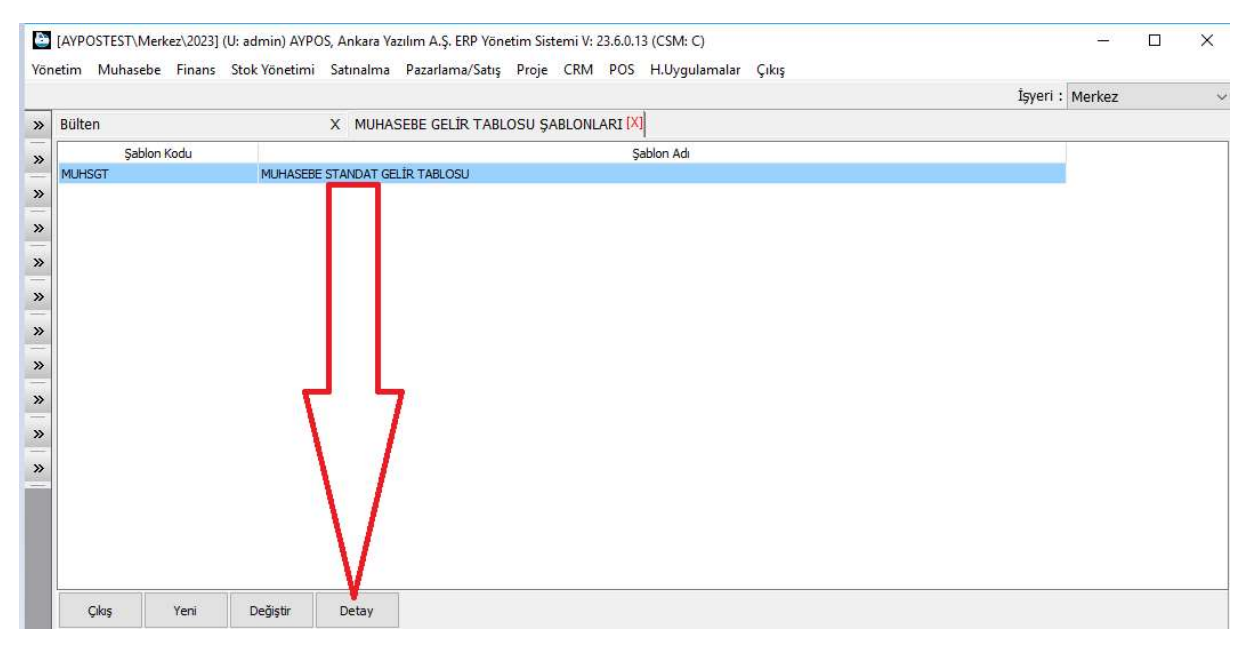

Şekil 65: Gelir Tablosu Hazırlama

"Detay" butonuna basılarak varsayılan gelir tablosunun oluşturulması sağlanır.

| Hesap Kodu | Hesap Adı                                        | D | Ö.Dönem Tutarı | C.Dönem Tutar |  |  |
|------------|--------------------------------------------------|---|----------------|---------------|--|--|
|            | BRÜT SATIŞLAR                                    | 0 | 0,00           | 0,00          |  |  |
| 0101       | 600-YURTİÇİ SATIŞLAR                             | 2 | 0,00           | 0,00          |  |  |
| 0102       | 601-YURTDIŞI SATIŞLAR                            | 2 | 0,00           | 0,00          |  |  |
| 0103       | 602-DIĞER GELİRLER                               | 2 | 0,00           | 0,00          |  |  |
|            | SATIŞ İNDİRİMLERİ (-)                            | 0 | 0,00           | 0,00          |  |  |
| 0101       | 610-SATIŞDAN İADELER (-)                         | 2 | 0,00           | 0,00          |  |  |
| 01 02      | 611-SATIŞ İSKONTOLARI (-)                        | 2 | 0,00           | 0,00          |  |  |
| 0103       | 612-DIĞER İNDİRİMLER (-)                         | 2 | 0,00           | 0,00          |  |  |
|            | NET SATIŞLAR                                     | 0 | 0,00           | 0,00          |  |  |
|            | SATIŞLARIN MALİYETİ (-)                          | 0 | 0,00           | 0,00          |  |  |
| 0101       | 620-SATILAN MAMÜLLER MALİYETİ (-)                | 2 | 0,00           | 0,00          |  |  |
| 0102       | 621-SATILAN TİCARİ MALLAR MALİYETİ (-)           | 2 | 0,00           | 0,00          |  |  |
| 0103       | 622-SATILAN HİZMET MALİYETİ (-)                  | 2 | 0,00           | 0,00          |  |  |
| 0104       | 623-DÍĞER SATIŞLARIN MALİYETİ (-)                | 2 | 0,00           | 0,00          |  |  |
|            | BRÜT SATIŞ KARI VEYA ZARARI                      | 0 | 0,00           | 0,00          |  |  |
|            | FAALIYET GIDERLERI (-)                           | 0 | 0,00           | 0,00          |  |  |
| 0101       | 630-ARAŞTIRMA VE GELİŞTİRME GİDERLERİ (-)        | 2 | 0,00           | 0,00          |  |  |
| 0102       | 631-PAZARLAMA SATIŞ VE DAĞITIM GİDERLERİ (-)     | 2 | 0,00           | 0,00          |  |  |
| 0103       | 632-GENEL YÖNETİM GİDERLERİ (-)                  | 2 | 0,00           | 0,00          |  |  |
| 7          | FAALİYET KARI VEYA ZARARI                        | 0 | 0,00           | 0,00          |  |  |
|            | DÍĞER FAALİYETLERDEN OLAĞAN GELİR VE KARLAR      | 0 | 0,00           | 0,00          |  |  |
| 0101       | 640-İŞTİRAKLERDEN TEMETTÜ GELİRLERİ              | 2 | 0,00           | 0,00          |  |  |
| 0102       | 641-BAĞLI ORTAKLIKLAR TEMMETTÜ GELİRLERİ         | 2 | 0,00           | 0,00          |  |  |
| 0103       | 642-FAİZ GELİRLERİ                               | 2 | 0,00           | 0,00          |  |  |
| 0104       | 643-KOMÍSYON GELÍRLERÍ                           | 2 | 0,00           | 0,00          |  |  |
| 0105       | 644-KONUSU OLMAYAN KARŞILIKLAR                   | 2 | 0,00           | 0,00          |  |  |
| 0106       | 645-MENKUL KIYMETLER SATIŞ KARLARI               | 2 | 0,00           | 0,00          |  |  |
| 0107       | 646-KAMBİYO KARLARI                              | 2 | 0,00           | 0,00          |  |  |
| 0108       | 647-REESKONT FAIZ GELIRLERI                      | 2 | 0,00           | 0,00          |  |  |
| 0109       | 649-DÍĞER OLAĞAN GELİR VE KARLAR                 | 2 | 0,00           | 0,00          |  |  |
| 3 01 10    | 649-DÍĞER OLAĞAN GELİR VE KARLAR                 | 2 | 0,00           | 0,00          |  |  |
|            | DİĞER FAALİYETLERDEN DOĞAN GİDER VE ZARARLAR (-) | 0 | 0,00           | 0,00          |  |  |
| 0101       | 653-KOMÍSYON GÍDERLERÍ (-)                       | 2 | 0,00           | 0,00          |  |  |
| 0102       | 654-KARŞILIK GİDERLERİ (-)                       | 2 | 0,00           | 0,00          |  |  |
| 0103       | 655-MENKUL KIYMETLER SATIŞ ZARARLARI (-)         | 2 | 0,00           | 0,00          |  |  |
| 90104      | 656-KAMBİYO ZARARLARI (-)                        | 2 | 0,00           | 0,00          |  |  |

Şekil 66: Varsayılan Gelir Tablosu

Yine tablo hazırlama ve yazdırma işi bilanço bölümünde anlatıldığı gibidir. Bu sebeple yeniden konu tekrar edilmeyecektir.

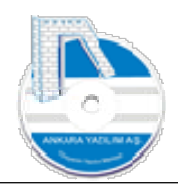

|                                                                                                    | 🔟 📻 🗐 I4 4 🕨 🕨 🎒 Yazdır 🛛 Kapat                                                                                                    |                  |              |                                                                |   |
|----------------------------------------------------------------------------------------------------|----------------------------------------------------------------------------------------------------|------------------|--------------|----------------------------------------------------------------|---|
|                                                                                                    |                                                                                                    |                  |              |                                                                |   |
|                                                                                                    | ABC TEST LTD.STI                                                                                                    |                  |              |                                                                |   |
|                                                                                                    | 01.01.2023 / 31.12.2023 DÖNEMİ                                                                                                    |                  |              |                                                                |   |
|                                                                                                    | GELİR TABLOSU                                                                                                    |                  | Sayfa: 1     |                                                                |   |
|                                                                                                    | GRUP - HESAP ADI                                                                                                    | ÖNCEKİ DÖNEM     | CARI DÖNEM   |                                                                |   |
|                                                                                                    | 800-VIRTIG SATSLAR<br>801-VIRTIG SATSLAR<br>802-DIĞER GELBLER<br>802-DIĞER GELBLER<br>601-SATSDAN LADELER (-)<br>611-SATSSAN LADELER (-)<br>611-SATSSAN LADELER (-)                                                                                                    |                  | 400,00       |                                                                |   |
|                                                                                                    | 612-DIGER NORMLER (~)<br>NET SATISLAR<br>SATISLARIM MALIVETI (~)<br>620-SATLAN MANULLER MALIVETI (~)<br>621-SATLAN TI CARI MALLAR MALIVETI (~)<br>622-SATLAN TI CARI MALLAR MALIVETI (~)                                                                                                    |                  | 400,00       |                                                                |   |
|                                                                                                    | 62-DIĞER SATIŞLARI MALİYETİ(-)<br>BRÜT SATIŞ KARI YEVA ZARARI<br>FAALİYET GİDERLERİ (-)<br>630-ARAŞTRIMA VE GELŞTIRILE GİDERLERİ (-)<br>631-BAZARLAMA SATIŞ VE DAĞITIM GİDERLERİ (-)<br>632-GENEL YÜNETİM GİDERLERİ (-)<br>FAALİYET KARI YEVA ZARARI                                                                                                    |                  | 400,00       |                                                                |   |
|                                                                                                    | DIGER FAALIYTELERDEN OLAGAN GELIR VE KARLAR<br>640-ŞTIYANLERDEN THEITTÜ GELIRLERI<br>641-BAĞLI ORTAKLIKLAR TEMMETTÜ GELIRLERI<br>642-KOMISYON GELIRLERI<br>644-KOMISYON GELIRLERI<br>644-KOMISYON GELIRLERI<br>644-KOMISYON GELIRLERI<br>645-KIENKUL KIYNETLER SATŞ KARLAR<br>646-KIENKUL KIYNETLER SATŞ KARLAR<br>646-KIENKUL KIYNETLER SATŞ KARLAR<br>646-GIER OLAĞAN GELIR VE KARLAR<br>646-DIĞER OLAĞAN GELIR VE KARLAR<br>646-DIĞER OLAĞAN GELIR VE KARLAR<br>646-DIĞER OLAĞAN GELIR VE KARLAR<br>645-DIĞER OLAĞAN GELIR VE KARLAR |                  |              |                                                                |   |
|                                                                                                    |                                                                                                    |                  |              |                                                                |   |
|                                                                                                    | RSS_MENKIII ΚΙΥΜΕΤΙ ΕΡΙΘΔΤΙΚ 7ΔΡΔΡΙΔΡΙΔΡΙΔΙ                                                                                                    |                  |              |                                                                |   |
| il 67: Ayrıntılı Gelir 1                                                                                                    | ablosu Yazıcı Çıktısı                                                                                                    |                  |              |                                                                |   |
| il 67: Ayrıntılı Gelir 1<br>or Qozleme Imuhasebe gelidab dırıl                                                                                                    | ablosu Yazıcı Çıktısı                                                                                                    |                  |              | _                                                              | 0 |
| il 67: Ayrıntılı Gelir 7<br>or Önizleme [muhasebe_gelintab.rtm]                                                                                                    | ablosu Yazıcı Çıktısı                                                                                                    | 1                |              | _                                                              | ٥ |
| I 67: Ayrıntılı Gelir 7<br>or Önizleme (muhasebe, gelirtab.rtm)                                                                                                    | arelufendin kvyleti fo čatre zadadi adi/l'i<br>Tablosu Yazıcı Çıktısı<br>□ ፲ ፲ ፲ ፲ ፲ ↓ ↓ ► ► ► Δ ▲ Yazıdı Kapat                                                                                                    | 1                |              |                                                                | ٥ |
| il 67: Ayrıntılı Gelir 7<br>or Önizleme (muhasebe,gelirtab.rtm)                                                                                                    | akeLufendili kovueti edi šatik zadadi adi/L1<br>Tablosu Yazıcı Çıktısı<br>□ ⊡ ⊡ II I I III ∰ Yazdı Kapat                                                                                                    |                  |              |                                                                | ø |
| il 67: Ayrıntılı Gelir 7<br>or Önizleme (muhasebe_gelirtab.rtm)                                                                                                    | accuerusiii kuvueti ed šatik zadadi adii.c.v<br>"ablosu Yazıcı Çıktısı<br>₪   ⋈ ∢ ▶ № ∰Yazdır Kapak                                                                                                    |                  |              |                                                                | 0 |
| I 67: Ayrıntılı Gelir 7<br>or Önizleme (muhasebe_gelirtab.rtm)                                                                                                    | accurradiu kovuert ed čatre zadadi adir.c.s<br>Tablosu Yazıcı Çıktısı<br>□ ा □ □ □ □ ■ I4                                                                                                    | ,                |              |                                                                | 0 |
| I 67: Ayrıntılı Gelir 7<br>or Önizleme [muhasebe_gelirtəb.rtm]                                                                                                    | ARCLIPHAGHI KAYURTI KPI KATRE ZADADI ADI/LU<br>Tablosu Yazıcı Çıktısı<br>III III III III IIII IIII IIII<br>ABC TEST LTD.ŞT<br>01.01.2023 / 31.12.2023 DÖN                                                                                                    | I<br>I.<br>JEMI  |              |                                                                | 0 |
| I 67: Ayrıntılı Gelir 7<br>or Önizleme (muhasebe_gelirtab.rtm)                                                                                                    | ARCHENGIU KVVUETI ED KATIK ZADADI ADI/LU<br>Tablosu Yazıcı Çıktısı<br>III III IIII IIII IIII<br>ABC TEST LTD.ŞT<br>01.01.2023 / 31.12.2023 DÖN<br>GELİR TABLOSU                                                                                                    | I<br>İ.<br>IEMİ  |              | –<br>Sayfa: 1                                                  | 0 |
| I 67: Ayrıntılı Gelir 7<br>or Önizleme (muhasebe gelirtəb.rtm)                                                                                                    | ARCLIPHAGINI KAVUETI ED KATIK ZADADI ADI/LA<br>Tablosu Yazıcı Çıktısı<br>IIIIIIIIIIIIIIIIIIIIIIIIIIIIIIIIIII                                                                                                    | і.<br>і.         | ÖNCEKİ DÖNEM | Sayfa: 1                                                       | ٥ |
| I 67: Ayrıntılı Gelir 7<br>or Önizleme (muhasebe gelirtəb.rtm)<br>BRÜT SATIŞLAR                                                                                                    | ARCUPENCIU KOVURTI ED KATIK ZADADI ADI/LA<br>Tablosu Yazıcı Çıktısı<br>IIIIIIIIIIIIIIIIIIIIIIIIIIIIIIIIIII                                                                                                    | i.<br>IeMi       | ÖNCEKİ DÖNEM | Sayfa: 1<br>CARİ DÖNEM<br>400,00                               | 0 |
| I 67: Ayrıntılı Gelir 7<br>or Önizleme (muhasebe, gelirtəb.rtm)<br>BRÜT SATIŞLAR<br>SATIŞ İNDİRİMLERİ (                                                                                                    | ARCLIPHAGINI KAVALETI ED KATIK 2202001 ADI/LA<br>Tablosu Yazıcı Çıktısı<br>III III III III IIII IIII IIIII<br>ABC TEST LTD.ŞT<br>01.01.2023 / 31.12.2023 DÖN<br>GELİR TABLOSU<br>GRUP - HESAP ADI<br>-)                                                                                                    | I<br>I.<br>IEMI  | ÖNCEKİ DÖNEM | Sayfa: 1<br>CARI DÖNEM<br>400,00                               | 0 |
| I 67: Ayrıntılı Gelir 7<br>or Önizleme (muhasebe, gelirtəb.rtm)<br>BRÜT SATIŞLAR<br>SATIŞ İNDİRİMLERİ (<br>NET SATIŞLARIN MALİYE<br>SATIŞLARIN MALİYE                                                                                                    | ARCLIPHIÓN KIVUETI ED KATIK ZADADI ADI/LA<br>Tablosu Yazıcı Çıktısı<br>ABC TEST LTD.ŞT<br>01.01.2023 / 31.12.2023 DÖN<br>GELİR TABLOSU<br>GRUP - HESAP ADI<br>-)<br>Tİ (-)                                                                                                    | I<br>I.<br>JEMI  | ÖNCEKİ DÖNEM | Sayfa: 1<br>CARÌ DÖNEM<br>400,00<br>400,00                     | 0 |
| I 67: Ayrıntılı Gelir 7<br>or Önizleme (muhasebe_gelirtab.rtm)<br>BRÜT SATIŞLAR<br>SATIŞ İNDİRİMLERİ (<br>NET SATIŞLAR<br>SATIŞLARIN MALİYE<br>BRÜT SATIŞLARIN MALİYE<br>BRÜT SATIŞLARIN MALİYE<br>BRÜT SATIŞLAR                                                                                                  | ARCLIPHAGINI KAVALETI ED KATIK 2202001 ADI/LA<br>Tablosu Yazıcı Çıktısı<br>ABC TEST LTD.ŞT<br>01.01.2023 / 31.12.2023 DÖN<br>GELİR TABLOSU<br>GRUP - HESAP ADI<br>-)<br>Tİ (-)<br>EYA ZARARI<br>2/ (-)                                                                                                    | I<br>I.<br>IEMİ  | ÖNCEKİ DÖNEM | Sayfa: 1<br>CARİ DÖNEM<br>400,00<br>400,00<br>400,00           | 0 |
| BRÜT SATIŞLAR<br>SATIŞ INDIRİMLERİ<br>NET SATIŞLAR<br>SATIŞ INDIRİMLERİ<br>NET SATIŞLAR<br>SATIŞ INDIRİMLERİ<br>BRÜT SATIŞ KARI V<br>FAALIYET GİDERLEİ<br>FAALIYET KARI VETI<br>DİĞER FAALIYET T                                                                                                    | ACCUPHAGIN KAVUETI ED KATE ZADADI ADI/LA<br>Tablosu Yazıcı Çıktısı<br>ABC TEST LTD.ŞT<br>01.01.2023 / 31.12.2023 DÖN<br>GELİR TABLOSU<br>GRUP - HESAP ADI<br>-)<br>Tİ (-)<br>EYA ZARARI<br>Rİ (-)<br>A ZARARI<br>Rİ (-)<br>A ZARARI<br>Rİ (-)<br>A ZARARI<br>Rİ (-)                                                                                                    | I<br>I.<br>IEMI  | ÖNCEKİ DÖNEM | Sayfa: 1<br>CARİ DÖNEM<br>400,00<br>400,00<br>400,00           | 0 |
| BRÜT SATIŞLAR<br>SATIŞ INDIRİMLERİ<br>NET SATIŞLAR<br>SATIŞ INDIRİMLERİ<br>NET SATIŞLAR<br>SATIŞ INDIRİMLERİ<br>BRÜT SATIŞ KARI V<br>FALLIYET GİDERLEİ<br>FAALIYET KARI VETE<br>DİĞER FAALIYETLEİ<br>DİĞER FAALIYETLEİ                                                                                            | ABCLIPENGIU KAVUETI ED KATE ZADADI ADI/LA<br>Tablosu Yazıcı Çıktısı<br>ABC TEST LTD.ŞT<br>01.01.2023 / 31.12.2023 DÖN<br>GELİR TABLOSU<br>GRUP - HESAP ADI<br>-)<br>Tİ (-)<br>EYA ZARARI<br>Rİ (-)<br>A ZARARI<br>RDEN DOĞAN GELİR VE KARLAR<br>RDEN DOĞAN GELİR VE KARLAR (-)                                                                                                    | і.<br>і.<br>іемі | ÖNCEKİ DÖNEM | Sayfa: 1<br>CARİ DÖNEM<br>400,00<br>400,00<br>400,00           | 0 |
| BRÜT SATIŞLAR<br>satış indirimleri<br>ne önideme (muhasebe gelitab.tm)<br>brüt satış karış<br>ne t satış karı v<br>brüt satış karı v<br>faaliyet karı ve<br>döğer faaliyetler<br>döğer faaliyetler<br>döğer faaliyetler<br>finansman göderi<br>döğan kar veya                                                     | ABCUPENDIU KOVUETI ED KATE ZABADI ADI/LA<br>Tablosu Yazıcı Çıktısı<br>ABC TEST LTD.ŞT<br>01.01.2023 / 31.12.2023 DÖN<br>GELİR TABLOSU<br>GRUP - HESAP ADI<br>-)<br>Tİ (-)<br>EYA ZARARI<br>Rİ (-)<br>A ZARARI<br>RDEN DOĞAN GELİR VE KARLAR<br>RDEN DOĞAN GELİR VE KARLAR<br>RDEN DOĞAN GİDER VE ZARARLAR (-)<br>LERİ (-)<br>ZABAD                                                                                                    | і.<br>і.<br>іемі | ÖNCEKİ DÖNEM | Sayfa: 1<br>CARÌ DÖNEM<br>400,00<br>400,00<br>400,00<br>400,00 | 8 |
| BRÜT SATIŞLAR<br>satış indirimleri<br>ne önideme (muhasebe gelirtəb.rtm)<br>brüt satış karı<br>satış indirimleri<br>net satış karı v<br>faaliyet satış karı v<br>faaliyet karı ve<br>döger faaliyetlei<br>döger faaliyetlei<br>finansman göderi<br>olağan kar veya<br>olağan kar veya                             | ABCLIPHNÍH KVIJETI EP ŘATIC ZADADI ADI/LA<br>Tablosu Yazıcı Çıktısı<br>ABC TEST LTD.ŞT<br>01.01.2023 / 31.12.2023 DÖN<br>GELİR TABLOSU<br>GRUP - HESAP ADI<br>-)<br>Tİ (-)<br>EYA ZARARI<br>Rİ (-)<br>A ZARARI<br>RDEN DOĞAN GELİR VE KARLAR<br>RDEN DOĞAN GELİR VE KARLAR<br>RDEN DOĞAN GİDER VE ZARARLAR (-)<br>LERİ (-)<br>ZARAR                                                                                                    | і.<br>іемі       | ÖNCEKİ DÖNEM | Sayfa: 1<br>CARİ DÖNEM<br>400,00<br>400,00<br>400,00<br>400,00 | 0 |
| BRÜT SATIŞLAR<br>satış indirimleri<br>ne önideme (muhasebe gelirtəb.rtm)<br>brüt satış karı<br>satış indirimleri<br>net satış karı v<br>faaliyet satış karı v<br>faaliyet karı vey<br>döğer faaliyetler<br>döğer faaliyetleri<br>döğer faaliyetleri<br>finansman göderi<br>olağan dışı gelir<br>olağan dışı gelir | ABCLIPENGIU KAVUETI ED KATE ZABADI ADI/LA<br>Tablosu Yazıcı Çıktısı<br>ABC TEST LTD.ŞT<br>01.01.2023 / 31.12.2023 DÖN<br>GELİR TABLOSU<br>GRUP - HESAP ADI<br>-)<br>Tİ (-)<br>EYA ZARARI<br>Rİ (-)<br>A ZARARI<br>RDEN DOĞAN GELİR VE KARLAR<br>RDEN DOĞAN GELİR VE KARLAR<br>RDEN DOĞAN GİDER VE ZARARLAR (-)<br>LERİ (-)<br>ZARAR<br>VE KARLAR<br>VE KARLAR<br>VE KARLAR                                                                                                    | I<br>I.<br>IEMI  | ÖNCEKİ DÖNEM | Sayfa: 1<br>CARİ DÖNEM<br>400,00<br>400,00<br>400,00<br>400,00 | 0 |

Şekil 68: Özet Gelir Tablosu Yazıcı Çıktısı

Yukarıda gelir tablosu detaylı ve özet çıktıları gözükmektedir. Dikkat edilirse Dönem karı ya da zararında bir değer gözükmemektedir. Bunun sebebi dönem sonu yansıtma ve kapanış kayıtlarının yapılmayışıdır. Yani mali tabloları net alabilmek için dönem sonu işlemlerini yapmak gerekir.

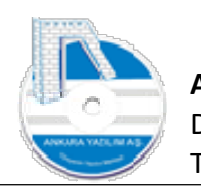

## 3.3. Kullanıcı Tabloları

[AVPOSTEST\Merkez\2023] (U: admin) AVPOS, Ankara Yazılım A.Ş. ERP Yönetim Sistemi V: 23.6.0.13 (CSM: C)

| YOR | netim | Wunasebe          | Finans      | Stok Yone | timi Satinaima | Pazariama/Satiş | Proje | CRIVI | PUS | H.Uygulamalar | Çikiş |
|-----|-------|-------------------|-------------|-----------|----------------|-----------------|-------|-------|-----|---------------|-------|
|     |       | Hesap<br>Cia iala | Planı       | ł         | lear.          |                 |       |       |     |               |       |
| »   | Bülte | FIŞIŞIE           | emieri      |           |                | 1               |       |       |     |               |       |
|     |       | Mali T            | ablolar     | >         | Bilanço        |                 |       |       |     |               |       |
| "   |       | Resmi             | Defterler   | >         | Gelir Tablosu  | r i             |       |       |     |               |       |
| »   |       | Durun             | n Bilgileri | >         | Kullanıcı Tab  | loları          |       |       |     |               |       |
| »   |       | E-Beya            | anname      | T         |                |                 |       |       |     |               |       |
| »   |       | Diğer             | -           | >         |                |                 |       |       |     |               |       |

Şekil 69: Kullanıcı Tabloları

ERP standart bilanço dışında kullanıcı bazlı özel hazırlanan formüllerle bilanço hazırlayabilmektedir. Kullanıcı tablosu özel amaçlı bilanço hazırlamak için kullanılan bir seçenektir. Normal Bilanço ve Gelir Tablosu yapısında hazırlanır ve yazdırılır.

## 4. Resmi Defterler

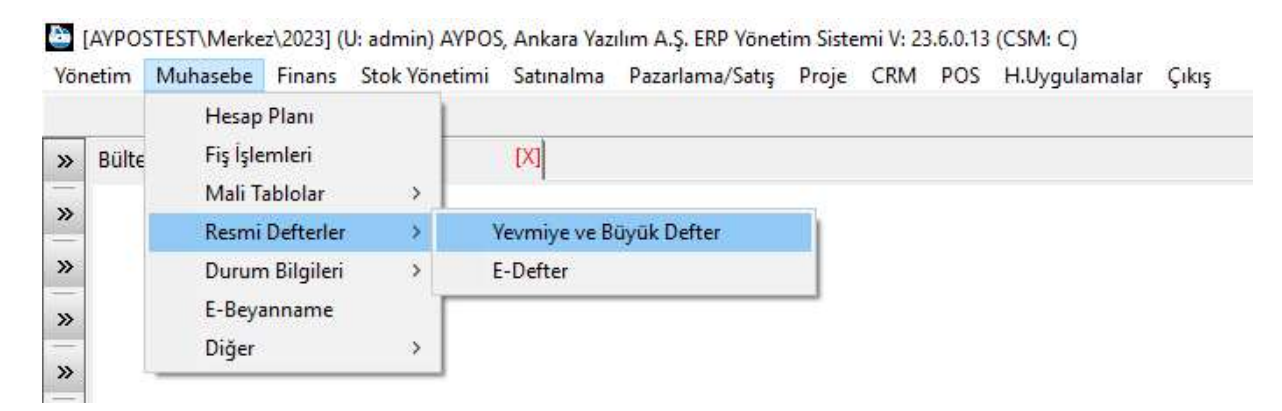

Şekil 70: Resmi Defterler

Kağıt defter mükellefleri ve e-defter mükellefleri için iki farklı resmi defter hazırlanabilir. Kağıt defter için "Yevmiye ve Büyük Defter" seçeneği çalıştırılır.

## 4.1. Yevmiye Defteri (Kağıt Çıktı)

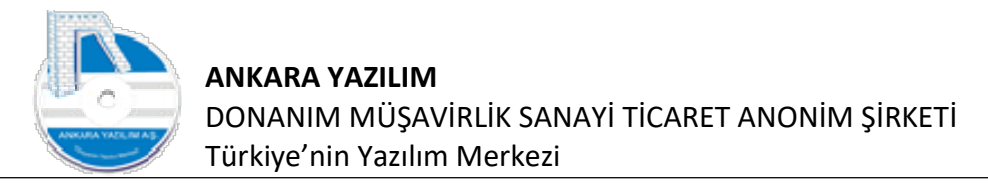

|                           |                                                                                                    |  | İşyeri : | Merkez |  |
|---------------------------|----------------------------------------------------------------------------------------------------|--|----------|--------|--|
| lten                      | X YEVMİYE VE BÜYÜK DEFTER HAZIRLA [X]                                                                                                    |  |          |        |  |
| aşlangıç Tarihi 01.01.202 | 23 Tamam 23                                                                                                    |  |          |        |  |
|                           | USER MESSAGE                                                                                                    |  | ×        |        |  |
|                           | Message StackTrace                                                                                                    |  |          |        |  |
|                           | 0437 denes Tatain, 4 fiş türünde 3 nolu fiş taslak halindedir. Fiş kesinleştirilmeli ya da silinmelidir.<br>04.07.2023 tarih, 4 fiş türünde 3 nolu fiş taslak halindedir. Fiş kesinleştirilmeli ya da silinmelidir.<br>04.07.2023 tarih, 4 fiş türünde 3 nolu fiş taslak halindedir. Fiş kesinleştirilmeli ya da silinmelidir.<br>04.07.2023 tarih, 4 fiş türünde 3 nolu fiş taslak halindedir. Fiş kesinleştirilmeli ya da silinmelidir.<br>04.07.2023 tarih, 4 fiş türünde 3 nolu fiş taslak halindedir. Fiş kesinleştirilmeli ya da silinmelidir.<br>04.07.2023 tarih, 4 fiş türünde 3 nolu fiş taslak halindedir. Fiş kesinleştirilmeli ya da silinmelidir.<br>04.07.2023 tarih, 4 fiş türünde 3 nolu fiş taslak halindedir. Fiş kesinleştirilmeli ya da silinmelidir. |  |          |        |  |
|                           |                                                                                                    |  |          |        |  |

Şekil 71: Resmi Defter Hazırlama

Yukarıda defter hazırlamak için ilgili dönem girilip "Tamam" butonuna basılır. ERP defter hazırlık öncesi defter dönemine ait tüm yevmiye kayıtlarını kontrol eder. Eğer defter hazırlamaya engel bir sorun görürse yukarıdaki gibi hatayı göstererek kullanıcıdan ilgili sorunun giderilmesi ister. Biz yukarıdaki sorunu fiş işlemlerine giderek yevmiye madde sırlama seçeneği ile çözüyoruz.

|                  |            |                                                                                                    |      | İşyeri : |
|------------------|------------|----------------------------------------------------------------------------------------------------|------|----------|
| Bülten           |            | X YEVMÍYE VE BÜYÜK DEFTER HAZIRLA (X) MUHASEBE FÍŞ LÍSTESÍ X                                       |      |          |
| Başlangıç Tarihi | 01.01.2023 | Tamam                                                                                              |      |          |
| Bitiş Tarihi     | 04.07.2023 | Çkış                                                                                               |      |          |
| -                |            | USER MESSAGE                                                                                       | 1.77 | ×        |
| -                |            | Message StackTrace                                                                                 |      |          |
|                  |            | 0999 Genel hata.                                                                                   |      | ^        |
| 8                |            | 04.07.2023 beige tar finnde 100 of of hord hesap bakiyesi ekside (-) ofamaz. Bakiye tutar: -095,00 |      |          |
|                  |            |                                                                                                    |      |          |
| -                |            |                                                                                                    |      |          |
|                  |            |                                                                                                    |      |          |
|                  |            |                                                                                                    |      |          |
| -                |            |                                                                                                    |      |          |
|                  |            |                                                                                                    |      |          |
|                  |            |                                                                                                    |      |          |
|                  |            |                                                                                                    |      |          |
|                  |            |                                                                                                    |      |          |
|                  |            |                                                                                                    |      |          |
|                  |            |                                                                                                    |      |          |
|                  |            |                                                                                                    |      |          |

Şekil 72: Kasa Eksi Bakiye Veremez

Şimdi de kasa hesabının belirtilen tarihte (-) eksi de olamayacağına dair mesaj alıyoruz. İlgili tarih ya da öncesinde sorunu gidererek yeniden defter oluşturmayı çalıştırıyoruz ve gelen formda "Yevmiye Yazdır" seçeneğini kullanarak aşağıdaki yevmiye yazıcı çıktılarına ulaşıyoruz.

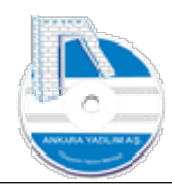

|                  |                                   | ★ ► ►                | ∰ Yazdır <u>K</u> apat |             |          |             |               |
|------------------|-----------------------------------|----------------------|------------------------|-------------|----------|-------------|---------------|
|                  |                                   |                      |                        |             |          |             |               |
|                  |                                   |                      |                        |             |          |             |               |
|                  |                                   |                      |                        |             |          |             |               |
|                  |                                   |                      | YEVMİYE D              | EFTERİ      |          |             |               |
| ÜNVAN ABC TES    | T LTD.STİ.                        |                      |                        |             |          |             |               |
| HESAP NO         | HESAP ADI                         | ACIKI AMA            |                        |             | DETAY    | BORC TUTAR  | ALACAK TUTAR  |
| MADDE NO: 1      | 30.06.2023                        | TARİH VE 1           | NOLU                   | Mahsup Fisi | beinti   | Dong ton at | 7121074110174 |
| 120              | ALICILAR                          | ALICILAR             |                        | . ,         |          | 236,00      |               |
| 120 01 00 00001  | NIHAI TÜKETICI Merkez             | E-ARŞİV FATURA       | SATIŞLAR               |             | 236,00   |             | 100.00        |
| 153 01 01        | MAL ALIŞLAR Merkez                | E-ARŞİV FATURA       | SATIŞLAR               |             | 100,00   |             | 100,00        |
| 391              | HESAPLANAN KDV                    | HESAPLANAN KD        |                        |             | 26.00    |             | 36,00         |
| 600              | YURT İÇİ _undefinedS/             | YURT İÇİ _undefin    | edSATIŞLAR             |             | 30,00    |             | 100,00        |
| 600 01 01        | MAL SATIŞLARI Merkez              | E-ARŞİV FATURA       | SATIŞLAR               |             | 100,00   |             |               |
| MADDE NO: 2      | 30.06.2023                        | TARÍH VE 2           | NOLU                   | Mahsup Fişi |          |             |               |
| 153 01 01        | TICARI MALLAR                     | TICARI MALLAR        |                        |             | 1 050 00 | 1.950,00    |               |
| 191              | INDIRILECEK KDV                   | INDIRILECEK KDV      | ,                      |             | 1.550,00 | 351,00      |               |
| 191 01 01 18     | INDIRILECEK KDV %18               | FATURA ALIŞLAR       |                        |             | 351,00   |             | 0 201 00      |
| 320 01 00001     | X SATICI LTD.STI.                 | FATURA ALIŞLAR       |                        |             | 2.301,00 |             | 2.301,00      |
| MADDE NO: 3      | 30.06.2023                        | TARIH VE 3           | NOLU                   | Mahsup Fişi |          |             |               |
| 100              | KASA                              | KASA                 |                        |             | 10000000 | 1.000,00    |               |
| 100 01 01<br>153 | KASA HESABI Merkez                | THS<br>TICARI MALLAR |                        |             | 1.000,00 | 308 00      |               |
| 153 01 01        | MAL ALIŞLAR Merkez                | MONTAJ ÜRETİM        |                        |             | 308,00   | 000,00      |               |
| 120 01 00 00001  | ALICILAR<br>NIHAI TÜKETICI Merkez | ALICILAR             |                        |             | 1 000 00 |             | 1.000,00      |

🛅 Rapor Önizleme [yevmiye.rtm]

| 1000           |                                 | YE                          | VINITE DEFTERI   |                      |              |              |
|----------------|---------------------------------|-----------------------------|------------------|----------------------|--------------|--------------|
| UNVAN ABC TEST | LTD.STI.                        |                             |                  |                      |              |              |
| HESAP NO       | HESAP ADI                       | AÇIKLAMA                    |                  | DETAY<br>NAKLIMEKÜM- | BORÇ TUTAR A | ALACAK IUTAH |
| MADDE NO: 9    | 04 07 2023                      | TADIN VE O                  | NOLU Maheun Fiel | IN ANEL PERON.       | 3.401,50     | 0.440,00     |
| 191            | INDIRILECEK KDV                 | INDIRILECEK KDV             | NOLU Mansup risi |                      | 100.00       |              |
| 191 01 01 18   | <b>NDIRILECEK KDV %18</b>       | MAL ALIS                    |                  | 100,00               |              |              |
| 320 01 00001   | X SATICILAR<br>X SATICI LTD.STI | FATURA ÖDEMESİ              |                  | 118,00               | 118,00       |              |
| 100 01 01      | KASA HESABI Markaz              | KASA<br>EATUDA ÖDEMESI      |                  | 112.00               |              | 118,00       |
| 320            | SATICILAR                       | SATICILAR                   |                  | 110,00               |              | 118,00       |
| 320 01 00001   | X SATICI LTD. STI.              | MAL ALIS                    |                  | 118,00               |              |              |
| MADDE NO: 10   | 04.07.2023                      | TARIH VE 10                 | NOLU Mahsup Fisi |                      | 40.00        |              |
| 153 01 01      | MAL ALISLAR Merkez              | MAL ALIS                    |                  | 18,00                | 18,00        |              |
| 191            | INDIRILECEK KDV                 | INDIRILECEK KDV             |                  | 100.00               | 100,00       |              |
| 320            | SATICILAR                       | SATICILAR                   |                  | 100,00               | 118,00       |              |
| 320 01 00001   | X SATICI LTD.STI.               | FATURA ÖDEMESI              |                  | 118,00               |              | 449.00       |
| 100 01 01      | KASA HESABI Merkez              | FATURA ÖDEMESI              |                  | 118,00               |              | 110,00       |
| 320 01 00001   | SATICILAR<br>V SATICILITE STI   | SATICILAR                   |                  | 118.00               |              | 118,00       |
| MADDE NO: 11   | 04 07 2023                      | TARIH VE 11                 | NOLU Mahsup Fisi | 110,00               |              |              |
| 153            | TICARI MALLAR                   | TICARI MALLAR               |                  |                      | 18,00        |              |
| 153 01 01      | MAL ALISLAR Merkez              | MAL ALIS                    |                  | 18,00                | 100.00       |              |
| 191 01 01 18   | NDIRILECEK KDV %18              | MAL ALIS                    |                  | 100,00               | 100,00       |              |
| 320 01 00001   | SATICILAR<br>X SATICILITE STI   | SATICILAR<br>EATURA ÖDEMESI |                  | 118.00               | 118,00       |              |
| 100            | KASA                            | KASA                        |                  | 110,00               |              | 118,00       |
| 100 01 01      | KASA HESABI Merkez              | FATURA ÖDEMESİ              |                  | 118,00               |              | 118.00       |
| 320 01 00001   | X SATICI LTD. STI.              | MAL ALIS                    |                  | 118,00               |              | 110.00       |
|                |                                 | YEVMIYE DEFTER TOPL         | AME              |                      | 6.151,50     | 6.151,50     |

Şekil 74: Yevmiye Defteri Son Sayfa

## 4.2. Büyük Defter (Kağıt Çıktı)

Kağıt defter oluşturma seçeneğinde "Yevmiye ve Büyük Defter" seçeneği çalıştırılır ve yevmiye defteri ile Büyük Defter yazdırma seçenekleri aynı form üzerinden yapılır.

– 0 ×

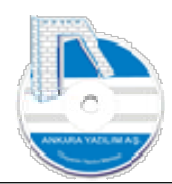

| su Hi               | iş Tarihi | Hesap No        | Hesap Adı                   | Fiş No | Fiş Türü      | Belge Türü    | Belge Tarihi | Belge No         | Agklama                                     | Tutar    | Borç Tutar | Alacak Tuta |
|---------------------|-----------|-----------------|-----------------------------|--------|---------------|---------------|--------------|------------------|---------------------------------------------|----------|------------|-------------|
| 1 30.               | .06.2023  | 120             | ALICILAR                    |        | 1 Mahsup Fişi | Fatura        | 30.06.2023   |                  | ALICILAR                                    | 0,00     | 236,00     | 0           |
| 1 30.               | .06.2023  | 120 01 00 00001 | NİHAİ TÜKETİCİ Merkez       |        | 1 Mahsup Fişi | Fatura        | 30.06.2023   | 00A202300000001  | E-ARŞİV FATURA SATIŞLAR                     | 236,00   | 0,00       | 0           |
| 1 30.               | .06.2023  | 153             | TİCARİ MALLAR               | 1      | 1 Mahsup Fişi | Fatura        | 30.06.2023   |                  | TİCARİ MALLAR                               | 0,00     | 0,00       | 100         |
| 1 30.               | .06.2023  | 153 01 01       | MAL ALIŞLAR Merkez          |        | 1 Mahsup Fişi | Fatura        | 30.06.2023   | 00A202300000001  | E-ARŞİV FATURA SATIŞLAR                     | 100,00   | 0,00       | 0           |
| 1 30.               | .06.2023  | 391             | HESAPLANAN KDV              |        | 1 Mahsup Fişi | Fatura        | 30.06.2023   |                  | HESAPLANAN KDV                              | 0,00     | 0,00       | 36          |
| 1 30.               | .06.2023  | 391 01 01 18    | HESAPLANAN KDV %18 Merkez   |        | 1 Mahsup Fişi | Fatura        | 30.06.2023   | 00A202300000001  | E-ARŞİV FATURA SATIŞLAR                     | 36,00    | 0,00       | 0           |
| 1 30.               | .06.2023  | 600             | YURT İÇİ _undefinedSATIŞLAR | 6      | 1 Mahsup Fişi | Fatura        | 30.06.2023   |                  | YURT İÇİ _undefinedSATIŞLAR                 | 0,00     | 0,00       | 100         |
| 1 30.               | .06.2023  | 600 01 01       | MAL SATIŞLARI Merkez        |        | 1 Mahsup Fişi | Fatura        | 30.06.2023   | 00A202300000001  | E-ARŞİV FATURA SATIŞLAR                     | 100,00   | 0,00       | 0           |
| 2 30.               | .06.2023  | 153             | TİCARİ MALLAR               |        | 2 Mahsup Fişi | Fatura        | 30.06.2023   |                  | TİCARİ MALLAR                               | 0,00     | 1.950,00   | 0           |
| 2 30.               | .06.2023  | 153 01 01       | MAL ALIŞLAR Merkez          | 1      | 2 Mahsup Fişi | Fatura        | 30.06.2023   | 2023000000001    | FATURA ALIŞLAR                              | 1.950,00 | 0,00       | 0           |
| 2 30.               | .06.2023  | 191             | INDIRILECEK KDV             | 1      | 2 Mahsup Fişi | Fatura        | 30.06.2023   |                  | INDIRILECEK KDV                             | 0,00     | 351,00     | 0           |
| 2 30.               | .06.2023  | 191 01 01 18    | INDIRILECEK KDV %18 Merkez  | 1      | 2 Mahsup Fişi | Fatura        | 30.06.2023   | 2023000000001    | FATURA ALIŞLAR                              | 351,00   | 0,00       | 0           |
| 2 30.               | .06.2023  | 320             | SATICILAR                   |        | 2 Mahsup Fişi | Fatura        | 30.06.2023   |                  | SATICILAR                                   | 0,00     | 0,00       | 2.301       |
| 2 30.               | .06.2023  | 320 01 00001    | X SATICI LTD. ŞTİ.          | 1      | 2 Mahsup Fişi | Fatura        | 30.06.2023   | 2023000000001    | FATURA ALIŞLAR                              | 2.301,00 | 0,00       | (           |
| 3 30.               | .06.2023  | 100             | KASA                        |        | 3 Mahsup Fişi | Muhasebe Fişi | 30.06.2023   |                  | KASA                                        | 0,00     | 1.000,00   | (           |
| 3 30.               | .06.2023  | 100 01 01       | KASA HESABI Merkez          |        | 3 Mahsup Fişi | Muhasebe Fişi | 30.06.2023   | 202300000001     | THS                                         | 1.000,00 | 0,00       | (           |
| 3 30.               | .06.2023  | 153             | TİCARİ MALLAR               | 9      | 3 Mahsup Fişi | Muhasebe Fişi | 30.06.2023   |                  | TİCARİ MALLAR                               | 0,00     | 308,00     | (           |
| 3 30.               | .06.2023  | 153 01 01       | MAL ALIŞLAR Merkez          | 1      | 3 Mahsup Fişi | Muhasebe Fişi | 30.06.2023   | 2023000000001    | MONTAJ ÜRETİM                               | 308,00   | 0,00       |             |
| 3 30.               | .06.2023  | 120             | ALICILAR                    | 1      | 3 Mahsup Fişi | Muhasebe Fişi | 30.06.2023   |                  | ALICILAR                                    | 0,00     | 0,00       | 1.000       |
| 3 30.               | .06.2023  | 120 01 00 00001 | NİHAİ TÜKETİCİ Merkez       | 1      | 3 Mahsup Fişi | Muhasebe Fişi | 30.06.2023   | 2023000000001    | THS                                         | 1.000,00 | 0,00       | 0           |
| 3 30.               | .06.2023  | 711             | DİREKT İLK MADDE VE MALZEM  | 9      | 3 Mahsup Fişi | Muhasebe Fişi | 30.06.2023   |                  | DİREKT İLK MADDE VE MALZEME YANSITMA HESABI | 0,00     | 0,00       | 308         |
| 3 30.               | .06.2023  | 7110101         | YANSITMA HESABI             |        | 3 Mahsup Fişi | Muhasebe Fişi | 30.06.2023   | 2023000000001    | MONTAJ ÜRETİM                               | 308,00   | 0,00       | (           |
| 4 04.               | .07.2023  | 120             | ALICILAR                    |        | 4 Mahsup Fişi | Fatura        | 04.07.2023   |                  | ALICILAR                                    | 0,00     | 855,50     | (           |
| 4 04.               | .07.2023  | 120 01 00 00001 | NİHAİ TÜKETİCİ Merkez       | 8      | 4 Mahsup Fişi | Fatura        | 04.07.2023   | 00A202300000002  | E-ARŞİV FATURA SATIŞLAR                     | 855,50   | 0,00       | (           |
| 4 <mark>04</mark> . | .07.2023  | 120 01 00 00001 | NİHAİ TÜKETİCİ Merkez       |        | 4 Mahsup Fişi | Fatura        | 04.07.2023   | 00A2023000000002 | E-ARŞİV FATURA SATIŞLAR                     | 855,50   | 0,00       |             |

Şekil 75: Büyük Defter Yazdır

Yukarıda oluşturulan defterlerden Büyük Defter'i yazdırmak için "Büyük Defter Yazdır" butonuna basılır.

| eme [bdefter.rtm   | n]    |                 |                  |                         |          |          |          | -        |
|--------------------|-------|-----------------|------------------|-------------------------|----------|----------|----------|----------|
|                    |       | •               | ■ 14 4 >         | ▶1 🖨 Yazdır Kapat       |          |          |          |          |
|                    |       |                 |                  |                         |          |          |          |          |
|                    |       |                 |                  |                         |          |          |          |          |
|                    |       |                 |                  |                         |          |          |          |          |
|                    |       |                 |                  | BÜYÜK DEFTER            |          |          |          |          |
| ÜNVAN <sup>.</sup> | ABC T | EST I TD STI    |                  |                         |          |          |          |          |
|                    |       | Lot Lib.yii.    |                  |                         | т        | JTAR     | BA       | KIYE     |
| TARİH              | Y.NO  | HESAP NO        | HESAP ADI        | AÇIKLAMA                | BORÇ     | ALACAK   | BORÇ     | ALACAK   |
|                    |       | 100             | KASA             |                         |          |          |          |          |
| 30.06.2023         | 3     | 100 01 01       | KASA HESABI Me   | THS                     | 1.000,00 |          | 1.000,00 |          |
| 04.07.2023         | 5     | 100 01 01       | KASA HESABI Me   | ths                     | 15,00    |          | 1.015,00 |          |
| 04.07.2023         | 6     | 100 01 01       | KASA HESABI Me   | FATURA ÖDEMESİ          |          | 118,00   | 1.015,00 | 118,00   |
| 04.07.2023         | 7     | 100 01 01       | KASA HESABI Me   | FATURA ÖDEMESİ          |          | 118,00   | 1.015,00 | 236,00   |
| 04.07.2023         | 8     | 100 01 01       | KASA HESABI Me   | FATURA ÖDEMESİ          |          | 118,00   | 1.015,00 | 354,00   |
| 04.07.2023         | 9     | 100 01 01       | KASA HESABI Me   | FATURA ÖDEMESİ          |          | 118,00   | 1.015,00 | 472,00   |
| 04.07.2023         | 10    | 100 01 01       | KASA HESABI Me   | FATURA ÖDEMESİ          |          | 118,00   | 1.015,00 | 590,00   |
| 04.07.2023         | 11    | 100 01 01       | KASA HESABI Me   | FATURA ÖDEMESİ          |          | 118,00   | 1.015,00 | 708,00   |
|                    |       | 100             | KASA             |                         |          |          |          |          |
| 04.07.2023         | 5     | 100 01 02       | KASA HESABI      | ths                     | 20,00    |          | 20,00    |          |
|                    |       | 120             | ALICILAR         |                         |          |          |          |          |
| 30.06.2023         | 1     | 120 01 00 00001 | NİHAİ TÜKETİCİ N | E-ARSIV FATURA SATISLAR | 236,00   |          | 236.00   |          |
| 30.06.2023         | 3     | 120 01 00 00001 | NIHAI TÜKETICI N | THS                     |          | 1.000,00 | 236,00   | 1.000,00 |
| 04.07.2023         | 4     | 120 01 00 00001 | NIHAI TÜKETICI N | E-ARŞİV FATURA SATIŞLAR | 855,50   |          | 1.091,50 | 1.000,00 |
| 04.07.2023         | 5     | 120 01 00 00001 | NÍHAÍ TÜKETÍCÍ N | ths                     |          | 35,00    | 1.091,50 | 1.035,00 |
|                    |       | 153             | TİCARİ MALLAR    |                         |          |          |          |          |
| 30.06.2023         | 1     | 153 01 01       | MAL ALIŞLAR Mer  | E-ARŞİV FATURA SATIŞLAR |          | 100,00   |          | 100,00   |
| 30.06.2023         | 2     | 153 01 01       | MAL ALIŞLAR Mer  | FATURA ALIŞLAR          | 1.950,00 |          | 1.950,00 | 100,00   |
| 30.06.2023         | 3     | 153 01 01       | MAL ALIŞLAR Mer  | MONTAJ ÜRÉTÍM           | 308,00   |          | 2.258,00 | 100,00   |
| 04.07.2023         | 4     | 153 01 01       | MAL ALIŞLAR Mer  | E-ARŞİV FATURA SATIŞLAR |          | 425,00   | 2.258,00 | 525,00   |
| 04.07.2023         | 6     | 153 01 01       | MAL ALISLAR Mer  | MAL ALIS                | 18.00    |          | 2,276,00 | 525.0    |

Şekil 76: Büyük Defter Yazıcı Çıktısı

## 4.3. E-Defter (Elektronik Defter)

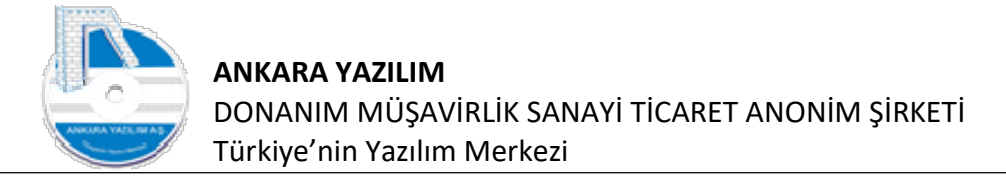

Ankara Yazılım A.Ş. Gelir İdaresinde onaylı e-defter üreticisidir. E-defter oluşturmak için aşağıdaki seçenekle defter hazırlık işlemi başlatılır.

[AYPOSTEST\Merkez\2023] (U: admin) AYPOS, Ankara Yazılım A.Ş. ERP Yönetim Sistemi V: 23.6.0.13 (CSM: C)

| Yönetim     | Muhasebe                              | Finans                                 | Stok Yön | etimi | Satinalma         | Pazarlama/Satış | Proje | CRM | POS | H.Uygulamalar | Çıkış |
|-------------|---------------------------------------|----------------------------------------|----------|-------|-------------------|-----------------|-------|-----|-----|---------------|-------|
| » Bülte     | Hesap<br>Fiş İşle<br>Mali Ti<br>Resmi | Planı<br>mleri<br>ablolar<br>Defterler | >        | [X    | ]<br>Yevmiye ve B | üyük Defter     | 1     |     |     |               |       |
| »<br>»<br>» | Durum<br>E-Beya<br>Diğer              | n Bilgileri<br>anname                  | ><br>>   |       | E-Defter          |                 |       |     |     |               |       |

Şekil 77: E-Defter Hazırlama

 Interview
 Interview
 Interview
 Interview
 Interview
 Interview
 Interview
 Interview
 Interview
 Interview
 Interview
 Interview
 Interview
 Interview
 Interview
 Interview
 Interview
 Interview
 Interview
 Interview
 Interview
 Interview
 Interview
 Interview
 Interview
 Interview
 Interview
 Interview
 Interview
 Interview
 Interview
 Interview
 Interview
 Interview
 Interview
 Interview
 Interview
 Interview
 Interview
 Interview
 Interview
 Interview
 Interview
 Interview
 Interview
 Interview
 Interview
 Interview
 Interview
 Interview
 Interview
 Interview
 Interview
 Interview
 Interview
 Interview
 Interview
 Interview
 Interview
 Interview
 Interview
 Interview
 Interview
 Interview
 Interview
 Interview
 Interview
 Interview
 Interview
 Interview
 Interview
 Interview
 Interview
 Interview
 Interview
 <t

| Bülten           |            | X E-DEFTER HAZIRLA | [X] |
|------------------|------------|--------------------|-----|
| Başlangıç Tarihi | 01.06.2023 | Tamam              |     |
| Bitiş Tarihi     | 30.06.2023 | Çıkış              |     |

Şekil 78: E-Defter Dönem Girişi

E-Defter için ilgili dönem girilerek "Tamam" butonuna basılır.

| rig roann    | Hesap No        | Hesap Adı                  | Fiş No | Fiş Türü    | Belge Türü    | Alacak Tutar | Belge Tarihi | Belge No         | Agklama                 | Tutar    | Borç Tutar |
|--------------|-----------------|----------------------------|--------|-------------|---------------|--------------|--------------|------------------|-------------------------|----------|------------|
| 1 30.06.2023 | 120 01 00 00001 | NIHAİ TÜKETİCİ Merkez      | 1      | Mahsup Fişi | Fatura        | 0,00         | 30.06.2023   | 00A202300000001  | E-ARSIV FATURA SATISLAR | 236,00   | 236,00     |
| 1 30.06.2023 | 153 01 01       | MAL ALIŞLAR Merkez         | 1      | Mahsup Fişi | Fatura        | 100,00       | 30.06.2023   | 00A202300000001  | E-ARŞİV FATURA SATIŞLAR | 100,00   | 0,0        |
| 1 30.06.2023 | 391 01 01 18    | HESAPLANAN KDV %18 Merkez  | 1      | Mahsup Fişi | Fatura        | 36,00        | 30.06.2023   | 00A202300000001  | E-ARŞİV FATURA SATIŞLAR | 36,00    | 0,0        |
| 1 30.06.2023 | 600 01 01       | MAL SATIŞLARI Merkez       | 1      | Mahsup Fişi | Fatura        | 100,00       | 30.06.2023   | 00A2023000000001 | E-ARŞÎV FATURA SATIŞLAR | 100,00   | 0,00       |
| 2 30.06.2023 | 153 01 01       | MAL ALIŞLAR Merkez         | 2      | Mahsup Fişi | Fatura        | 0,00         | 30.06.2023   | 2023000000001    | FATURA ALIŞLAR          | 1.950,00 | 1.950,0    |
| 2 30.06.2023 | 191 01 01 18    | INDIRILECEK KDV %18 Merkez | 2      | Mahsup Fişi | Fatura        | 0,00         | 30.06.2023   | 2023000000001    | FATURA ALIŞLAR          | 351,00   | 351,0      |
| 2 30.06.2023 | 320 01 00001    | X SATICI LTD.ŞTİ.          | 2      | Mahsup Fişi | Fatura        | 2.301,00     | 30.06.2023   | 2023000000001    | FATURA ALIŞLAR          | 2.301,00 | 0,0        |
| 3 30.06.2023 | 100 01 01       | KASA HESABI Merkez         | 3      | Mahsup Fişi | Muhasebe Fişi | 0,00         | 30.06.2023   | 2023000000001    | THS                     | 1.000,00 | 1.000,0    |
| 3 30.06.2023 | 153 01 01       | MAL ALIŞLAR Merkez         | 3      | Mahsup Fişi | Muhasebe Fişi | 0,00         | 30.06.2023   | 2023000000001    | MONTAJ ÜRETİM           | 308,00   | 308,0      |
| 3 30.06.2023 | 120 01 00 00001 | NİHAİ TÜKETİCİ Merkez      | 3      | Mahsup Fişi | Muhasebe Fişi | 1.000,00     | 30.06.2023   | 2023000000001    | THS                     | 1.000,00 | 0,0        |
| 3 30.06.2023 | 7110101         | YANSITMA HESABI            | 3      | Mahsup Fişi | Muhasebe Fişi | 308,00       | 30.06.2023   | 2023000000001    | MONTAJ ÜRETİM           | 308,00   | 0,0        |
|              |                 |                            |        |             |               |              |              |                  |                         |          |            |
|              |                 |                            |        |             |               |              |              |                  |                         |          |            |

Şekil 79: E-Defter Önizleme

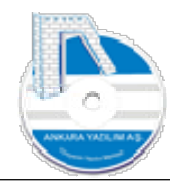

Yukarıda "E-Defter CSV Export" butonu tıklanarak defter verisinin Ankara Yazılım A.Ş. E-Defter Yazılımı'na gönderilmesi sağlanır. Elektronik defter, rapor ve beratlarını oluşturma/imzala işlemleri yapılarak Gelir İdaresi Sistemi'ne gönderimi yapılır.

Not: E-Defter işlemleri E-Defter Modülü'nde detaylı olarak anlatılmaktadır.

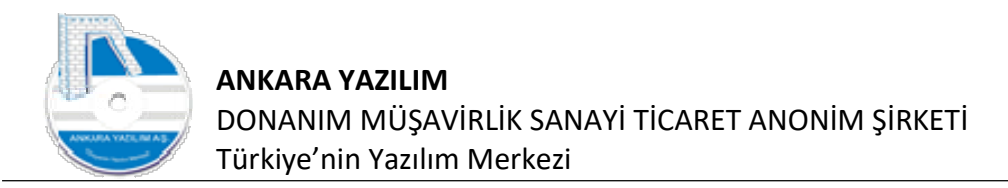

## 5. Durum Bilgileri

Mizan, Form Ba, From Bs ve Hesap mutabakat işlemleri durum bilgileri seçeneklerinden yapılır.

[AYPOSTEST\Merkez\2023] (U: admin) AYPOS, Ankara Yazılım A.Ş. ERP Yönetim Sistemi V: 23.6.0.13 (CSM: C)

| Yönetim | Muhasebe | Finans | Stok Yönetimi | Satinalma | Pazarlama/Satış | Proje | CRM | POS | H.Uygulamalar | Çıkış |
|---------|----------|--------|---------------|-----------|-----------------|-------|-----|-----|---------------|-------|
|         | 11.000   | DI     |               |           |                 |       |     |     |               |       |

|          | Hesap Plani     | - 1 |                           |  |
|----------|-----------------|-----|---------------------------|--|
| » Bülte  | Fiş İşlemleri   |     |                           |  |
|          | Mali Tablolar   | >   |                           |  |
| <i>"</i> | Resmi Defterler | >   |                           |  |
| »        | Durum Bilgileri | >   | Mizan                     |  |
| »        | E-Beyanname     |     | Form Ba/Bs                |  |
| _        | Diğer           | >   | Hesap Mutabakat Bildirimi |  |
| »        |                 |     |                           |  |
|          |                 |     |                           |  |

Şekil 80: Durum Bilgileri

#### 5.1. Mizan

|                     |            |                |           |           |      | Işyeri : Merkez |  |
|---------------------|------------|----------------|-----------|-----------|------|-----------------|--|
| Bülten              |            | X MUHASEBE MIZ | ZANI [X]  |           |      |                 |  |
| Tarih               | Dönem Başı | Dönem Sonu     | İlk Hesap | Son Hesap | P.C. |                 |  |
| 05.07.2023 10:34:09 | 01.01.2023 | 05.07.2023     |           |           |      |                 |  |
| 05.07.2023 11:24:28 | 01.01.2023 | 05.07.2023     |           |           |      |                 |  |
|                     |            |                |           |           |      |                 |  |
|                     |            |                |           |           |      |                 |  |
|                     |            |                |           |           |      |                 |  |
|                     |            |                |           |           |      |                 |  |
|                     |            |                |           |           |      |                 |  |
|                     |            |                |           |           |      |                 |  |
|                     |            |                |           |           |      |                 |  |
|                     |            |                |           |           |      |                 |  |
|                     |            |                |           |           |      |                 |  |
|                     | 7          |                |           |           |      |                 |  |
|                     |            |                |           |           |      |                 |  |
| - T                 |            |                |           |           |      |                 |  |
| Γ                   |            |                |           |           |      |                 |  |
| Γ                   |            |                |           |           |      |                 |  |
|                     |            |                |           |           |      |                 |  |
|                     |            |                |           |           |      |                 |  |
|                     |            |                |           |           |      |                 |  |
|                     |            |                |           |           |      |                 |  |
|                     |            |                |           |           |      |                 |  |
|                     |            |                |           |           |      |                 |  |

Şekil 81: Mizan Hazırlama

Mizan hazırlamak için durum bilgileri seçeneğinden "Mizan" seçeneği çalıştırılır. ERP'de silinmediği sürece daha önce hazırlanan mizanlar depolanır. İhtiyaç halinde eski mizanlara yeniden hazırlamadan ulaşılabilir.

"Yeni" butonuna bastığımızda mizan hazırlama parametrelerinin girildiği form gelir.

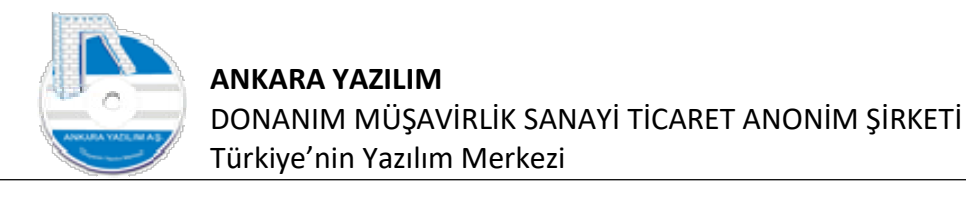

| Oliver                   |                      |                      | V MUUACERE                                   | ATZANI                       | rvi)                      |                                                                             |       | İşyeri : Merke | z |
|--------------------------|----------------------|----------------------|----------------------------------------------|------------------------------|---------------------------|-----------------------------------------------------------------------------|-------|----------------|---|
| unten                    |                      | Dänam                | X MUHASEBE I                                 | MIZANI                       |                           |                                                                             |       |                |   |
| )5.07.2023<br>)5.07.2023 | 10:34:09<br>11:24:28 | 01.01.20<br>01.01.20 | Dönem                                        | 01.01.2023                   | 5.07.2023                 | Vadesi                                                                      |       |                |   |
|                          |                      | 01.01.20             | Seçilen/dışlanan<br>hesaplar                 |                              | ^                         | ^                                                                           |       |                |   |
|                          |                      |                      | KDV Ayrıntılı                                | ¢                            | >                         | × >                                                                         |       |                |   |
|                          |                      |                      | Hs.Düzeyi/Belge Türü<br>Hesap Bakiyesi       | 0-Hepsi<br>4-Bakiyesi Sıfırd | ∽<br>an Farklı Hesaplar → | Özellik Kataloğu Kullan                                                     | ~     |                |   |
|                          |                      | - 1                  | Devir Bakiye                                 | 0-Hesaplanmas                | n v                       | Hariç Tutulan Fiş Türleri                                                   |       |                |   |
|                          |                      |                      | Borç Tutar Aralığı<br>Alacak Tutar Aralığı   |                              |                           | 01 # Aglış Fişi<br>02 # Tahsil Fişi<br>03 # Tediye Fişi<br>04 # Mahsup Fişi |       |                |   |
|                          |                      |                      | Borç Bakiye Aralığı<br>Alacak Bakiye Aralığı |                              |                           | 90 # Mahsup Fişi (Yansıtma)<br>99 # Mahsup Fişi (Kapanış)                   | Çıkış |                |   |

Şekil 82: Mizan Hazırlama Parametreleri

ERP mizan hazırlama işinde esnek bir yapı sunar. Şimdi parametreler hakkında bilgi verelim.

**KDV Ayrıntılı:** Satın alma ya da gelir hesaplarını KDV oranı bazında mizanını almak için bu seçenek kullanılır. Satış ya da satın alma hesabı tek iken KDV oranına göre matrah tutarları burada ayrıştırılarak gösterilir.

Not: ERP dışarıdan veri al yöntemiyle belgeleri içeri alıp muhasebeleştirirken bu seçeneği otomatik çalıştırır.

**Hesap Düzeyi:** Normalde mizan detaylı bir şekilde işlem gören hesaplar bazında alınmaktadır. Bazı durumlarda detay kebir hesaplarının gizlenerek ana ya da ana + grup hesaplar bazında alınması istenilebilir. Bu tarz durumlarda ilgili seçeneği seçmek yeterli olacaktır.

**Hesap Bakiyesi:** Mizanda çıkması istenen hesapların dönemsel bakiyelerine göre gösterilmesi istenebilir. Burada yine ilgili bakiye durumu seçeneği işaretlenmelidir.

**Özellik Kataloğu Kullan:** Özellik ataması yapılan hesapların filtre edilerek mizanda sadece ilgili kriterlerde gösterilen hesapların çıkarılması istenilebilir. Deprem bölgesinde borçlu müşterilerin mizanı ya da "BİLİŞİM" sektöründeki müşterilerin mizanı gibi örnekler verilebilir.

Hariç Tutulan Fiş Türleri: Bazen dönem sonu işlemleri ya da dönem açılışları sebebiyle mizan bakiyeleri istediğimiz sonucu vermeyebilir. Bu seçenekle istenilen fiş türlerinin devre dışı bırakılarak mizanın alınması sağlanır.

**Tutar ya da bakiyeler aralığı:** Mizan alınırken bakiye ya da borç alacak limitlerine göre ilgili hesapların getirilmesi istenebilir. Örneğin 500 TL büyük borç bakiyesi olan müşterileri bu seçenekle mizana getirebilir.

57

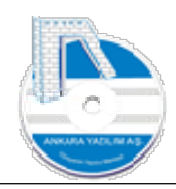

| ricaup ivo | KDVY                                      | Hesap Adı | D | Devir Bakiye | Borç Tutar | Alacak Tutar | Bakiye    |
|------------|-------------------------------------------|-----------|---|--------------|------------|--------------|-----------|
|            | 0 KASA                                    |           | 0 | 0,00         | 1.035,00   | 708,00       | 327,00    |
| 01         | 0 KASA HESABI Merkez                      |           | 0 | 0,00         | 1.035,00   | 708,00       | 327,00    |
| 0101       | 0 KASA HESABI Merkez                      |           | 1 | 0,00         | 1.015,00   | 708,00       | 307,00    |
| 0102       | 0 KASA HESABI                             |           | 1 | 0,00         | 20,00      | 0,00         | 20,00     |
|            | 0 ALICILAR                                |           | 0 | 0,00         | 5.473,50   | 1.035,00     | 4,438,50  |
| 01         | 0 MÜŞTERİLER Merkez                       |           | 0 | 0,00         | 5.473,50   | 1.035,00     | 4,438,50  |
| 0100       | 0 PERAKENDE MÜŞTERİ                       |           | 0 | 0,00         | 5.473,50   | 1.035,00     | 4,438,50  |
| 010000001  | 0 NİHAİ TÜKETİCİ Merkez                   |           | 1 | 0,00         | 5.473,50   | 1.035,00     | 4.438,50  |
| 3          | 0 TİCARİ MALLAR                           |           | 0 | 0,00         | 2.366,00   | 3.725,00     | -1.359,00 |
| 3 0 1      | 0 TİCARİ MALLAR Merkez                    |           | 0 | 0,00         | 2.366,00   | 3.725,00     | -1.359,00 |
| 30101      | 0 MAL ALIŞLAR Merkez                      |           | 1 | 0,00         | 2.366,00   | 3.725,00     | -1.359,00 |
| 1          | 0 INDIRILECEK KDV                         |           | 0 | 0,00         | 951,00     | 0,00         | 951,00    |
| 101        | 0 INDIRILECEK KDV Merkez                  |           | 0 | 0,00         | 951,00     | 0,00         | 951,00    |
| 10101      | 0 INDIRILECEK KDV Merkez                  |           | 0 | 0,00         | 951,00     | 0,00         | 951,00    |
| 1 01 01 18 | 0 INDIRILECEK KDV %18 Merkez              |           | 1 | 0,00         | 951,00     | 0,00         | 951,00    |
|            | 0 SATICILAR                               |           | 0 | 0,00         | 708,00     | 3.009,00     | -2.301,00 |
| 001        | 0 SATICILAR Merkez                        |           | 0 | 0,00         | 708,00     | 3.009,00     | -2.301,00 |
| 0100001    | 0 X SATICI LTD.ŞTİ.                       |           | 1 | 0,00         | 708,00     | 3.009,00     | -2.301,00 |
|            | 0 HESAPLANAN KDV                          |           | 0 | 0,00         | 0,00       | 598,50       | -598,50   |
| 01         | 0 HESAPLANAN KDV Merkez                   |           | 0 | 0,00         | 0,00       | 598,50       | -598,50   |
| 0101       | 0 HESAPLANAN KDV Merkez                   |           | 0 | 0,00         | 0,00       | 598,50       | -598,50   |
| 010101     | 0 HESAPLANAN KDV %8 Merkez                |           | 1 | 0,00         | 0,00       | 12,00        | -12,00    |
| 010108     | 0 HESAPLANAN KDV %1 Merkez                |           | 1 | 0,00         | 0,00       | 60,00        | -60,00    |
| 01 01 18   | 0 HESAPLANAN KDV %18 Merkez               |           | 1 | 0,00         | 0,00       | 526,50       | -526,50   |
|            | 0 YURT İÇİ _undefinedSATIŞLAR             |           | 0 | 0,00         | 0,00       | 1.150,00     | -1.150,00 |
| 001        | 0 YURTİÇİ SATIŞLAR Merkez                 |           | 0 | 0,00         | 0,00       | 1.150,00     | -1.150,00 |
| 0101       | 0 MAL SATIŞLARI Merkez                    |           | 1 | 0,00         | 0,00       | 1.150,00     | -1.150,00 |
| 1          | 0 DÍREKT ÍLK MADDE VE MALZEME YANSITMA HE | ESABI     | 0 | 0,00         | 0,00       | 308,00       | -308,00   |
| 101        | 0 YANSITMA HESABI                         |           | 0 | 0,00         | 0,00       | 308,00       | -308,00   |
| 10101      | 0 YANSITMA HESABI                         |           | 1 | 0,00         | 0,00       | 308.00       | -308.00   |

Şekil 83: Hazırlanan Detaylı Mizan

Yukarıda daha önce hazırlanan detaylı mizan gözükmektedir. Mizan içinde arama yapma, ilgili hesabın hesap özetini görme, muavin hareketlerini inceleme vs. konular direkt mizan üzerinden yapılabilmektedir. "Yazdır" butonu ile mizanın yazıcı çıktı alınabilir.

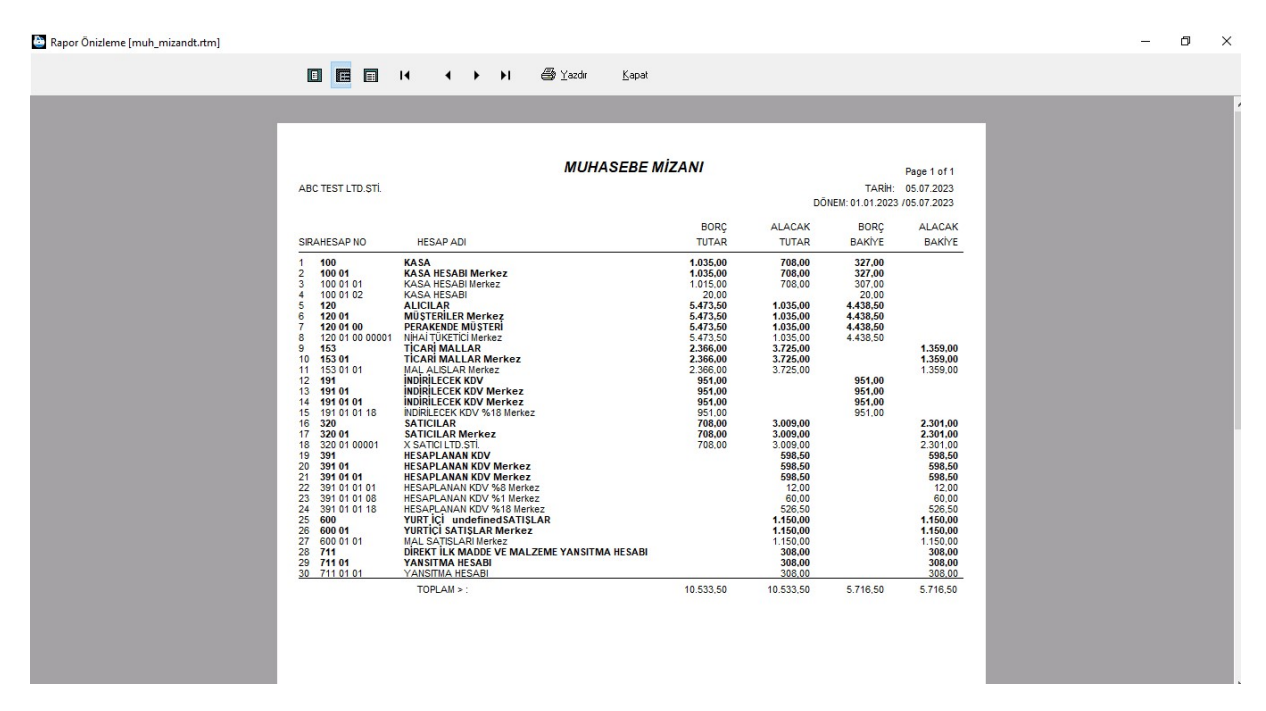

Şekil 84: Mizan Yazıcı Çıktısı

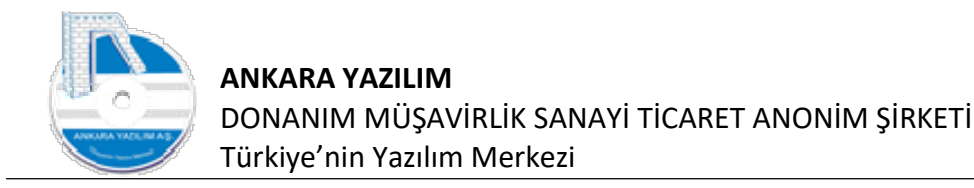

İlgili mizan içindeyken sağ klik ile Excel'e export edilebilir. Eğer mizan cari yılda kapanış mizanı ise "Açılış kaydı yap" seçeneğiyle yeni yıla otomatik açılış fişine gönderilerek açılış mizanı yapılabilir veya tersi cari yılda kapanış fişine kapanış kaydı olarak gönderilebilir.

## 5.2. Form Ba/Bs

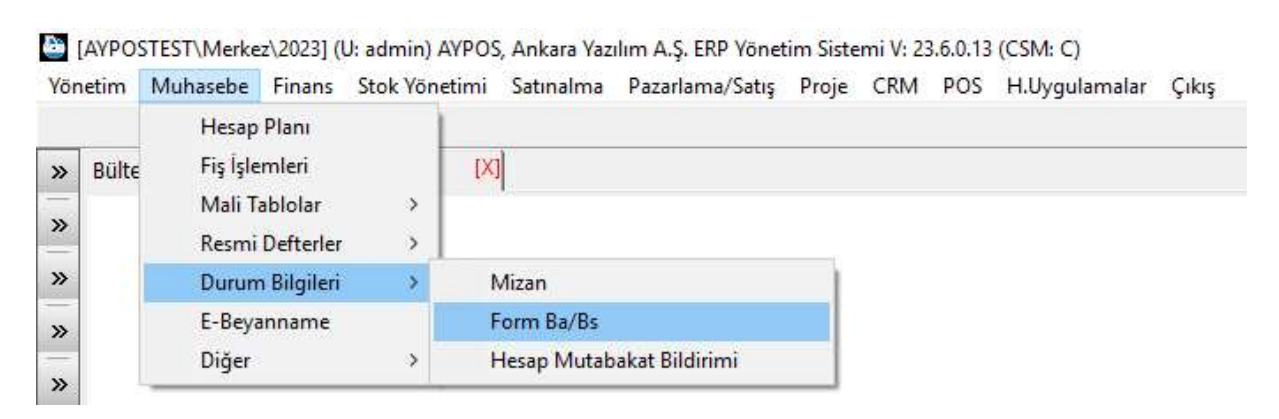

Şekil 85: Form Ba, Bs

Gelir İdaresi'ne belirli bir limitin üzerindeki elektronik olmayan satın alma ve satış belgelerinin bildirilmesi bu seçenekle yapılır.

| lülten |     |                          | X FORM BA/B                                               | IS                                    | [X]                                       |       |        |             |                      |  |  |
|--------|-----|--------------------------|-----------------------------------------------------------|---------------------------------------|-------------------------------------------|-------|--------|-------------|----------------------|--|--|
| Ta     | rih | Dönem Başı<br>01.06.2023 | Dönem Sonu<br>30.06.2023                                  | İk He                                 | iap                                       | Son H | esap F | RT          | Mail Gönderim Tarihi |  |  |
|        |     | 1                        | Yeni<br>Dönem<br>İlk/Son He<br>VKN<br>Ülke<br>Min.Bildiri | esap 01.06.<br>Hepsi<br>m Tutari Elek | 2023 30.06.20<br>5000 tronik Belgeleri Di | 23    | .[     | Tarr<br>Çıl | nam<br>koş           |  |  |
|        |     |                          |                                                           |                                       |                                           |       |        |             |                      |  |  |

Şekil 86: Yeni From Ba,Bs Hazırlama

Yukarıda "Yeni" butonuna basarak kriterlere uyan satın alma ve satış belgeleri raporlanır.

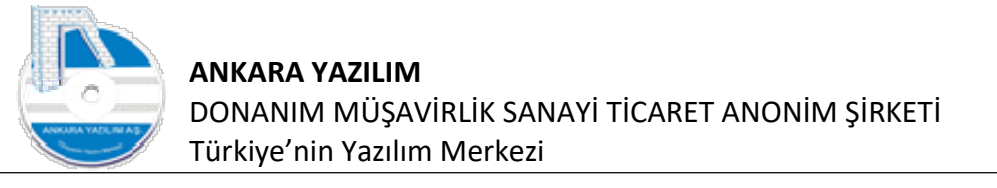

| Ülke                   |                 | VKN               |                 |                                   | Hesap Adı       |            |                    | A.B.Sayisi | Alış Tutar | S.B.Sayısı       | Satış Tuta | ar  |
|------------------------|-----------------|-------------------|-----------------|-----------------------------------|-----------------|------------|--------------------|------------|------------|------------------|------------|-----|
| 2                      | 13131313        | 13                | X SATICI LTD.ŞT | rt.                               |                 |            |                    | 1          | 195        | 50 0             |            |     |
|                        |                 |                   |                 |                                   |                 |            |                    |            |            |                  |            |     |
|                        |                 |                   |                 |                                   |                 |            |                    |            |            |                  |            |     |
|                        |                 |                   |                 |                                   |                 |            |                    |            |            |                  |            |     |
|                        |                 |                   |                 |                                   |                 |            |                    |            |            |                  |            |     |
|                        |                 |                   |                 |                                   |                 |            |                    |            |            |                  |            |     |
|                        |                 |                   |                 |                                   |                 |            |                    |            |            |                  |            |     |
|                        |                 |                   |                 |                                   |                 |            |                    |            |            |                  |            |     |
|                        |                 |                   |                 |                                   |                 |            |                    |            |            |                  |            |     |
|                        |                 |                   |                 |                                   |                 |            |                    |            |            |                  |            |     |
|                        |                 |                   |                 |                                   |                 |            |                    |            |            |                  |            |     |
|                        |                 |                   |                 |                                   |                 |            |                    |            |            |                  |            |     |
|                        |                 |                   |                 |                                   |                 |            |                    |            |            |                  |            |     |
|                        |                 |                   |                 |                                   |                 |            |                    |            |            |                  |            |     |
|                        |                 |                   |                 |                                   |                 |            |                    |            |            |                  |            |     |
|                        |                 |                   |                 |                                   |                 |            |                    |            |            |                  |            |     |
| Hesan No               |                 | Hesan Adı         | Ta              | ih Belge No                       | Beloe           | Türü       | Α                  | laklama    |            | Ba Tutar         | Bs Tuta    | ar  |
| Hesap No               | X SATICILITD.S  | Hesap Adı         | Tar<br>30.06    | ih Belge No<br>2023 202300000001  | Belge<br>Fatura | Türü<br>F/ | A<br>ATURA ALISLAR | lçıklama   |            | Ba Tutar<br>1950 | Bs Tuta    | ar  |
| Hesap No               | X SATICI LTD.Ş  | Hesap Adı<br>ŞTİ. | Tar<br>30.06    | ih Belge No<br>2023 202300000001  | Belge<br>Fatura | Türü<br>F/ | A<br>ATURA ALIŞLAR | Lçiklama   |            | Ba Tutar<br>1950 | Bs Tuta    | Br  |
| Hesap No<br>1 00001    | X SATICI LTD.Ş  | Hesap Adı<br>ŞTİ. | Tar<br>30.06    | ih Belge No<br>2023 202300000001  | Belge<br>Fatura | Türü<br>Fi | A<br>Atura Alişlar | kçiklama   |            | Ba Tutar<br>1950 | Bs Tuta    | 34  |
| Hesap No<br>100001     | X SATICI LTD.Ş  | Hesap Adı<br>şrī, | Tai<br>30.06    | ih Belge No<br>2023 202300000001  | Belge<br>Fatura | Türü<br>Fi | A<br>Atura alışlar | ıçıklama   |            | Ba Tutar<br>1950 | Bs Tuta    | ar  |
| Hesap No<br>00001      | X SATICI LTD.Ş  | Hesap Adı<br>ŞTİ, | Tar<br>30.06    | ih Beige No<br>2023 202300000001  | Belge<br>Fatura | Türü<br>F/ | A<br>ATURA ALIŞLAR | Lçiklama   |            | Ba Tutar<br>1950 | Bs Tuta    | ər  |
| Hesap No<br>00001      | X SATICI LTD.Ş  | Hesap Adı<br>ştİ. | Tai<br>30.06    | ih Belge No<br>2023 202300000001  | Belge<br>Fatura | Türü<br>Fi | A<br>ATURA ALIŞLAR | Lçiklama   |            | Ba Tutar<br>1950 | Bs Tuta    | ər  |
| Hesap No<br>00001      | X SATICI LTD.Ş  | Hesap Adi<br>इगो. | Ta<br>30.06     | ih Belge No<br>2023 202300000001  | Belge<br>Fatura | Türü<br>Fi | A<br>Atura Alişlar | Lgiklama   |            | Ba Tutar<br>1950 | Bs Tuta    | 3   |
| Hesap No<br>00001      | X SATICI LTD.Ş  | Hesap Adi<br>Şrî. | Tai<br>30.06    | th Belge No<br>2023 2023000000001 | Belge<br>Fatura | Türü<br>Fi | A<br>Atura Alişlar | kgklama    |            | Ba Tutar<br>1950 | Bs Tuta    | 3   |
| Hesap No<br>1 00001    | X SATICI LTD.Ş  | Hesap Adi<br>JTI. | Ta<br>30.06     | ih Belge No<br>2023 202300000001  | Belge<br>Fatura | Türü<br>Fi | A<br>Atura Alişlar | kçidama    |            | Ba Tutar<br>1950 | Bs Tuta    | ar  |
| Hesap No<br>1 00001    | X SATICI LTD.S  | Hesap Adi<br>571. | Tai<br>30.06    | ih Belge No<br>2023 202300000001  | Belge<br>Fatura | Türü<br>Fi | A<br>Atura alişlar | kgklama    |            | Ba Tutar<br>1950 | Bs Tuta    | ər  |
| Hesap No<br>1 00001    | X SATICI LTD.Ş  | Hesap Adı<br>TT.  | Ta<br>30.06     | th Belge No<br>2023 2023000000001 | Belge<br>Fatura | Tūrū<br>F/ | A<br>Atura Alişlar | kgidama    |            | Ba Tutar<br>1950 | Bs Tuta    | ar  |
| Hesap No<br>100001     | X SATICI LTD.Ş  | Hesap Adı<br>TTİ. | Ta<br>30.06     | 1h Belge No<br>2023 202300000001  | Belge<br>Fatura | Tūrū<br>Fi | A<br>Atura alişlar | kçidama    |            | Ba Tutar<br>1950 | Bs Tuta    | ar  |
| Hesap No<br>1 00001    | X SATICI LTD.Ş  | Hesap Adi<br>JTI. | 30.06           | ih Belge No<br>2023 202300000001  | Belge<br>Fatura | Tũrũ<br>F/ | A<br>Atura alişlar | kgklama    |            | Ba Tutar<br>1950 | Bs Tuta    | ar  |
| Hesap No<br>0 01 00001 | X SATICI LTD. Ş | Hesap Adı<br>TTI. | Tai<br>30.06    | th Belge No<br>2023 202300000001  | Belge<br>Fatura | Tūrū<br>F/ | A<br>ATURA ALIŞLAR | kgidama    |            | Ba Tutar<br>1950 | Bs         | Tut |

Şekil 87: From Ba,Bs Listesi

Biz örnek olması için yukarıda 1,000 TL üzerinde alış ve satış belgelerini istedik ve raporda gözükmektedir. Raporda gözüken bilgi rapor altında bulunan seçeneklerde incelenebilmekte ve harici ortamlara da export edilebilmektedir. Gelir İdaresi'nin BDP programına export edilebilirken ERP'nin E-Beyanname Modülü'ne de gönderilebilmektedir. Ya da "Yazdır" seçeneği ile müşteri ve satıcılarımız için mutabakat yazısı alınabilmektedir.

| Rapor Önizleme | [muh_bas.rtm] |
|----------------|---------------|
|----------------|---------------|

|                                                                               |                                                                      | FORM BA/E                                           | BS MUTABAK                                          | ATI                                                    |                                                                    |
|-------------------------------------------------------------------------------|----------------------------------------------------------------------|-----------------------------------------------------|-----------------------------------------------------|--------------------------------------------------------|--------------------------------------------------------------------|
| ABC TEST LTD.ŞTİ.                                                             |                                                                      |                                                     |                                                     | DÖNEM:<br>TARİH:                                       | 01.06.2023 / 30.06.2023<br>05.07.2023 1                            |
| SAYIN, <b>X SATICI</b><br>VKN 13131313                                        | LTD.ŞTİ.<br>13                                                       |                                                     |                                                     |                                                        |                                                                    |
|                                                                               |                                                                      | BELGE SAYISI                                        | TL MATRAH                                           | Mutabıkız                                              | Mutabık Değiliz                                                    |
| MAL/HİZM<br>MAL/HİZM                                                          | /IET ALIŞLARIMIZ:<br>/IET SATIŞLARIMIZ:                              | 1                                                   | 1.950                                               |                                                        |                                                                    |
| 213 SAYILI V.U.K.'<br>ALIŞ, SATIŞ BELC<br>BELGELERİ İLE \<br>BİLDİRMENİZİ RİC | NUN 381 SIRA NO<br>BELERİ İLE BELGE<br>YERGİ DAİRESİ VE<br>A EDERİZ. | LU GENEL TEBLİĞ<br>SAYILARI VE KD\<br>VERGİ NUMARAI | KAPSAMINDA, YU<br>/ MATRAHLARI BE<br>NIZIDA KONTROL | KARIDA DÖNEMİ B<br>ELİRTİLMİŞTİR. LİS<br>EDEREK MUTABI | ELİRTİLEN MAL/HİZMET<br>TELENEN FORM BA/BS<br>K OLUP, OLMADIĞINIZI |
| SAYGILARIMIZLA,                                                               |                                                                      |                                                     | X SATICI                                            | Kaşe/İn                                                | nza                                                                |

Şekil 88: From Ba,Bs Mutabakatı

o ×

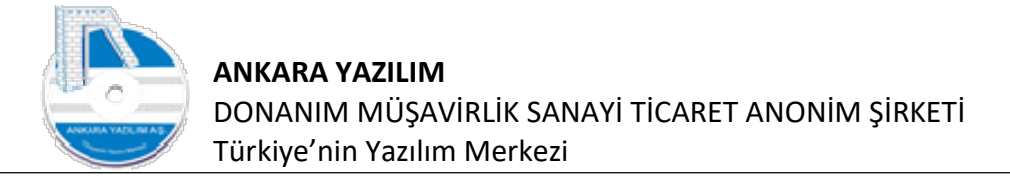

Not: İlerleyen iş geliştirmelerinde form ba, bs mutabakat işi kullanıcı onayından sonra ERP tarafından web üzerinden etkileşimli bir şekilde yapılması planlanmaktadır.

## 5.3. Hesap Mutabakat Bildirimi

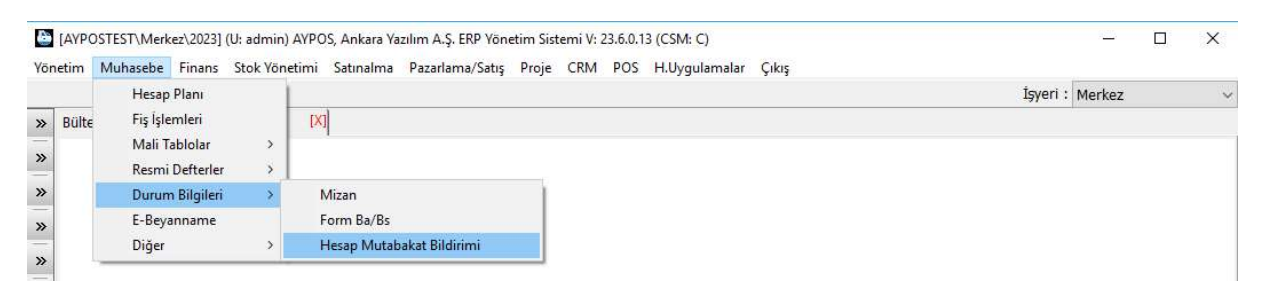

Şekil 89: Hesap Mutabakat Bildirimi

Bilindiği üzere cari hesap çalışan firmalar müşteri ve satıcıları için kendi aralarında aylık düzenli hesap mutabakatı yapmaktadırlar.

|                   | MUHA            | SEBE HESAP MUTA        | BAKAT FORMU           |                                     |
|-------------------|-----------------|------------------------|-----------------------|-------------------------------------|
|                   |                 |                        |                       | a some darme i se ter tree tree the |
| ABC TEST LTD.ŞTI. |                 |                        | DONEM:<br>TARIH       | 01.06.2023 / 30.06.2023             |
|                   |                 |                        | IANII.                | 03.07.2023 1                        |
| AYIN. PERAKENDE   | MÜSTERİ         |                        |                       |                                     |
| /KN 1111111111    | <b>,</b>        |                        |                       |                                     |
| AÇIKLAMA          |                 |                        | Mutabıkız             | Mutabık Değiliz                     |
| BORÇ TUTAR        | ::              | 236,00                 |                       |                                     |
| ALACAK TUT        | AR:             | 1.000,00               |                       |                                     |
| BAKİYE TUTA       | <b>R</b> (TL):  | -764,00                |                       |                                     |
|                   | EN CARI HESA    | P BAKİYENİZ YUKARIDA B | ELIRTILMISTIR TTK 92  | MADDESI GEREĞINCE                   |
| UTABIK OLUP, OLM  | DIĞINIZI BİLDİR | MENIZI RICA EDERIZ.    |                       |                                     |
| IOT HATA VE UNI   | JTMA MÜSTESN    | IADIR. MUTABAKAT YADA  | TIRAZINIZIN BILDIRILM | IEMESİ HALİNDE T.T.K                |
| 2 MADDESINCE MUT  | ABIK OLUNACAK   | LIR                    |                       |                                     |

Şekil 90: Hesap Mutabakat Bildirimi Yazıcı Çıktısı

Mutabakat bildirim seçeneğinde "Yeni" butonuna basarak ilgili dönem içinde hareket gören satıcı ve müşteriler için otomatik mutabakat mailleri bu seçenekle gönderilir.

6. Diğer İşlemler

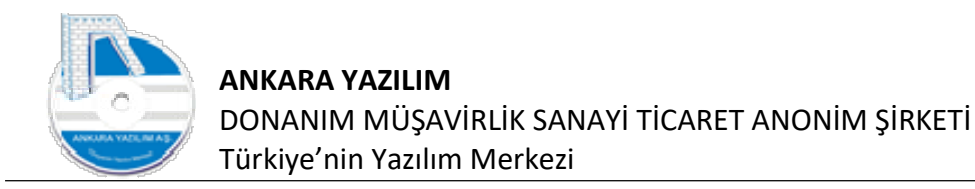

Dönem sonu yansıtma işlemleri, hesap devirlerinin yeniden yapılandırılması ve toplu hesap kodu değişikliği diğer işlemlerde yapılır.

🔄 [AYPOSTEST\Merkez\2023] (U: admin) AYPOS, Ankara Yazılım A.Ş. ERP Yönetim Sistemi V: 23.6.0.13 (CSM: C) Yönetim Muhasebe Finans Stok Yönetimi Satınalma Pazarlama/Satış Proje CRM POS H.Uygulamalar Çıkış Hesap Planı Fiş İşlemleri Bülte » Mali Tablolar 3 >> Resmi Defterler > >> Durum Bilgileri 5 E-Beyanname » Diğer > Dönem Sonu Yanıtma Fişi Oluştur >> Hesap Devirlerini Yeniden Yapılandır Toplu Hesap Kodu Değişikliği >>

Şekil 91: Diğer İşlemler

#### 6.1. Dönem Sonu Yansıtma Fişi Oluştur

Kapanışa hazırlık işlemleri (sayım, amortisman vs.) tamamlandıktan sonra gider/yansıtma (7XX) hesaplarının Gelir tablosu maliyet hesaplarına (62X, 63X, 66X) aktarılması bu seçenekle yapılır.

Yapılacak toplu işlemler için ERP varsayılan bir şablonu "YFS" kodu altında otomatik tanımlamıştır.

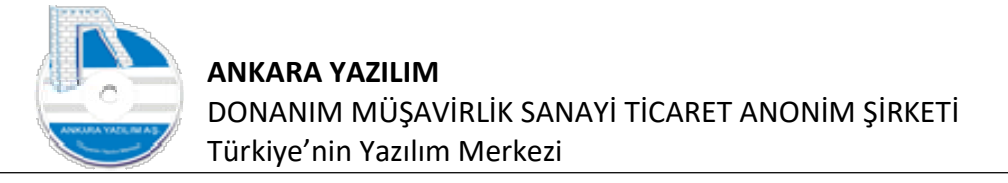

| Võn | [AYPOSTEST\N<br>etimMubase | lerkez\2023] | (U: admin) A<br>Stok Vöneti | YPOS, Ankara<br>mi Satunalm | Yazılım A.Ş. I | ERP Yönetim Si<br>pa/Satis Proje | istemi V: 2.           | 3.6.0.13<br>POS | (CSM: C | )<br>amalar | Cikis |       |           |           |           | 3 <u>00</u> 9 | ×     |
|-----|----------------------------|--------------|-----------------------------|-----------------------------|----------------|----------------------------------|------------------------|-----------------|---------|-------------|-------|-------|-----------|-----------|-----------|---------------|-------|
|     | curr manage                | Je Thidis    | Stok Tonet                  | Julian                      | iu i uzuriuri  | to outly intoje                  | e eran                 | 105             | rnoygar | unnunun     | A1014 |       |           | İ         | şyeri : I | Merkez        |       |
| »   | Bülten                     |              |                             | X MUHAS                     | SEBE FİŞ YA    | NITMA ŞABLO                      | ONLARI <mark>(X</mark> | 9               |         |             |       |       |           |           |           |               |       |
| »   |                            | Şablon Kodu  |                             |                             |                |                                  | Şablon Adı             |                 |         |             |       |       |           | Fiş Açı   | klaması   |               | ^     |
|     | YFS                        |              |                             | DÖNEM SON                   | U YANSITMA F   | İŞİ ŞABLONU                      | -                      |                 |         |             |       | DÖNEM | SONU YANS | ITMA FİŞİ |           |               |       |
| »   |                            |              |                             |                             |                | <b>–</b>                         | 1                      |                 |         |             |       |       |           |           |           |               |       |
| »   |                            |              |                             |                             |                |                                  | I                      |                 |         |             |       |       |           |           |           |               |       |
| »   |                            |              |                             |                             |                |                                  |                        |                 |         |             |       |       |           |           |           |               |       |
| »   |                            |              |                             |                             |                |                                  | I                      |                 |         |             |       |       |           |           |           |               |       |
| >>  |                            |              |                             |                             |                |                                  | I                      |                 |         |             |       |       |           |           |           |               |       |
| -   |                            |              |                             |                             |                |                                  |                        |                 |         |             |       |       |           |           |           |               |       |
| »   |                            |              |                             |                             |                |                                  | I                      |                 |         |             |       |       |           |           |           |               |       |
| »   |                            |              |                             |                             |                |                                  | I                      |                 |         |             |       |       |           |           |           |               |       |
| »   |                            |              |                             |                             |                |                                  |                        |                 |         |             |       |       |           |           |           |               |       |
| »   |                            |              |                             |                             |                |                                  | 5                      |                 |         |             |       |       |           |           |           |               |       |
| -   |                            |              |                             |                             |                | 1                                | 1                      |                 |         |             |       |       |           |           |           |               |       |
|     |                            |              |                             |                             |                | 1                                | 1                      |                 |         |             |       |       |           |           |           |               |       |
|     |                            |              |                             |                             |                |                                  |                        |                 |         |             |       |       |           |           |           |               | ~     |
|     | <                          |              |                             |                             |                |                                  |                        |                 |         |             |       |       |           |           |           |               | >     |
|     |                            |              |                             |                             |                |                                  | 1                      |                 |         |             |       |       |           |           |           |               | ^     |
|     |                            |              |                             |                             |                |                                  |                        |                 |         |             |       |       |           |           |           |               |       |
|     |                            |              |                             |                             |                | 1                                |                        |                 |         |             |       |       |           |           |           |               |       |
|     |                            |              |                             |                             |                | U                                |                        |                 |         |             |       |       |           |           |           |               | ÷     |
|     | <                          |              |                             |                             |                |                                  |                        |                 |         |             |       |       |           |           |           |               | <br>≥ |
|     | Çıkış                      | Yeni         | Değiştir                    | Sil                         | Коруаја        | Detay >                          |                        |                 |         |             |       |       |           |           |           |               |       |

Şekil 92: Dönem Sonu Yansıtma Fiş Şablonu

Varsayılan şablondan devam etmek için "Detay" butonuna basılır. Ya da kendi isteğinize göre de yeni yansıtma işlemleri için farklı şablonları "Yeni" butonuna basarak oluşturabilirsiniz.

Biz "Detay" butonu ile dönem sonu yansıtma fişi oluşturma işlemlerimize devam edelim.

| 000 | Hesap K | odu > Hesap Adı                                   | Hesap Kodu | Hesap Adi                                            | Fiş Türü | Fiş No | Aktif |  |
|-----|---------|---------------------------------------------------|------------|------------------------------------------------------|----------|--------|-------|--|
| 00  | 150     | İLK MADDE MALZEME                                 | 151        | YARI MAMULLER                                        | 90       | 90     | 1     |  |
| 010 | 151     | YARI MAMULLER                                     | 152        | MAMULLER                                             | 90       | 90     | 1     |  |
| 20  | 152     | MAMULLER                                          | 620        | SATILAN MAMULLER MALİYETİ(-)                         | 90       | 90     | 1     |  |
| 30  | 710     | DÎREKT ÎLK MADDE VE MALZEME GÎDERLERÎ HESABI      | 711        | DÎREKT ÎLK MADDE VE MALZEME YANSITMA HESABI          | 90       | 90     | 1     |  |
| 40  | 720     | DİREKT İŞÇİ_undefinedLİK GİDERLERİ                | 721        | DİREKT İŞÇİ_undefinedLİK GİDERLERİ YANSITMA HESABI   | 90       | 90     | 1     |  |
| 50  | 730     | GENEL ÜRETİM GİDERLERİ                            | 731        | GENEL ÜRETİM GİDERLERİ YANSITMA HESABI               | 90       | 90     | 1     |  |
| 50  | 740     | HİZMET ÜRETİM MALİYETİ                            | 741        | HİZMET ÜRETİM MALİYETİ YANSITMA HESABI               | 90       | 90     | 1.    |  |
| 0   | 741     | HİZMET ÜRETİM MALİYETİ YANSITMA HESABI            | 622        | SATILAN HİZMET MALİYETİ(-)                           | 90       | 90     | 10    |  |
| 0   | 750     | ARAŞTIRMA VE GELİŞTİRME GİDERLERİ                 | 751        | ARAŞTIRMA VE GELİŞTİRME GİDERLERİ YANSITMA HESABI    | 90       | 90     | 1.    |  |
| 0   | 751     | ARAŞTIRMA VE GELİŞTİRME GİDERLERİ YANSITMA HESABI | 630        | ARAŞTIRMA VE GELİŞTİRME GİDERLERİ(-)                 | 90       | 90     | 1     |  |
| 0   | 760     | PAZARLAMA SATIŞ VE DAĞITIM GİDERLERİ              | 761        | PAZARLAMA SATIŞ VE DAĞITIM GİDERLERİ YANSITMA HESABI | 90       | 90     | 1     |  |
| D   | 761     | PAZARLAMA SATIŞ VE DAĞITIM GİDERLERİ YANSITMA HES | ABI 631    | PAZARLAMA SATIŞ VE DAĞITIM GİDERLERİ(-)              | 90       | 90     | 1     |  |
| 0   | 770     | GENEL YÖNETİM GİDERLERİ                           | 771        | GENEL YÖNETİM GİDERLERİ YANSITMA HESABI              | 90       | 90     | 1     |  |
| 0   | 771     | GENEL YÖNETİM GİDERLERİ YANSITMA HESABI           | 632        | GENEL YÖNETİM GİDERLERİ(-)                           | 90       | 90     | 1     |  |
| 0   | 780     | FİNANSMAN GİDERLERİ                               | 781        | FİNANSMAN GİDERLERİ YANSITMA HESABI                  | 90       | 90     | 1.    |  |
| 0   | 781     | FİNANSMAN GİDERLERİ YANSITMA HESABI               | 660        | KISA VADELİ BORÇLANMA GİDERLERİ(-)                   | 90       | 90     | 12    |  |
| D   | 790     | ILK MADDE VE MALZEME GIDERLERI                    | 791        | İSCİ Ü undefinedCRET VE GİDERLERİ                    | 90       | 90     | 1 -   |  |
|     |         |                                                   |            |                                                      |          |        |       |  |
|     |         |                                                   |            |                                                      |          |        |       |  |

Şekil 93: Yansıtma Hesapları

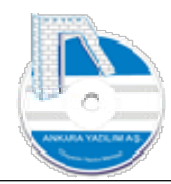

Yukarıda dikkat edilirse yapılacak işlemler bir işlem sırasında yer almaktadır. Bakiyelerin kapatılmasında kullanılacak hesap grubunun (solda) ve kapatılan bakiyenin hangi hesap grubu altındaki hesaba devredileceği (sağda) yer almaktadır. Kullanıcı isterse yapılacak iş sıralamasını ve hesapları değiştirebilir. Hata şablona daha sonra yapılacak muhasebe kayıtları için manuel eklentiler yapabilir.

Biz konumuz itibariyle gider hesapların yansıtma hesaplarına aktarılmasını, sonra yansıtma hesaplarının da gelir tablosu maliyet hesaplarına aktarılmasını sağlayacağız.

| ra No |     | Hesan Kodu > | Hesan Adi                                       |              | Hesan Kodu |        | Hesan Adı                                       | Fis Türü | Eis N | 0 : / |
|-------|-----|--------------|-------------------------------------------------|--------------|------------|--------|-------------------------------------------------|----------|-------|-------|
| 000   | 150 |              | ILK MADDE MALZEME                               | 1            | 51         | YARIN  | 1AMULLER.                                       | 90       | S     | 0     |
| 010   | 151 |              | YARI MAMULLER                                   | 1            | 52         | MAMU   | LER                                             | 90       | S     | 0     |
| 020   | 152 |              | MAMULLER                                        | 6            | 20         | SATILA | AN MAMULLER MALIYETI(-)                         | 90       | 9     | 0     |
| 030   | 710 |              | DİREKT İLK MADDE VE MALZEME GİDERLERİ HESABI    | 7            | 11         | DİREK  | T İLK MADDE VE MALZEME YANSITMA HESABI          | 90       | 9     | 0     |
| 040   | 720 |              | DIREKT ISCI_undefinedLIK GIDERLERI              | 7.           | 21         | DİREK  | TİŞÇİ_undefinedLİK GİDERLERİ YANSITMA HESABI    | 90       | 9     | 0     |
| 050   | 730 |              | GENEL ÜRETİM GİDERLERİ                          | 7            | 31         | GENEL  | ÜRETİM GİDERLERİ YANSITMA HESABI                | 90       | 9     | 0     |
| 060   | 740 |              | HİZMET ÜRETİM MALİYETİ                          | 7.           | 41         | HİZME  | T ÜRETİM MALİYETİ YANSITMA HESABI               | 90       | 9     | 0     |
| 070   | 741 |              | HİZMET ÜRETİM MALİYETİ YANSITMA HESABI          | 6            | 22         | SATIL  | AN HİZMET MALİYETİ(-)                           | 90       | 9     | 0     |
| 080   | 750 |              | ARAŞTIRMA VE GELİŞTİRME GİDERLERİ               | 7            | 51         | ARAŞT  | IRMA VE GELİŞTİRME GİDERLERİ YANSITMA HESABI    | 90       | 9     | 0     |
| 090   | 751 |              | ARAŞTIRMA VE GELİŞTİRME GİDERLERİ YANSITMA HESA | ABI 6        | 30         | ARAŞT  | IRMA VE GELİŞTİRME GİDERLERİ(-)                 | 90       | 9     | 0     |
| 100   | 760 |              | PAZARLAMA SATIŞ VE DAĞITIM GİDERLERİ            | 7            | 61         | PAZAR  | LAMA SATIŞ VE DAĞITIM GİDERLERİ YANSITMA HESABI | 90       | 9     | 0     |
| 110   | 761 |              | PAZARLAMA SATIŞ VE DAĞITIM GİDERLERİ YANSITMA H | ESABI 6      | 31         | PAZAR  | LAMA SATIŞ VE DAĞITIM GİDERLERİ(-)              | 90       | 9     | 0     |
| 120   | 770 |              | GENEL YÖNETİM GİDERLERİ                         |              |            | -      | NETİM GİDERLERİ YANSITMA HESABI                 | 90       | 9     | 0     |
| 130   | 771 |              | GENEL YÖNETİM GİDERLERİ YANSITMANIZMANI         | Dönem Bas    | 01.01.2023 | Tamam  | NETIM GIDERLERI(-)                              | 90       | 9     | 0     |
| 140   | 780 |              | FİNANSMAN GİDERLERİ                             | Director Con | 06.07.2023 | -      | IN GİDERLERİ YANSITMA HESABI                    | 90       | 9     | 0     |
| 150   | 781 |              | FİNANSMAN GİDERLERİ YANSITMA HESABI             | Doriem Sor   |            | Çikiş  | Lİ BORÇLANMA GİDERLERİ(-)                       | 90       | 9     | 0     |
| 160   | 790 |              | ILK MADDE VE MALZEME GIDERLERI                  | 1            | 91         | IŞÇI U | undefinedCRET VE GİDERLERİ                      | 90       | 9     | 0     |
|       |     |              |                                                 |              |            |        |                                                 |          |       |       |
|       |     |              |                                                 |              |            |        |                                                 |          |       |       |

Yansıtma işlemi için hesap tanımlarını gözden geçirdikten sonra "Hazırla" butonuna basarız.

Şekil 94: Yansıtma Fişi Hazırlama

Yansıtma işleminde kullanılacak dönem belirlenir ve "Tamam" butonuna basarız.

| K MADOE VE MALZEME                                  | 1510101   | YARI MAMULER                                         | 220,                                                                                                    |
|-----------------------------------------------------|-----------|------------------------------------------------------|----------------------------------------------------------------------------------------------------|
| ARI MAMULER                                         | 1520101   | MAMULER                                              | 320,                                                                                                    |
| AMULER                                              | 620101    | SATLAN MAMULER MALIYETI (-)                          | 400,                                                                                                    |
| K MADOE VE MALZEME GİDERLERİ                        | 7110101   | YANSITMA HESABI                                      | 30,                                                                                                    |
| AZARLAMA SATIŞ VE DAĞITIM GİDERLERİ                 | 7610101   | PAZARLAMA SATIS VE DAĞITIM GİDERLERİ YANSITMA HESABI | 250,                                                                                                    |
| AZARLAMA SATIŞ VE DAĞITIM GİDERLERİ YANSITMA HESABI | 6310101   | PAZARLAMA SATIS VE DAĞITIM GİDERLERİ (-)             | 250,                                                                                                    |
| IRA GİDERİ                                          | 7710101   | GENEL YÖNETİM GİDERLERİ YANSITMA HESABI              | 2.500,                                                                                                    |
| ENEL VÖNETİM GİDERLERİ YANSITMA HESABI              | 6320101   | GENEL YÖNETİM GİDERLERİ (-)                          | 2.500,                                                                                                    |
| ARI MAMULLER                                        | 152 01 01 | MANULER                                              | 320,                                                                                                    |
| AMULLER                                             | 620 01 01 | SATLIAN MANULER MALİYETİ (-)                         | 400,                                                                                                    |
| KI MADDE VE MALZEME GİDERLERİ                       | 711 01 01 | YANSTIYA HESABI                                      | 30,                                                                                                    |
| AZARLAMA SATIŞ VE DAĞITIM GİDERLERİ                 | 76 10 101 | PAZARLAM SATTŞ VE DAĞITIM GİDERLERİ YANSTIYA HESABI  | 250,                                                                                                    |
| AZARLAMA SATIŞ VE DAĞITIM GİDERLERİ YANSITMA HESABI | 631 01 01 | PAZARLAM SATTŞ VE DAĞITIM GİDERLERİ(-)               | 250,                                                                                                    |
| IRA GİDERİ                                          | 771 01 01 | GENEL YÖNETİM GİDERLERİ YANSTIYA HESABI              | 2.500,                                                                                                    |
| ENGL YÖNETİM GİDERLERİ YANSITMA HESABI              | 632 01 01 | GENEL YÖNETİM GİDERLERİ(-)                           | 2.500,                                                                                                    |
| AMULER                                              | 6200101   | SATILAN MAMULLER MALIYETİ (-)                        | 400,                                                                                                    |
| K MADDE VE MALZEME GİDERLERİ                        | 7110101   | YANSTMA HESABI                                       | 30,                                                                                                    |
| AZARLAMA SATIŞ VE DAĞITIM GİDERLERİ                 | 7610101   | PAZARLAMA SATIŞ VE DAĞITIM GİDERLERİ YANSITMA HESABI | 250,                                                                                                    |
| AZARLAMA SATIŞ VE DAĞITIM GİDERLERİ YANSITMA HESABI | 6310101   | PAZARLAMA SATIŞ VE DAĞITIM GİDERLERİ(-)              | 250,                                                                                                    |
| İRA GİDERİ                                          | 7710101   | GENEL YÖNETİM GİDERLERİ YANSITMA HESABI              | 2.500,                                                                                                    |
| ENEL YÖNETİM GİDERLERİ YANSITMA HESABI              | 6320101   | GENEL YÖNETİM GİDERLERİ(-)                           | 2.500,                                                                                                    |
| K MADDE VE MALZENE GIDERLERİ                        | 7110101   | YANSTMA HESABI                                       | 30,                                                                                                    |
| AZARLAMA SATIŞ VE DAĞITIM GİDERLERİ                 | 7610101   | PAZARLAMA SATIŞ VE DAĞITIM GİDERLERİ YANSITMA HESABI | 250,                                                                                                    |
| AZARLAMA SATIŞ VE DAĞITIM GİDERLERİ YANSITMA HESABI | 6310101   | PAZARLAMA SATIŞ VE DAĞITIM GİDERLERİ(-)              | 250,                                                                                                    |
| IRA GİDERİ                                          | 7710101   | GENEL YÖNETİM GİDERLERİ YANSITMA HESABI              | 2.500,                                                                                                    |
| ENEL YÖNETİM GİDERLERİ YANSITMA HESABI              | 6320101   | GENEL YÖNETİM GİDERLERİ(-)                           | 2.500,                                                                                                    |
| AZARLAMA SATIŞ VE DAĞITIM GİDERLERİ                 | 7610101   | PAZARLAMA SATTŞ VE DAĞITIM GİDERLERİ YANSITMA HESABI | 250,                                                                                                    |
| AZARLAMA SATIŞ VE DAĞITIM GİDERLERİ YANSITMA HESABI | 6310101   | PAZARLAMA SATTŞ VE DAĞITIM GİDERLERİ (-)             | 250,                                                                                                    |
| TRA GİDERİ                                          | 7710101   | GENEL 'ÖNETİM GİDERLERİ YANSITMA HESABI              | 2.500,                                                                                                    |
| ENEL YÖNETİM GİDERLERİ YANSITMA HESABI              | 6320101   | GENEL YÖNETİM GİDERLERİ (-)                          | 2.500,                                                                                                    |
| AZARLAMA SATIŞ VE DAĞITIM GİDERLERİ YANSITMA HESABI | 6310101   | PAZARLAMA SATIŞ VE DAĞITIM GİDERLERİ(-)              | 250,                                                                                                    |
| IRA GİDERİ                                          | 7710101   | GENEL YONETİM GİDERLERİ YANSITMA HESABI              | 2.500,                                                                                                    |
| ENREL YÖNETİM GİDERLERİ YANSITMA HESABI             | 6320101   | GENEL YÖNETİM GİDERLERİ(-)                           | 2.500,                                                                                                    |
| İRA GİDERİ                                          | 7710101   | GENEL YÖNETİM GİDERLERİ YANSITMA HESABI              | 2.500,                                                                                                    |
| ENEL YÖNETİM GİDERLERİ YANSITMA HESABI              | 6320101   | GENEL YÖNETİM GİDERLERİ(-)                           | 2.500,                                                                                                    |
| ENEL YÖNETİM GİDERLERİ YANSITMA HESABI              | 632 01 01 | GENEL YÖNETİM GİDERLERİ(-)                           | 2.500,                                                                                                    |
|                                                     |           |                                                      | the second second second second second second second second second second second second second second second se |
|                                                     |           |                                                      |                                                                                                    |
|                                                     |           |                                                      |                                                                                                    |

Şekil 95: Yansıtma Fişi Oluştur

Yukarıda hangi hesapların çalıştırıldığı ve yansıtılacak tutarların ne olduğu gözükmektedir. "Yansıtma Fişi Oluştur" butonuna basarak artık fişi oluşturabiliriz.

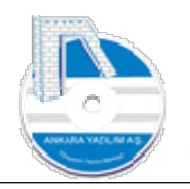

|                    |              |                  |             |              |           |                          |               |                   |        |          |      |            | alert merker |    |    |   |
|--------------------|--------------|------------------|-------------|--------------|-----------|--------------------------|---------------|-------------------|--------|----------|------|------------|--------------|----|----|---|
| Bülten             |              | Х                | MUHASEB     | E FİŞ LİSTES | 5İ        | [X]                      |               |                   |        |          |      |            |              |    |    |   |
| Tarih              | Fiş No Y     | vmiye No Fiş Tür | й E         | elge Türü    | Fiş Grubu | Açıklama                 | Özel Kod      | Tanzim Eden       | Yazdır | Kilit Ki | esin | Borç Tutar | Alacak Tutar | KS | BS | 1 |
| 06.07.2023         | 12           | 0 04 # Mah       | sup FMuhase | ebe Fişi     |           |                          |               | Sistem Yöneticisi | 0      | 0        | 1    | 40000      | 40000        | 3  | 1  |   |
| 06.07.2023         | 13           | 0 04 # Mah       | sup FMuhase | ebe Fişi     |           |                          |               | Sistem Yöneticisi | 0      | 0        | 1    | 3000       | 3000         | 2  | 1  |   |
| 06.07.2023         | 14           | 0 04 # Mah       | sup FMuhase | ebe Fişi     |           |                          |               | Sistem Yöneticisi | 0      | 0        | 1    | 25000      | 25000        | 2  | 1  |   |
| 06.07.2023         | 15           | 0 04 # Mah       | sup FMuhase | ebe Fişi     |           |                          |               | Sistem Yöneticisi | 0      | 0        | 1    | 25000      | 25000        | 2  | 1  |   |
| 06.07.2023         | 16           | 0 04 # Mah       | sup FMuhase | ebe Fişi     |           |                          |               | Sistem Yöneticisi | 0      | 0        | 1    | 2.50000    | 2.50000      | 2  | 1  |   |
| 06.07.2023         | 90           | 0 90 # Mah       | sop Muhase  | abe Fiși     |           | DÖNEM SONU YANSITMA FİŞİ | Yansıtma fişi | admin             | 0      | 0 0      |      | ,00        | ,00          | 0  | 0  |   |
|                    |              |                  |             |              |           |                          |               |                   |        |          |      |            |              |    |    | Ì |
|                    |              |                  |             |              |           |                          |               |                   |        |          |      |            |              |    |    |   |
| Tarih              | Fiş No       | Yevmiye No       | Öze         | Kad          |           |                          |               |                   |        |          |      |            |              |    |    |   |
| Tarih<br>06.07.202 | Fiş No<br>13 | Yevmiye No       | Öze         | Kod          | ]         |                          |               |                   |        |          |      |            |              |    |    |   |

Şekil 96: Oluşturulan Yanıtma Fişi

Oluşturulan yansıtma fişi muhasebe fiş listesinde "kırmızı" taslak olarak gözükmektedir. Fiş üzerinde "Detay" butonuna basarak fiş içerisine gireriz. İstersek fiş içinde farklı düzeltmeler de yapabiliriz. Sonra "F4-Kayıt" butonu ile fişi kesinleştirerek yansıtma fiş işini bitirebiliriz.

Muhasebe de dönem sonu işlemleri sadece yansıtma fiş işlemlerinden ibaret değildir. Dönem sonu diğer işlemlerle devam eder.

## 6.2. Dönem Sonu İşlemleri

| Dönem       | Sonu İşlemleri                                 |                                                                                                    |
|-------------|------------------------------------------------|----------------------------------------------------------------------------------------------------|
| Madde<br>No | İşlem Tanımı                                   | Açıklama                                                                                                    |
| 01          | Yansıtma İşlemi                                | Kapanışa hazırlık işlemleri tamamlandıktan sonra (sayım, amortisman vs.), Muhasebe > Diğer > Dönem sonu işlemleri çalıştırılarak maliyet<br>hesaplarının (7XX) Gelir tablosu hesaplarına (62X,63X,66X) hesaplarına yansıtılması sağlanır. |
| 02          | Gelir Tablosu Hesaplarının<br>Kapatılması      | Muhasebe mizan işlemlerinden 6'lı (600-689) hesapların mizanı alınır. Mizan üzerinde sağ klik yapılarak "bu yıla kapanış kaydı yap" seçeneği<br>çalıştırılır ve oluşan fiş içinde 03. madde uygulanır.                                    |
| 03          | Kâr/Zararının 690 Nolu<br>Hesaba Aktarımı      | 6'lı hesapların kapanış fişinde oluşan bakiye kar ise 690-Dönem Kârı (Zararı) hesabının alacağına, oluşan bakiye zarar ise 690 nolu hesabın<br>borcuna yazılarak fiş kapatılır.                                                           |
| 04          | Dönem Kârı Üzerinden Vergi<br>Hesaplama        | Eğer kâr çıkmış ise 690 nolu hesabın alacak değeri üzerinden kanuni vergi oranıyla vergi hesaplaması yapılır. Hesaplanan vergi tutarı 691/370 nolu hesaplara yazılır.                                                                     |
| 05          | 692 Dönem Net Kârı                             | Dönem net kårına ulaşım için 690 nolu hesaba vergi öncesi kår tutarı borç, 691 vergi tutarı ve 692 vergi sonrası kalan tutar 690/(691+692)<br>şeklinde kapatılarak dönem net kårına ulaşılır.                                             |
| 06          | 590 Net Kâr Tutarının<br>Bilançoya Aktarılması | 692 nolu hesaptaki net kår 590 nolu bilanço hesabına aktarılarak (692/590) işlem tamamlanır.                                                                                                    |
| 07          | Kapanış Bilançosu                              | Yukarıdaki işlemler tamamlandıktan sonra kesin mizan çekilir ve sağ klik yapılarak "bu yıla kapanış yap" seçeneği çalıştırılır. Kapanış fişi<br>kesinleştirilir.                                                                          |

Şekil 97: Dönem Sonu İşlemleri

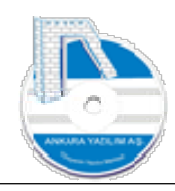

#### 6.3. Hesap Devirlerini Yeniden Yapılandır

Bir belgenin muhasebe kaydı yapılırken zorunlu olarak sunucunun kapatılması ya da ERP hizmetinin durdurulması gibi kritik durumlarda veri bütünlüğünü bozulabilmektedir. Bu tarz sorunlu işlemlerde hesap hareketindeki bakiye ile hesap başlığında özet gösterilen bakiye farklı olabilmektedir. "Hesap Devirlerini Yeniden Düzenle" seçeneği çalıştırılarak ilgili sorunun giderilmesi sağlanır.

#### Toplu Hesap Kodu Değişkliği 6.4.

| ülten  | T X       | OPLU HESAP KODU DEĞİ | STİR İŞLEMİ 🕅 |  |
|--------|-----------|----------------------|---------------|--|
| ESKÍ H | ESAP KODU | YENİ HESAP KODU      |               |  |
|        | <b>^</b>  |                      | ^             |  |
|        |           |                      |               |  |
|        |           |                      |               |  |
|        |           |                      |               |  |
|        |           |                      |               |  |
|        |           |                      |               |  |
|        |           |                      |               |  |
|        |           |                      |               |  |
|        |           |                      |               |  |
|        |           |                      |               |  |
|        | X         |                      | *             |  |

[AVPOSTEST\Merkez\2023] (U: admin) AVPOS, Ankara Yazılım A.Ş. ERP Yönetim Sistemi V: 23.6.0.13 (CSM: C)

Şekil 98: Toplu Hesap Kodu Değişikliği

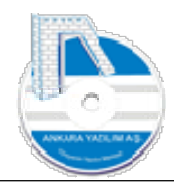

İşlem görsün ya da görmesin bazen yanlış hesap planı kurgularında hesap kodlarının yeniden düzenlenmesi gerekebilir. Bu düzenleme işinin topluca kolay bir şekilde yapılması için bu seçenek kullanılır. Excel üzerinde hazırlanan eski hesap kodu, yeni hesap kodu hücreleri yukarıdaki forma yapıştırılarak "Tamam" butonu basılır. Böyle topluca birçok hesap kodunun varsa hareketleri dahil değiştirilmesi sağlanır.